Danfoss

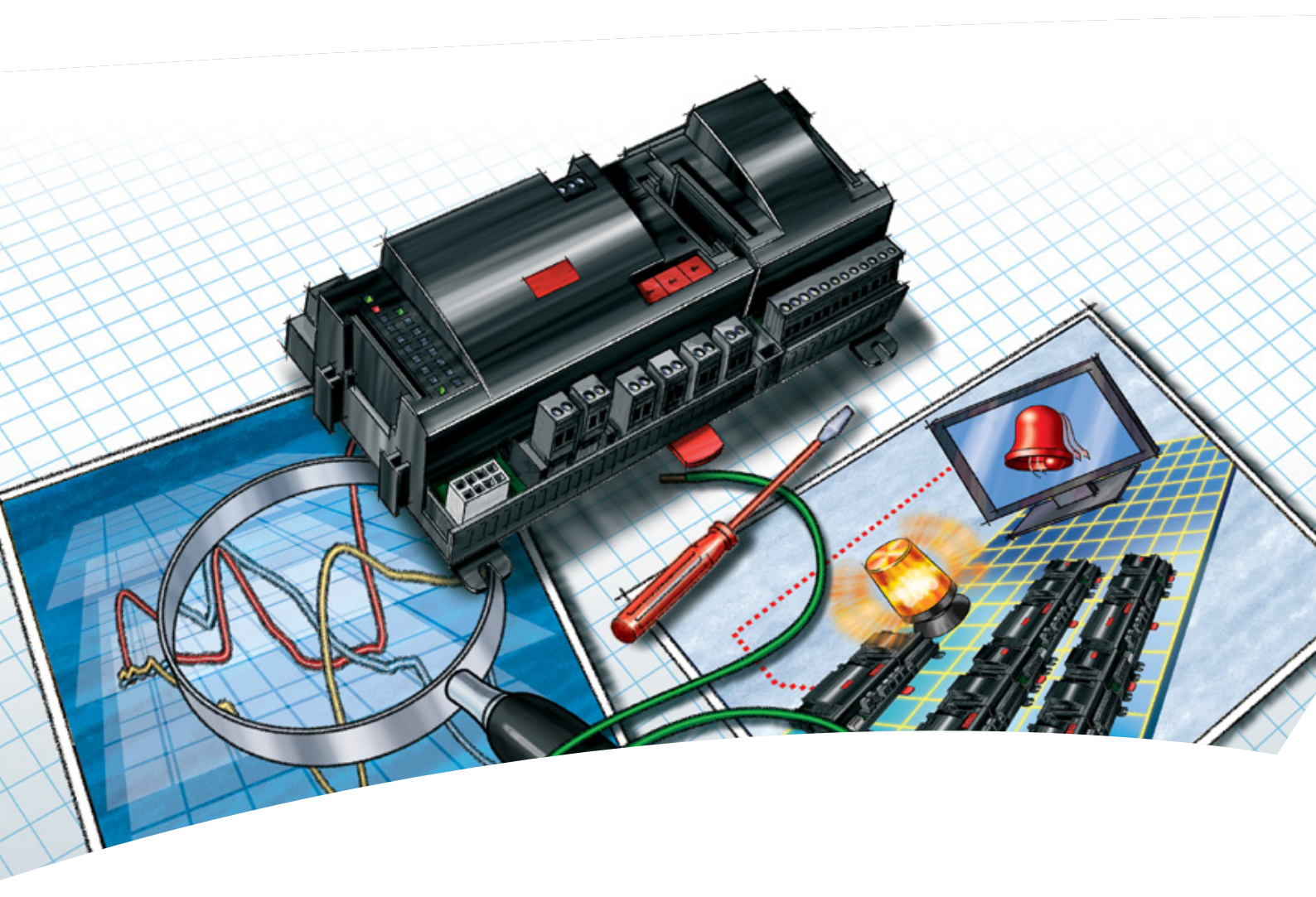

System manager AK-SM 720

Manual

<u>Danfoss</u>

# Innehåll

| 1. Introduktion                                  | 3    |
|--------------------------------------------------|------|
| Applikation                                      | 3    |
| Principer                                        | 4    |
| 2. En regulators design                          | 7    |
| Modulöversikt                                    | 8    |
| Gemensamma data för moduler                      | 10   |
| System Manager AK-SM                             | 12   |
| Expansionmodul AK-XM 101A                        | 14   |
| Expansionsmodul AK-XM 102A / AK-XM 102B          | 16   |
| Expansionmodul AK-XM 204A / AK-XM 204B           | 18   |
| Expansionmodul AK-XM 205A / AK-XM 205B           | 20   |
| Expansionmodul AK-XM 107A                        | 22   |
| Expansionmodul AK-OB 110                         | 24   |
| Strömförsörjningsmodul AK-PS 075 / 150           | 25   |
| Förord till design                               | 26   |
| Funktioner                                       | 26   |
| Anslutningar                                     | 27   |
| Begränsningar                                    | 27   |
| Uppsättning av en system manager                 | 28   |
| Procedur:                                        | 28   |
| Skiss                                            | 28   |
| Systemfunktioner                                 | 29   |
| Anslutningar                                     | 30   |
| Planeringstabell                                 | 31   |
| Längd                                            | 32   |
| Sammanlänkning av moduler                        | 32   |
| Bestäm anslutningspunkter                        | 33   |
| Anslutningsdiagram                               | 34   |
| Matningsspänning                                 | 35   |
| Beställning                                      | 36   |
| 3. Montering och anslutning                      | . 37 |
| Montering                                        | 38   |
| Montering av expansionsmodul på regulatormodulen | .38  |
| Anslutning                                       | 39   |
| 4. Konfiguration och inställningar               | . 41 |
| Installation i nätverket                         | 43   |
| Konfiguration                                    | 45   |
| Anslut PC                                        | 45   |
| Behörighet                                       | 46   |
| Lås upp regulatorernas konfiguration             | 47   |
| Klockfunktion                                    | 48   |
| Snabbinställning                                 | 49   |
| Anläggningens huvuddata                          | 50   |
| Anläggningens larmrelä                           | 51   |
| Destinationer att kommunicera med                | 52   |
| Dirigering av larm                               | 53   |
| Larm från regulatorerna                          | 55   |

| Modem och IP inställningar             | 56  |
|----------------------------------------|-----|
| Dosigna siälvyissa funktionor          |     |
| Larm för bookka funktioner             |     |
|                                        |     |
| Konfiguration av ingångar och utgångar |     |
|                                        | 01  |
| Ange lamphometer                       | 02  |
|                                        |     |
| Kontrollera konfiguration              |     |
| Kontroll av anslutningar               |     |
| Finn regulatorerna i natverket         |     |
| Inställning av regulatorer             | 67  |
| Inställningsfunktioner                 | 68  |
| Schema för butikens öppettider         | 68  |
| Loggar                                 | 69  |
| Anläggningsinställning                 | 71  |
| Scheman                                | 71  |
| Av/På                                  | 73  |
| Dag/Natt                               | 74  |
| Inject-on                              | 76  |
| Avfrostningsgrupper                    | 77  |
| Adaptiv avfrostning                    | 78  |
| P <sub>O</sub> optimize                | 79  |
| Belysningsstyrning                     | 81  |
| Adaptiv sargvärme                      |     |
| Förbrukningsmätare                     |     |
| Effektbegränsning                      |     |
| Första start av System manager         | 85  |
| Lås anslutningarnas konfigurationer    |     |
| Kontrollera behörighet                 |     |
| Avslutning Service Tool                |     |
| 5 Realerfunktioner                     | 89  |
| Funktion                               | 90  |
| l okal datakommunikation               |     |
| Evident datakommunikation              |     |
|                                        |     |
| Anläggningsstyrning                    |     |
| Anagginingsstyrning                    |     |
| Schemal                                |     |
|                                        |     |
| Avirosuningsgrupper                    |     |
| Adaptiv avirostning                    |     |
| PU optimering                          |     |
| Belysningsstyrning                     |     |
|                                        |     |
| Forbrukningsmätning                    |     |
| Effektbegränsning                      | 100 |
| Loggar                                 | 101 |
| Inställningar                          | 103 |
| Ur                                     | 104 |

Danfoss

# 1. Introduktion

# Applikation

AK-SM 720 är en komplett System manager för kontroll av datakommunikation till ADAP-KOOL® Refrigeration Control Systems. Systemenheten gör det möjligt att vidarebefordra larm och systemfunktioner till externa mottagare.

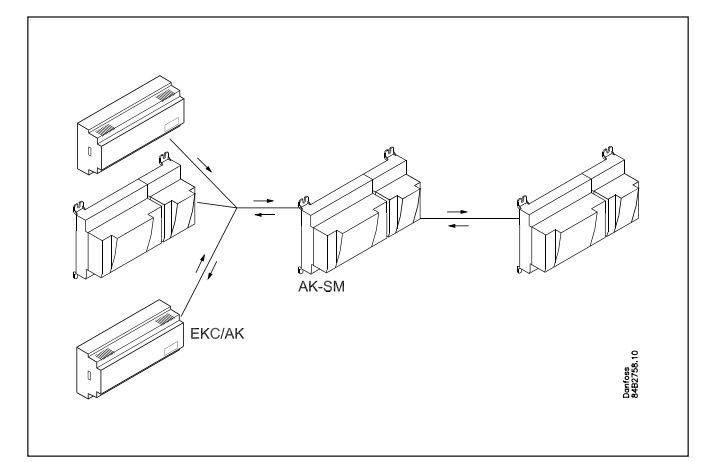

System managerns huvudfunktion är att vidarebefordra larm. Den innehåller också funktioner som anläggningens regulatorer kan använda för att optimera de individuella kylmöblerna/grupperna.

En översikt av några av de olika funktionerna:

- Larmmottagare
- Vidarebefordra larm
- Samla loggar
- Scheman
- Avfrostningsgrupper
- Belysningsfunktioner
- Energisparande funktioner
- Boolsk logik

Lokal datakommunikation kan vara:

- LON RS 485
- MODBUS
- DANBUSS (detta kräver emellertid också en modul av typ AK-PI 200. Litteratur nr. RS8EX)
- Max 200 regulatorer på datakommunikationen Max 120 enheter av typ EKC inkl. SLV, varav max 15 olika typer och mjukvaruversioner.
- TCP/IP

Extern datakommunikation kan vara:

- TCP/IP
- Modem

För inställningar används:

Service tool AK-ST

Systemenheten kan vidarebefordra larm och loggar till:

System software AKM

## Exempel

Här följer några exempel där system managern sköter kommunikationen till andra enheter.

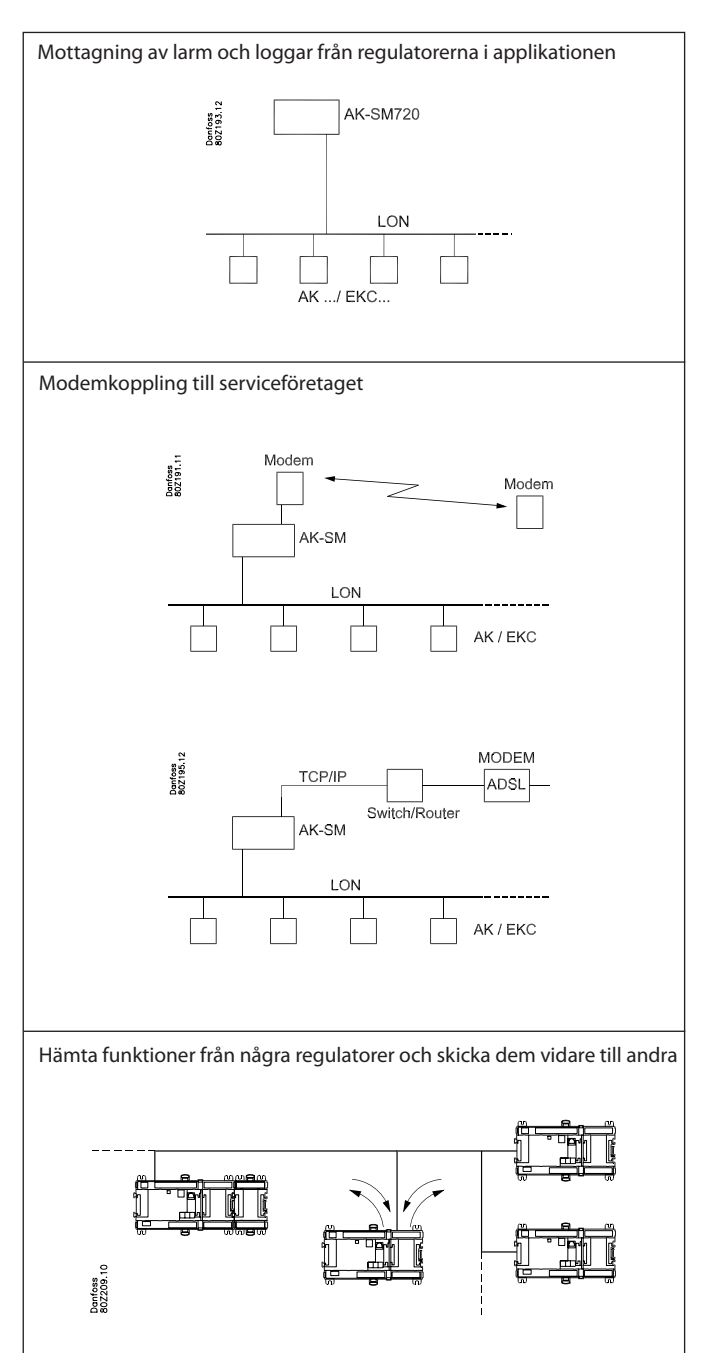

Dantoss

## Principer

Den stora fördelen med denna serie regulatorer är att den kan byggas ut i takt med att anläggningens storlek utökas. Serien har utvecklats till ett styr- och reglersystem för kyla, men inte för någon specifik applikation – variation skapas genom olika mjukvara och genom att man själv kan välja att definiera anslutningarna. Samma moduler används för alla regleringar och kompositionen kan ändras efter behov. Med dessa moduler (byggstenar) kan man skapa en mångfald av olika sorters regleringar. Man måste dock själv vara med och justera regleringen efter de faktiska behoven – denna instruktion finns för att hjälpa till att navigera genom alla frågorna så att regleringen kan definieras och anslutningarna göras.

#### Fördelar

- Regulatorns storlek kan "växa" i takt med att system växer
- Mjukvaran kan ställas in för en eller flera regleringar
- Flera regleringar med samma komponenter
- Lätt att bygga ut när systemkrav ändras
- Flexibelt koncept:
- Regulatorserie med gemensam konstruktion
   En princip många applikationer
- Moduler väljs efter faktiska anslutningsbehov
- Samma moduler används från reglering till reglering

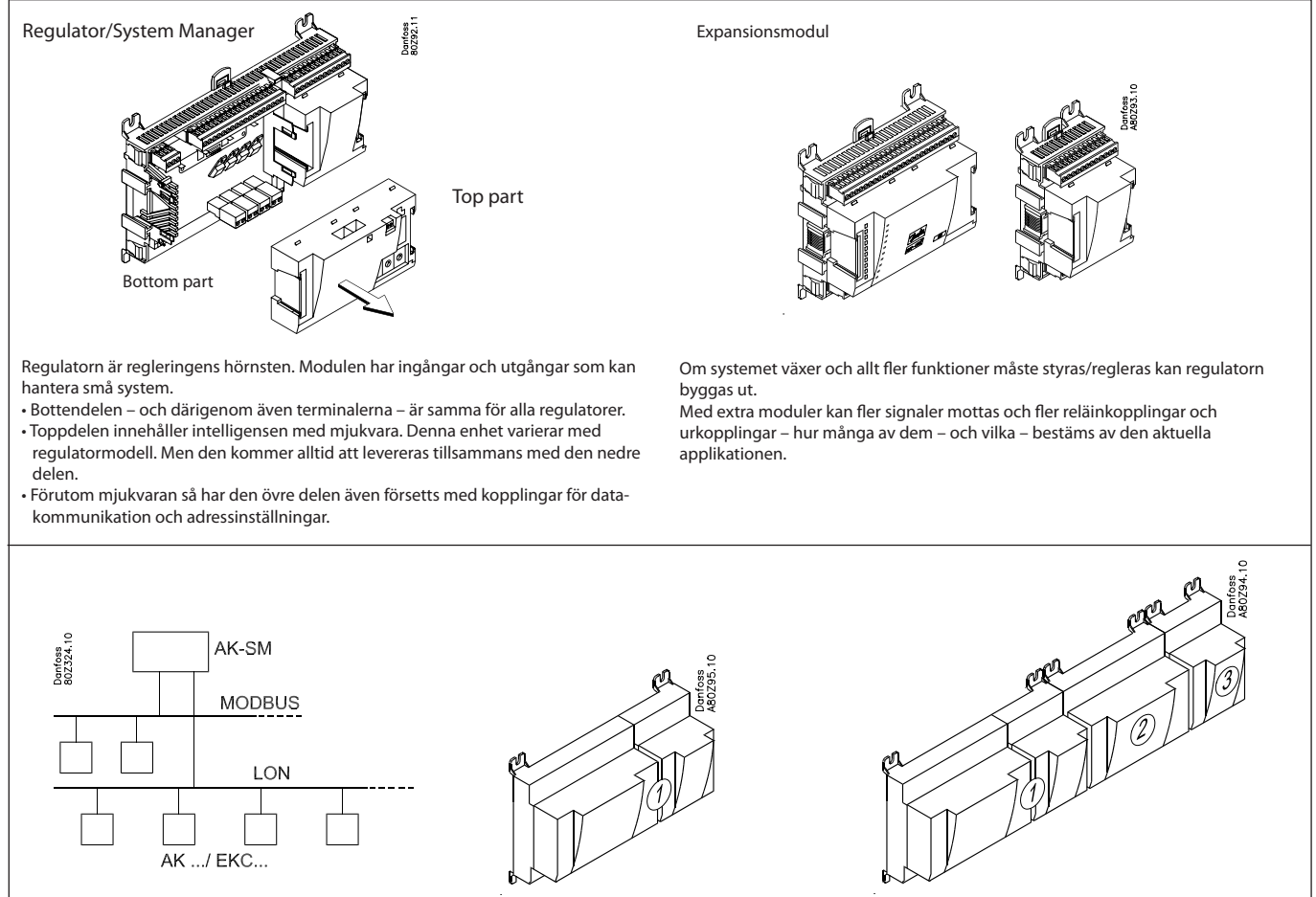

En reglering med få anslutningar kan genomföras med regulatorn ensam Finns många anslutningar måste en eller flera expansionsmoduler monteras

Exempel

Danfoss

### Direktkoppling

Inställning av en AK regulator måste genomföras via programvaran "AK-Service Tool".

Programmet installeras i en PC och inställning av de olika funktionerna utförs via regulatorns menyer som visas i Service Tool.

## Visning

Menyns visning är dynamisk, så att olika inställningar i en meny leder till olika inställningsmöjligheter i andra menyer.

En enkel applikation med få anslutningar ger ett läge med få inställningar.

En motsvarande applikation med många anslutningar ger ett läge med flera inställningar.

Från översiktsdisplayen finns tillgång till ytterligare displayer för kompressorregleringen och kondensorregleringen.

Längst ner på displayen finns tillgång till ett antal allmänna funktioner, som till exempel "nätverksöversikt", "scheman" "loggfunktion", "larm" "anläggningsöversikt" och "service" (konfiguration).

#### Datakommunikation

Regulatorn skickar datakommunikationen vidare till samtliga inkopplade regulatorer. Den mottar mätningar från utvalda funktioner. Mätningarna skickas till andra regulatorer, som använder värdet i styrfunktionen.

Regulatorn mottar larm från samtliga inkopplade regulatorer och skickar dem vidare till definierade mottagare.

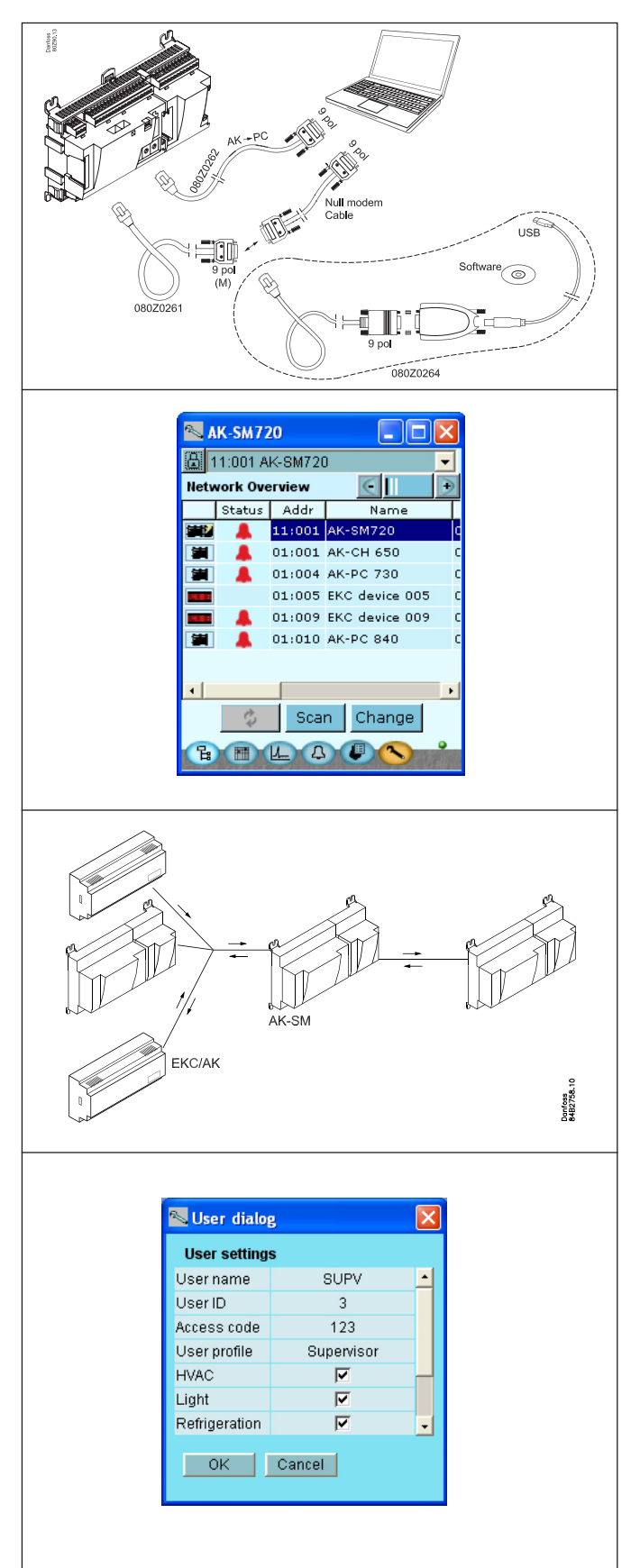

#### Användare

Alla användare måste tilldelas en användarprofil som antingen ger tillgång till full driftanvändning eller gradvis begränsar driftanvändningen till den lägsta nivån, som endast tillåter användaren "att se".

Användare läggs till och definieras i menyobjektet "Konfiguration"/"Behörighet".

Danfoss

### Lysdioder

Ett antal lysdioder gör det möjligt att kunna följa de signaler som regulatorn mottar och skickar.

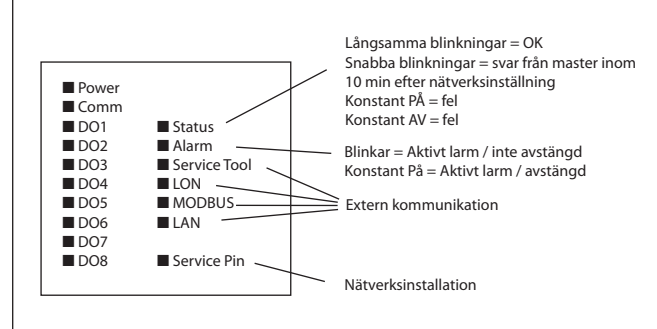

#### 📉 AK-SM720 ₿ Logs Used space: 0.0 % Started Food safety Name 🖳 new loggroup r Log-PoGroup-1 r New Change Delete Сору

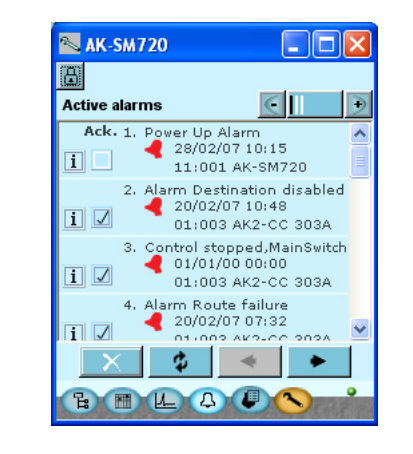

### Logg

Från loggfunktionen kan man definiera de mätningar man vill ska visas.

Det sammanlagda värdet kan skrivas ut, eller så kan man exportera dem till en fil. Man kan öppna filen i Excel.

Befinner man sig i en servicesituation kan man visa mätningarna i en trendfunktion. Mätningarna görs därefter i realtid och visas omedelbart.

#### Larm

Displayen ger en översikt av alla aktiva larm. Om man vill bekräfta att man sett larmet kryssar man för i fältet för bekräftanden. Vill man veta mer om ett aktuellt larm kan man klicka på det och på så vis få ett fönster på skärmen.

Et motsvarande fönster finns för alla tidigare larm. Här kan man ladda hem ytterligare information om man behöver ytterligare detaljer om larmets historik.

Danfoss

# 2. En regulators design

Denna sektion beskriver hur regulatorn är designad.

Regulatorn i systemet är baserad på en enhetlig anslutningsplattform där alla variationer från applikation till applikation bestäms av regulatorns toppdel med en specifik mjukvara samt av vilka in- och utgångssignaler den relevanta applikationen kräver. Om det är en applikation med få anslutningar kan regulatorn (övre del med tillhörande nedre del) vara tillräcklig. Om det är en applikation med många anslutningar behöver regulatorn plus en eller flera expansionsmoduler användas.

Dantoss

# Modulöversikt

- Regulatormodul kan hantera mindre anläggningar
- Expansionsmodul. När komplexiteten ökar och ytterligare ingångar eller utgångar krävs kan moduler anslutas till regulatorn.
   En kontakt på modulens sida distribuerar matningsspänning och datakommunikation mellan modulerna.
- Toppdel

Regulatormodulens toppdel innehåller intelligensen. Detta är enheten där regleringen definieras och där datakommunikation kopplas till andra regulatorer i ett större nätverk.

Anslutningar

Det finns olika slag av ingångar och utgångar. En modul kan, exempelvis, kanske motta signaler från givare och brytare, en annan kan motta spänningssignal, och en tredje modul kan vara försedd med utgångar med reläer, etc. De individuella modulerna visas i tabellen nedan. Valfri anslutning

När en applikation är planerad och inställd kommer den att generera ett behov av ett antal anslutningar fördelade över de nämnda modulerna. Denna anslutning måste då utföras på antingen regulatormodulen eller expansionsmodulen. Det enda som måste iakttas är att de olika modulerna inte får sammanblandas (en analog ingångssignal får exempelvis inte kopplas till en digital ingång).

Programmering av anslutningarna

Man måste informera regulatorn om var man kopplar de individuella ingångs- och utgångssignalerna. Detta sker i en senare konfigurering där varje individuell koppling definieras baseras på följande principer:

- till vilken modul
- vid vilken punkt ("terminal")
- vad kopplas (ex. trycktransmitter/modell/tryckområde)

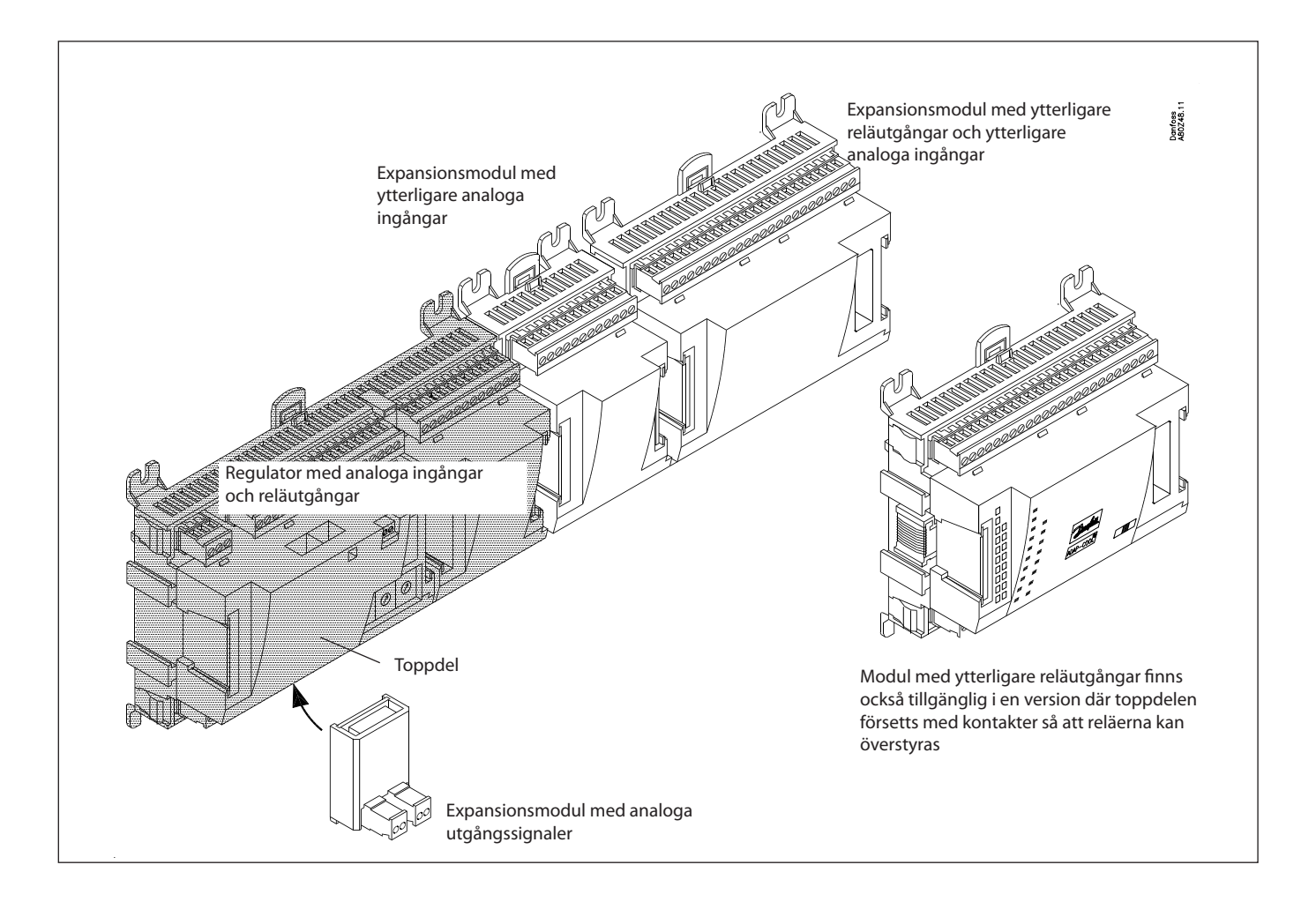

<u>Danfoss</u>

## 1. Regulator

| Modell    | Funktion       | Applikation                   |
|-----------|----------------|-------------------------------|
| AK-SM 720 | System manager | Kontroll av datakommunikation |

## 2. Expansionsmodul och överblick av ingångar och utgångar

| Modell                                   | Analoga<br>ingångar                       | Av/På utgångar            |                      | Av/På matningsspänning (    |                             | (DI signal)                             | Analoga<br>utgångar | Modul med<br>överstyrning                 |
|------------------------------------------|-------------------------------------------|---------------------------|----------------------|-----------------------------|-----------------------------|-----------------------------------------|---------------------|-------------------------------------------|
|                                          | För givare,<br>trycktransmit-<br>ter etc. | Relä<br>(SPDT)            | Halvledargi-<br>vare | Llågspänning<br>(max. 80 V) | Högspänning<br>(max. 260 V) | Pulsmätare<br>lågspänning<br>(max 30 V) | 0-10 V d.c.         | För över-<br>styrning av<br>reläutgångar. |
| System manager                           | 11                                        | 4                         | 4                    | -                           | -                           | -                                       | -                   | -                                         |
| Expansionsmodule                         | er                                        |                           |                      |                             |                             |                                         |                     |                                           |
| AK-XM 101A                               | 8                                         |                           |                      |                             |                             |                                         |                     |                                           |
| AK-XM 102A                               |                                           |                           |                      | 8                           |                             |                                         |                     |                                           |
| AK-XM 102B                               |                                           |                           |                      |                             | 8                           |                                         |                     |                                           |
| AK-XM 204A                               |                                           | 8                         |                      |                             |                             |                                         |                     |                                           |
| AK-XM 204B                               |                                           | 8                         |                      |                             |                             |                                         |                     | х                                         |
| AK-XM 205A                               | 8                                         | 8                         |                      |                             |                             |                                         |                     |                                           |
| AK-XM 205B                               | 8                                         | 8                         |                      |                             |                             |                                         |                     | х                                         |
| AK-XM 107A                               |                                           |                           |                      |                             |                             | 8                                       |                     |                                           |
| Följande expansio<br>Det finns bara utry | nsmodul kan pla<br>vmme för en mod        | ceras på kretskor<br>Iul. | tet i regulatorn.    |                             |                             |                                         |                     |                                           |
| AK-OB 110                                |                                           |                           |                      |                             |                             |                                         | 2                   |                                           |

## 3. AK drift och tillbehör

| Modell                                       | Funktion                                            | Applikation            |
|----------------------------------------------|-----------------------------------------------------|------------------------|
| Drift                                        |                                                     |                        |
| AK-ST 500                                    | Mjukvara för användning av AK regulator             | AK-drift               |
| -                                            | Kabel mellan PC och AK regulator                    | AK – Komm.port         |
| - Kabel mellan nollmodem kabel och regulator |                                                     | AK - RS 232            |
| Tillbehör                                    | Strömförsörjningsmodul 230 V / 115 V till 24 V d.c. |                        |
| AK-PS 075                                    | 18 VA d.c.                                          | Tilläge till som deter |
| AK-PS 150                                    | 36 VA d.c.                                          |                        |

Specifika data för enskilda moduler finns på efterföljande sidor.

<u>Danfvšš</u>

# Gemensamma data för moduler

| Matningsspänning            | 24 V d.c./a.c. +/- 20%                                                                                    |                                                                                                    |
|-----------------------------|----------------------------------------------------------------------------------------------------|----------------------------------------------------------------------------------------------------|
| Energiförbrukning           | AK-SM 720                                                                                                 | 8 VA                                                                                                    |
|                             | AK-XM 101, 102, 107                                                                                       | 2 VA                                                                                                    |
|                             | AK-XM 204, 205                                                                                            | 5 VA                                                                                                    |
| Analoga ingångar            | Pt 1000 ohm /0°C                                                                                          | Upplösning: 0.1°C<br>Noggrannhet: +/- 0.5°C                                                                                       |
|                             | Trycktransmitter modell AKS 32R /<br>AKS 32 (1-5 V)                                                       | Upplösning:1 mV<br>Noggrannhet: +/- 10 mV                                                                                         |
|                             | Spänningssignal 0-10 V                                                                                    | Max 5 trycktransmittrar på en modul                                                                                               |
|                             | Kontaktfunktion (On/Off)                                                                                  | På vid R < 20 ohm<br>Av vid R > 2K ohm<br>(Guldpläterade kontakter ej nödvändiga)                                                 |
| Av/På Spänningsmatn. ingång | Låg spänning<br>0 / 80 V a.c./d.c.                                                                        | Av: U < 2 V<br>På: U > 10 V                                                                                                    |
|                             | Hög spänning<br>0 / 260 V a.c.                                                                            | Av: U < 24 V<br>På: U > 80 V                                                                                                    |
| Reläutgångar                | AC-1 (ohmsk)                                                                                              | 4 A                                                                                                    |
| 500                         | AC-15 (induktiv)                                                                                          | 3 A                                                                                                    |
|                             | U                                                                                                    | Min. 24 V<br>Max. 230 V<br>Låg och högspänning behöver inte vara anslutna till samma<br>utgångsgrupp                              |
| Halvledarutgångar           | Kan användas för belastningar som kopplas<br>av och på flitigt; ex. sargvärme, fläktar och<br>AKV ventil. | Max. 240 V a.c. , Min. 48 V a.c.<br>Max. 0.5 A,<br>Leak < 1 mA<br>Max. 1 AKV                                                      |
| Omgivningstemperatur        | Under transport                                                                                           | -40 till 70°C                                                                                                    |
|                             | Under drift                                                                                               | -20 till 55℃ ,<br>0 till 95% (icke-kondenserande)<br>Ingen chockpåverkan / vibrationer                                            |
| Kapsling                    | Material                                                                                                  | PC / ABS                                                                                                    |
|                             | Kapslingsgrad                                                                                             | IP10 , VBG 4                                                                                                    |
|                             | Montering                                                                                                 | För montering på vägg eller DIN-skena                                                                                             |
| Vikt med skruvterminaler    | Moduler i100- / 200- / regulator-serierna                                                                 | Ca. 200 g / 500 g / 600 g                                                                                                    |
| Godkännanden                | EU:s lågspänningsdirektiv och EMC krav<br>följs                                                           | LVD testad i enlighet med EN 60730<br>EMC testad<br>Immunitet i enlighet med EN 61000-6-2<br>Emission i enlighet med EN 61000-6-3 |

Uppgivna data gäller för alla moduler. Om data är specifika nämns detta tillsammans med modulen i fråga.

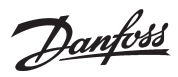

## Dimensioner

Moduldimensionen är 72mm Moduler i 100-serien består av en modul Moduler i 200-serien består av två moduler Regulatorer består av tre moduler Längden på en sammankopplad enhet = n x 72 + 8

En strömförsörjningsmodul är antingen 36 mm eller 54 mm.

Om utrymme finns på DIN-skenan kan strömförsörjningsmodulen placeras till vänster om system-managern.

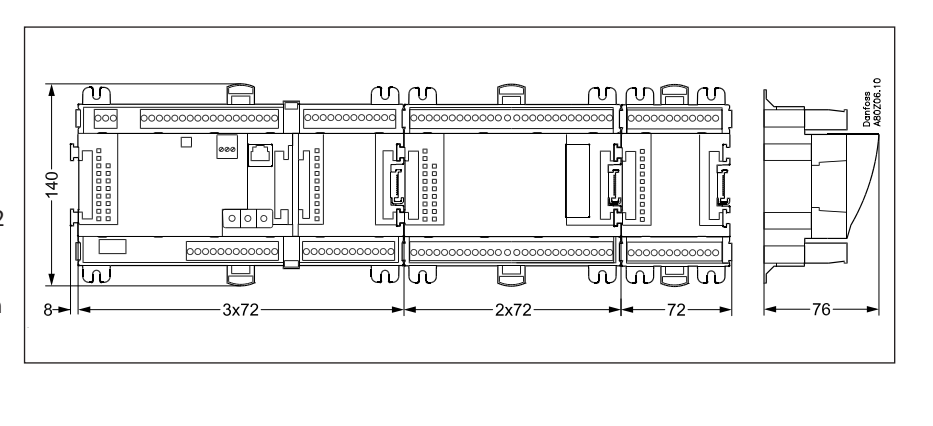

Jantoss

## System Manager AK-SM

### Funktion

- Det finns flera regulatorer i serien. Funktionen bestäms av den programmerade mjukvaran, men utåt sett är regulatorerna identiska – de har alla samma anslutningsmöjligheter:
- 11 analoga ingångar för givare, trycktransmitter, spänningssignaler och kontaktsignaler.

8 digitala utgångar, med 4 halvledarutgångar och 4 reläutgångar.

## Matningsspänning

24 V a.c. eller d.c. ska matas till regulatorn.

24 V-matningen får inte vidarekopplas och användas av andra regulatorer då den inte är galvaniskt separerad från ingångar och utgångar. Med andra ord måste man använda en transformator för varje regulator. Klass II krävs. Terminalerna får inte vara jordade. Matningsspänningen till samtliga expansionsmoduler överförs via kontakten på höger sida.

Transformatorns storlek bestäms av strömbehovet för det totala antalet moduler.

Matningsspänningen till en trycktransmitter kan tas antingen från 5 V utgången eller från 12 V utgången beroende på transmittermodell.

## Datakommunikation

Installationen måste genomföras så som beskrivs i de separata instruktionerna.

## Adressinställning

När system managern konfigurerats måste adressen ställas in inom intervallen 1 till 10. 1 måste alltid användas. Finns det mer än en måste de övriga ställas in på adresser mellan 2 till 20.

#### Service PIN

När adresserna ställts in måste mjukvaran få kännedom om inställningarna. Detta sker genom att man trycker Service PIN knappen. "Status" lysdioden lyser när godkännande erhålls.

#### Drift

Regulatorns konfiguration måste ske från mjukvaruprogrammet "Service Tool". Programmet måste installeras i en PC, och PC:n måste vara kopplad till regulatorn via nätverkspluggen på enhetens framsida.

#### Lysdioder

Det finns två rader med lysdioder. Dessa innebär: Vänster rad:

- Matningsspänning till regulatorn
- Aktiv kommunikation med det nedersta kretskortet (röd=fel)
- Status för utgångar DO1 och DO8

Höger rad:

- Mjukvarustatus
- Larm när lysdiod blinkar. Larm bekräftat = konstant ljus
- Kommunikation med Service Tool
- Kommunikation på MODBUS
- Kommunikation på TCP/IP
- "Service Pin" brytare har aktiverats

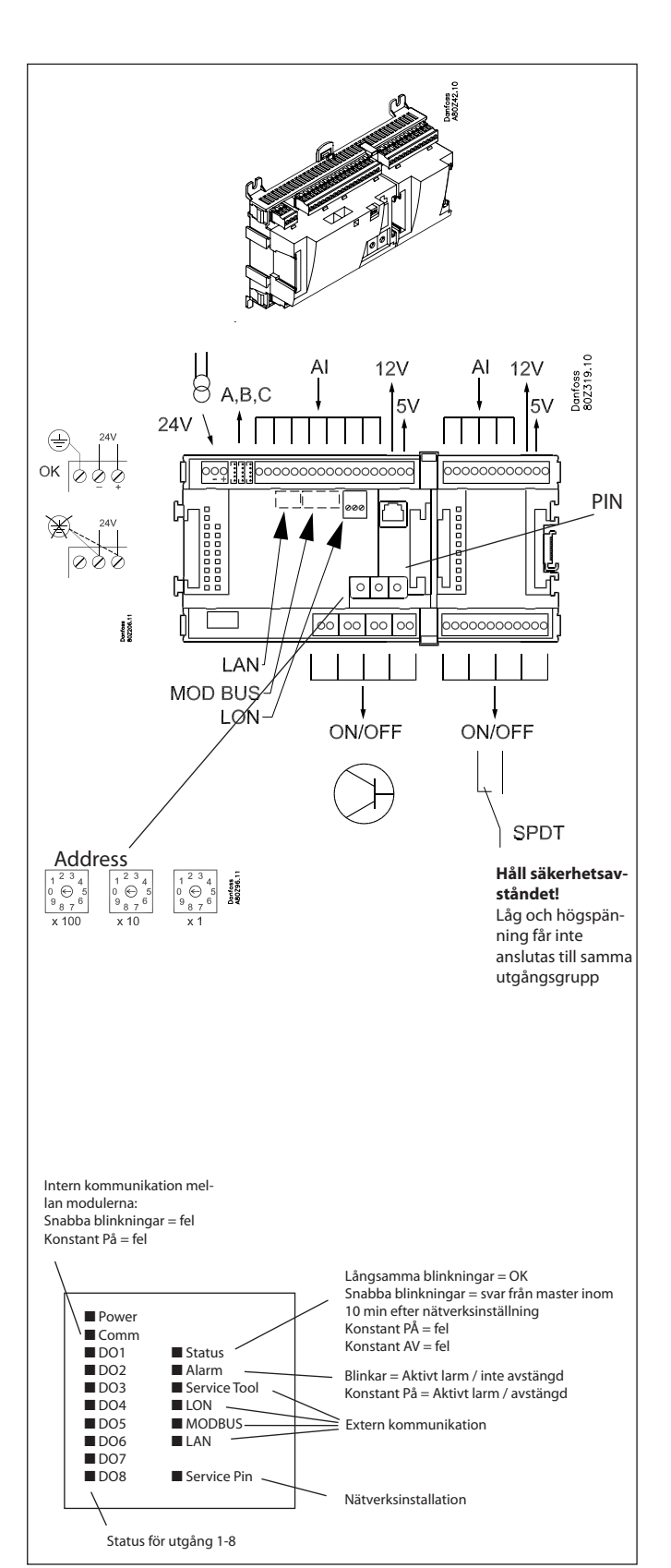

En liten modul (option board) kan placeras på bottendelen av regulatorn. Modulen beskrivs senare i dokumentet.

Danfoss

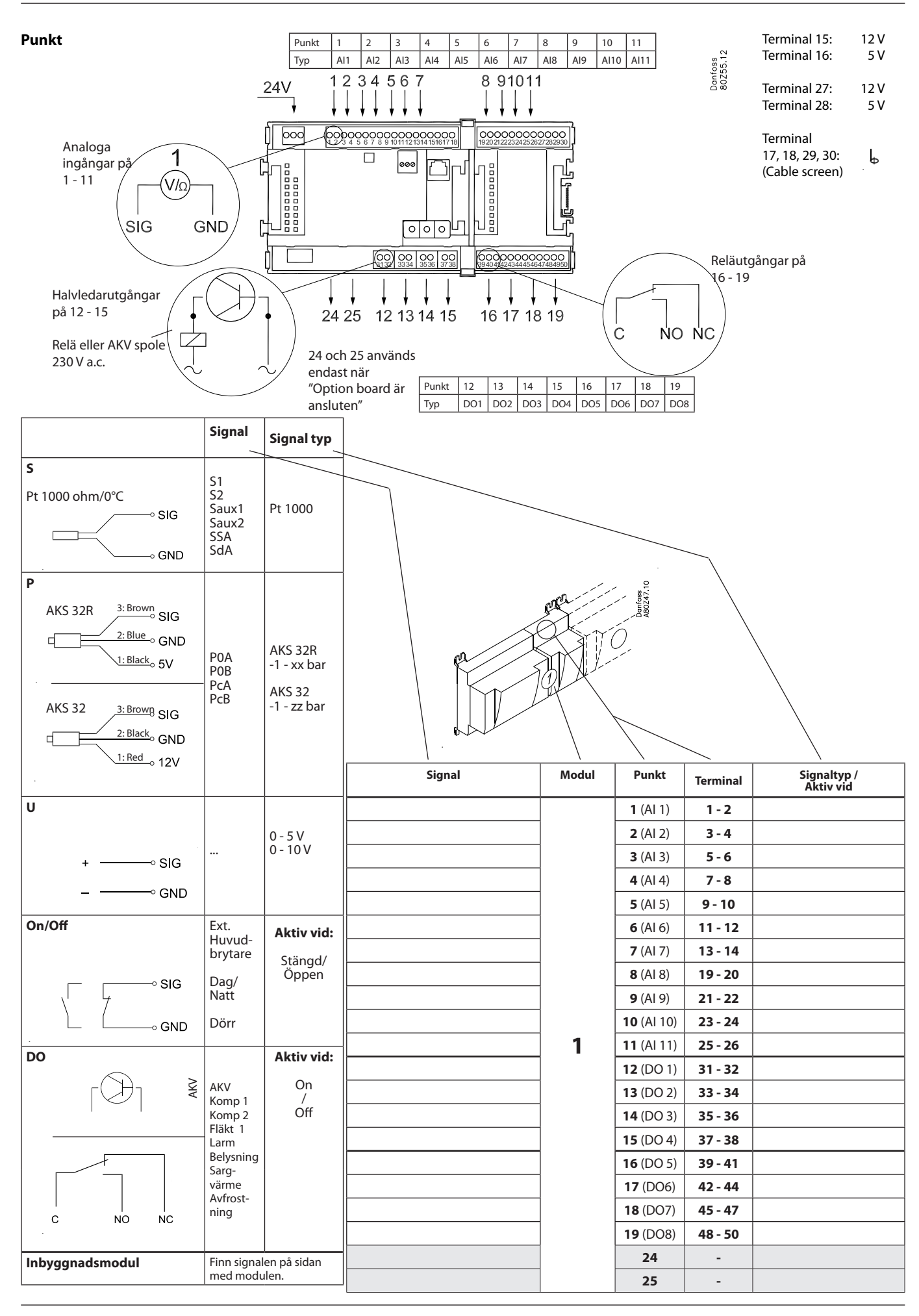

Danfoss

## Expansionmodul AK-XM 101A

## Funktion

Modulen innehåller 8 analoga ingångar för givare, trycktransmitter, spänningssignaler och kontaktsignaler.

### Matningsspänning

Matningsspänningen till modulen kommer från föregående modul.

Matningsspänning till en trycktransmitter kan tas antingen från 5 V utgången eller 12 V utgången beroende på transmittermodell.

#### Lysdioder

Endast de två översta lysdioderna används. Dessa indikerar följande:

Matningsspänning till modulen

• Kommunikation med regulatorn är aktiv (röd = fel)

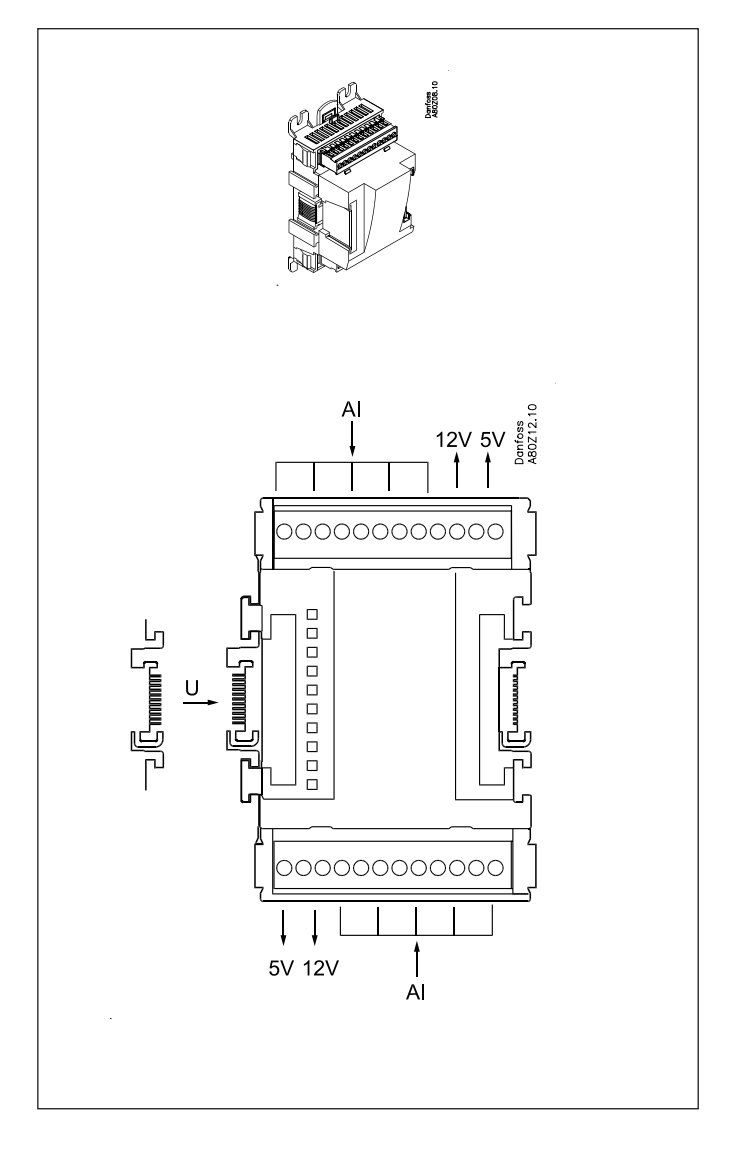

Danfoss

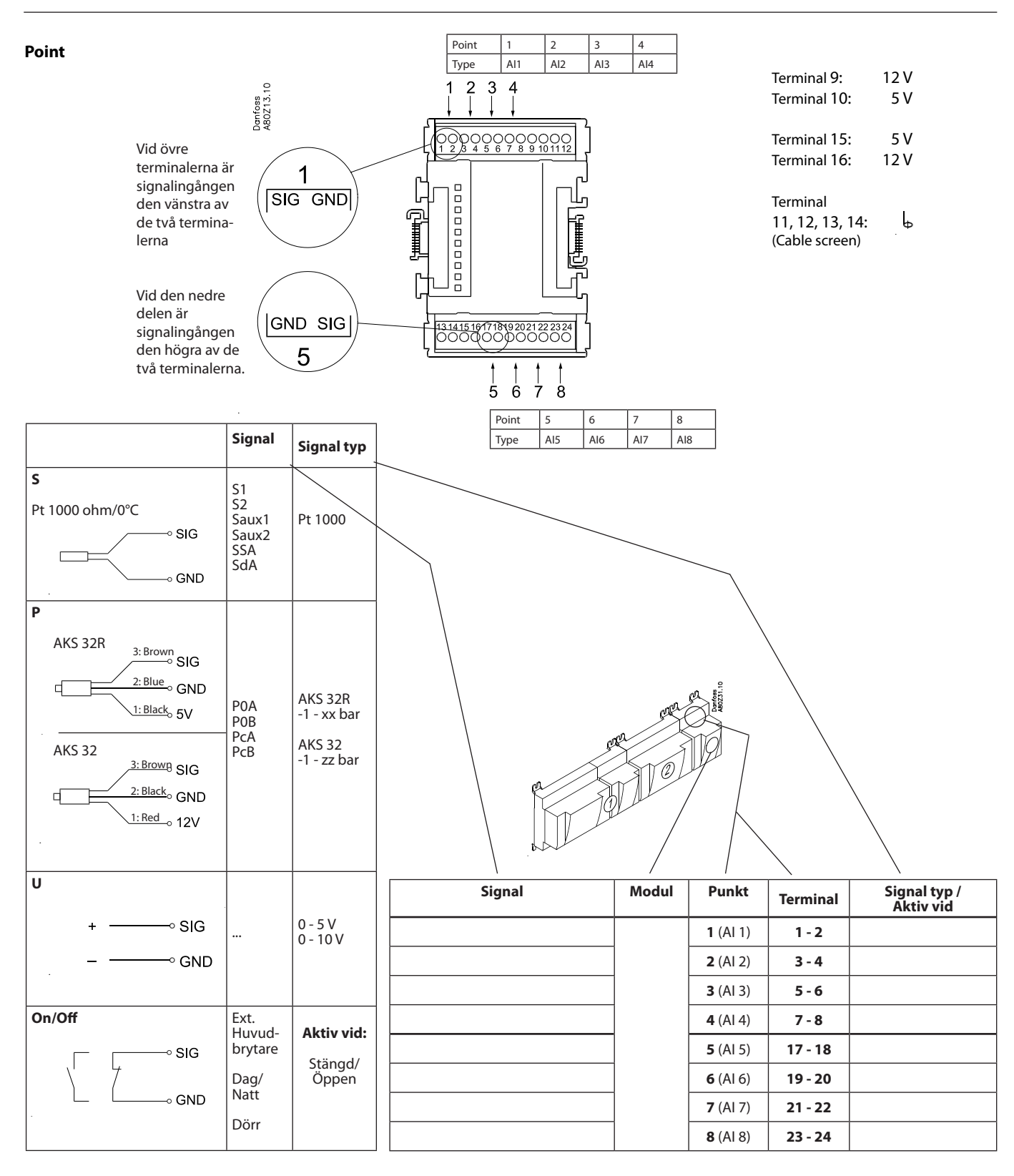

Danfoss

## Expansionsmodul AK-XM 102A / AK-XM 102B

## Funktion

Modulen innehåller 8 ingångar för on/off spänningssignaler.

## Signal

AK-XM 102A är till för lågspänningssignaler. AK-XM 102B är till för högspänningssignaler.

## Matningsspänning

Matningsspänningen till modulen kommer från den föregående modulen.

## Lysdioder

- Dessa indikerar:
- Matningsspänning till modulen
- Kommunikation med regulatorn är aktiv (röd = fel)
- Status för de individuella ingångarna 1-0 (när lyser = spänning)

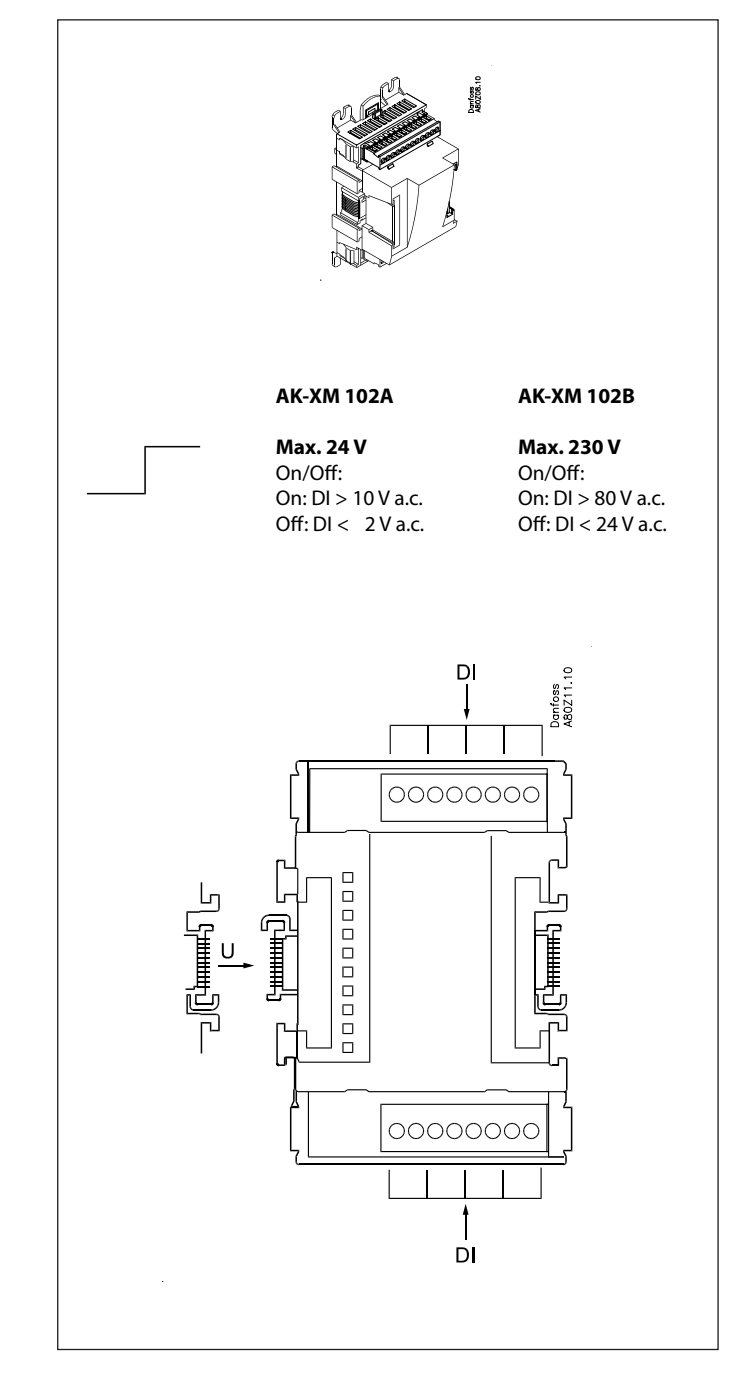

Danfoss

Punkt

| Punkt | 1   | 2   | 3   | 4   |  |
|-------|-----|-----|-----|-----|--|
| Тур   | DI1 | DI2 | DI3 | DI4 |  |

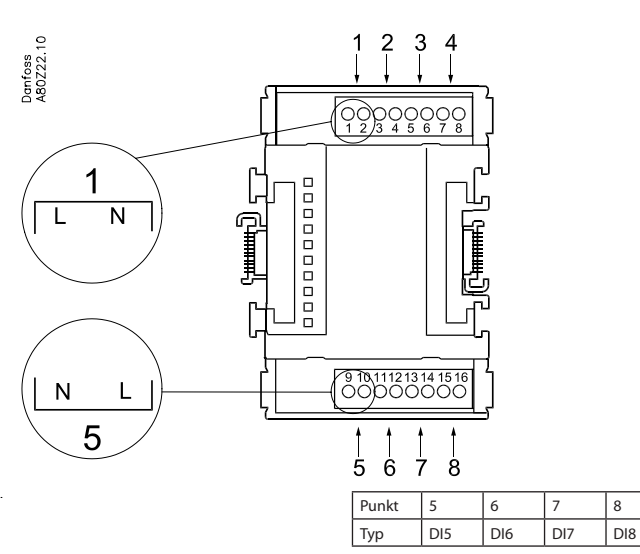

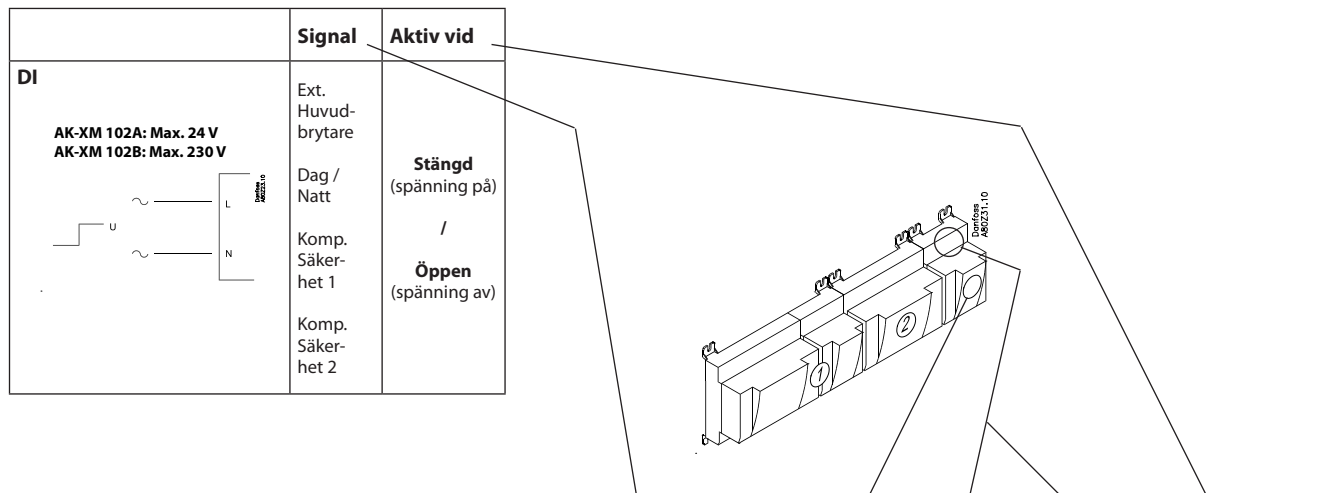

|        | /     | 1               | \<br>\   | 1         |
|--------|-------|-----------------|----------|-----------|
| Signal | Modul | Punkt           | Terminal | Aktiv vid |
|        |       | <b>1</b> (DI 1) | 1 - 2    |           |
|        |       | <b>2</b> (DI 2) | 3 - 4    |           |
|        |       | 3 (DI 3)        | 5 - 6    |           |
|        |       | 4 (DI 4)        | 7 - 8    |           |
|        |       | <b>5</b> (DI 5) | 9 - 10   |           |
|        |       | <b>6</b> (DI 6) | 11 - 12  |           |
|        | ]     | <b>7</b> (DI 7) | 13 - 14  |           |
|        |       | 8 (DI 8)        | 15 - 16  |           |
|        |       |                 |          |           |

Danfoss

# Expansionmodul AK-XM 204A / AK-XM 204B

## Funktion

Modulen innehåller 8 reläutgångar.

## Matningsspänning

Matningsspänningen till modulen kommer från den föregående modulen.

## AK-XM 204B endast

Överstyrning av relä Åtta omkopplare på framsidan gör det möjligt att överstyra reläets funktion.

Antingen till position OFF eller ON.

I positionen AUTO styrs relä från regulatorn.

## Lysdioder

Det finns två rader med lysdioder. De indikerar följande: Vänstra raden:

- Matningsspänning till regulatorn
- Aktiv kommunikation med nedre kretskort (röd = fel)
- Status för utgångarna DO1 och DO8

Högra raden (AK-XM 204B endast):

Överstyrning av reläer
 Ljus ON = överstyrning

Ljus OFF = ingen överstyrning

## Säkringar

Bakom toppdelen finns en säkring för varje utgång.

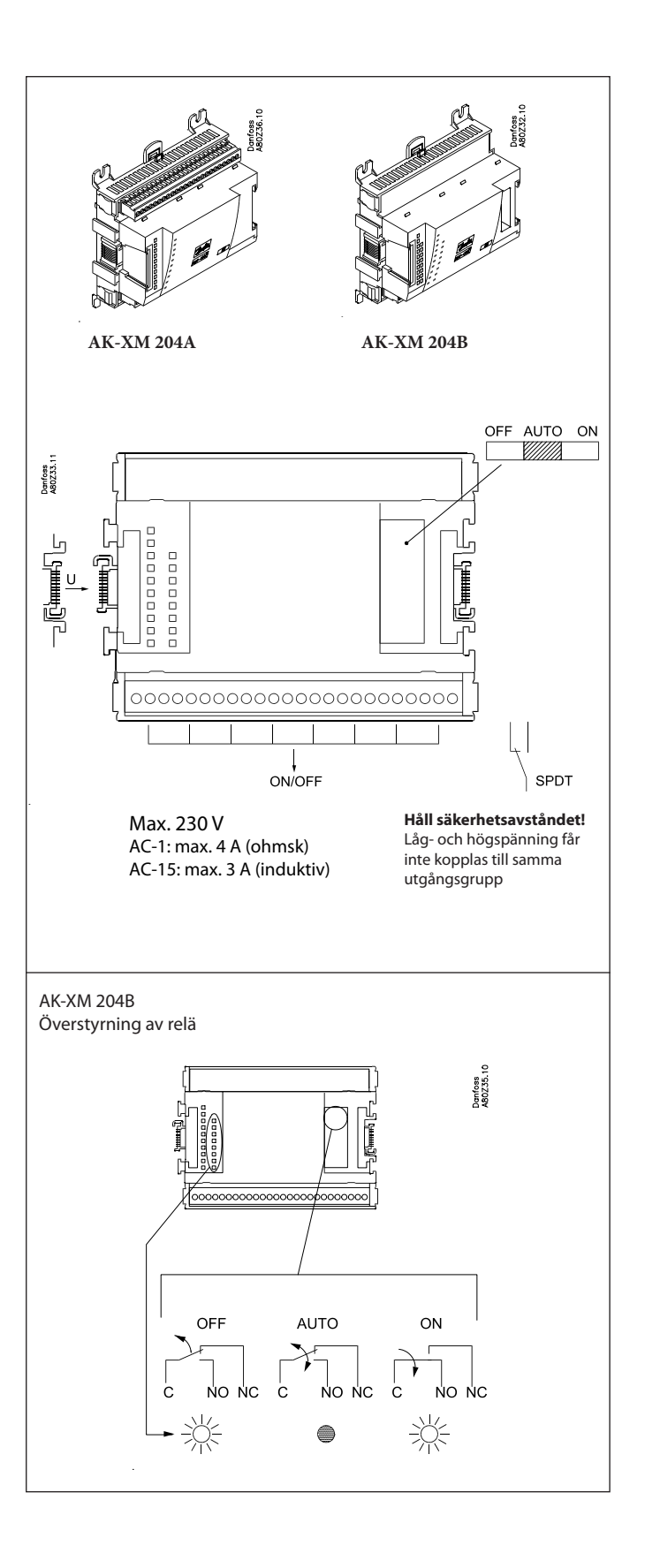

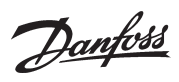

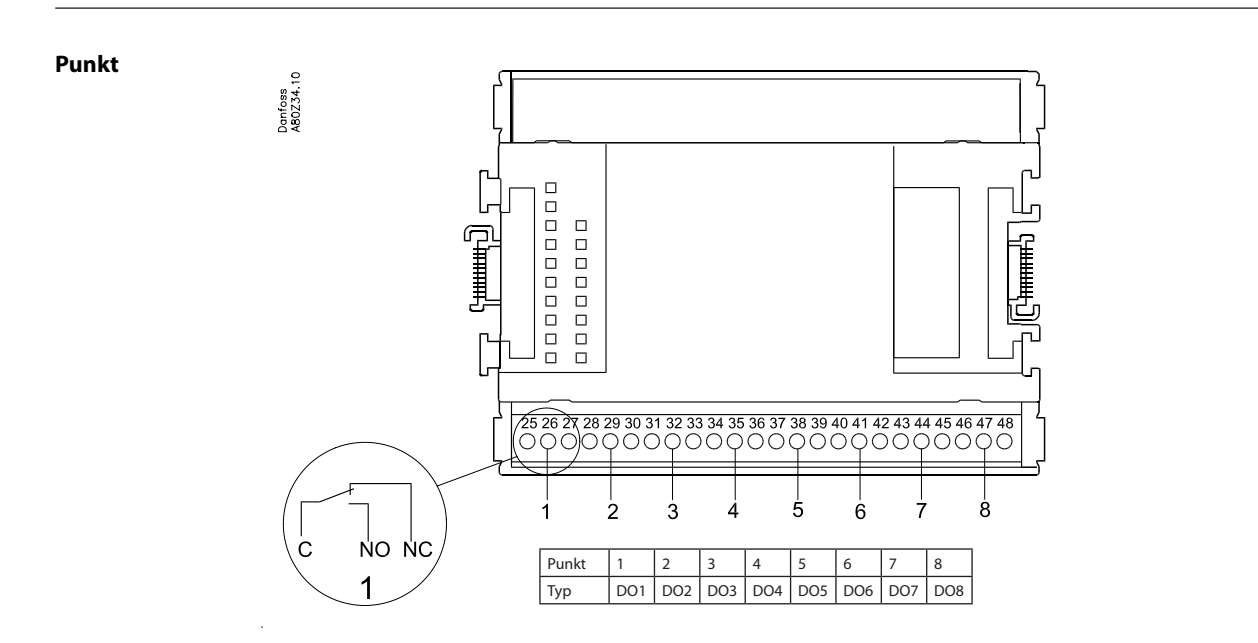

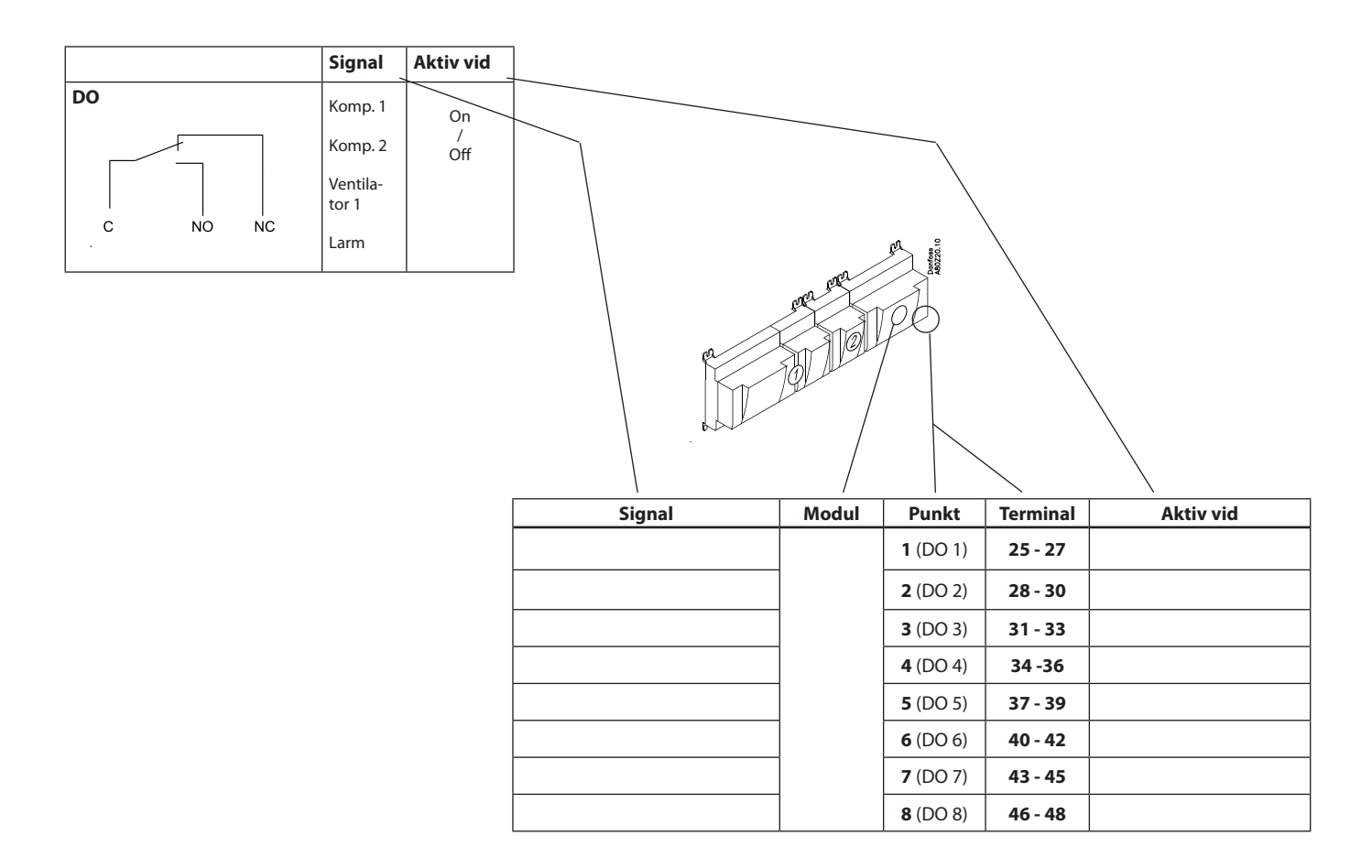

Danfoss

## Expansionmodul AK-XM 205A / AK-XM 205B

## Funktion

Modulen innehåller: 8 analoga ingångar för givare, trycktransmitter, spänningssignaler och kontaktsignaler 8 reläutgångar

## Matningsspänning

Matningsspänningen till modulen kommer från den föregående modulen.

## AK-XM 205 endast

Överstyrning av relä Åtta omkopplare på framsidan gör det möjligt att överstyra reläets funktion. Antingen till position OFF eller ON. I positionen AUTO styrs relä från regulatorn.

## Lysdioder

Det finns två rader med lysdioder. De indikerar följande: Vänstra raden:

- Matningsspänning till regulatorn
- Aktiv kommunikation med nedre kretskort (röd = fel)
  Status för utgångarna DO1 och DO8

Högra raden (AK-XM 205B endast):

Överstyrning av reläer

Ljus ON = överstyrning

Ljus OFF = ingen överstyrning

## Säkringar

Bakom den toppdelen finns en säkring för varje utgång.

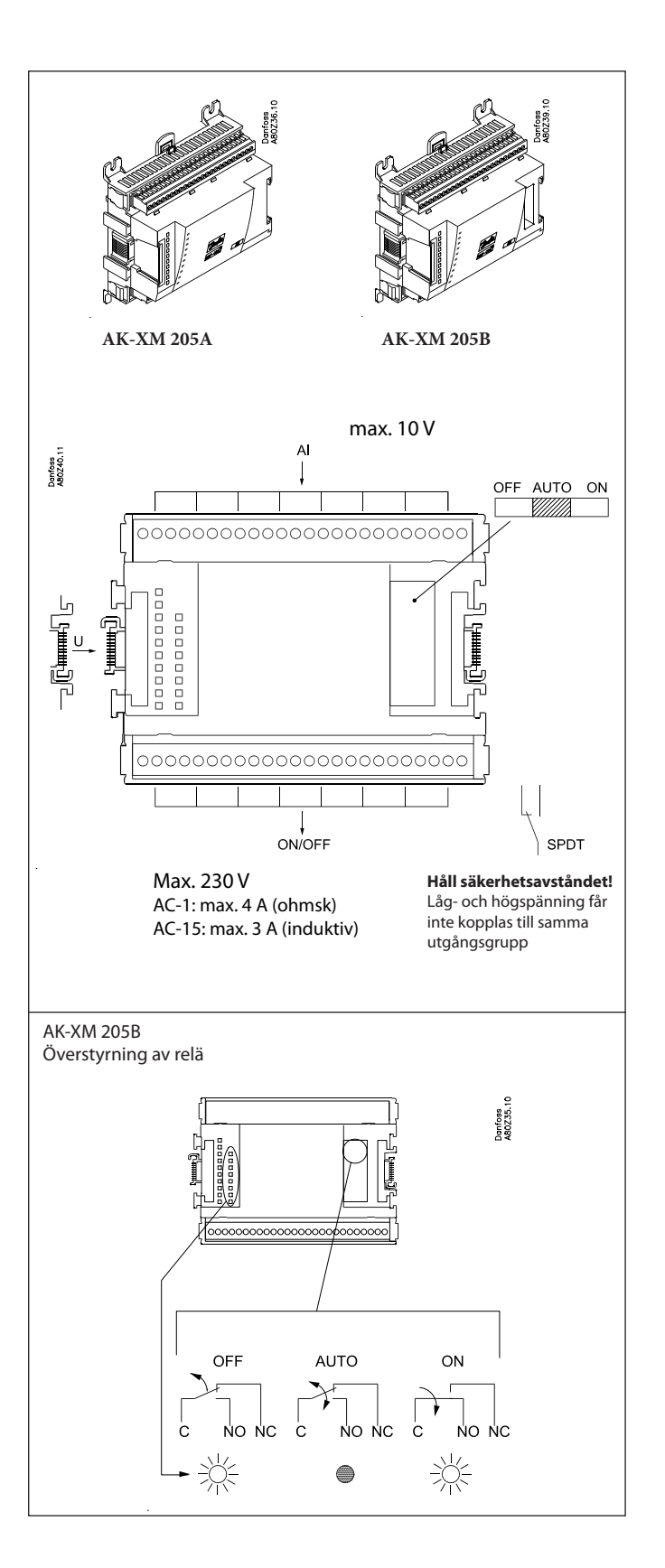

Danfoss

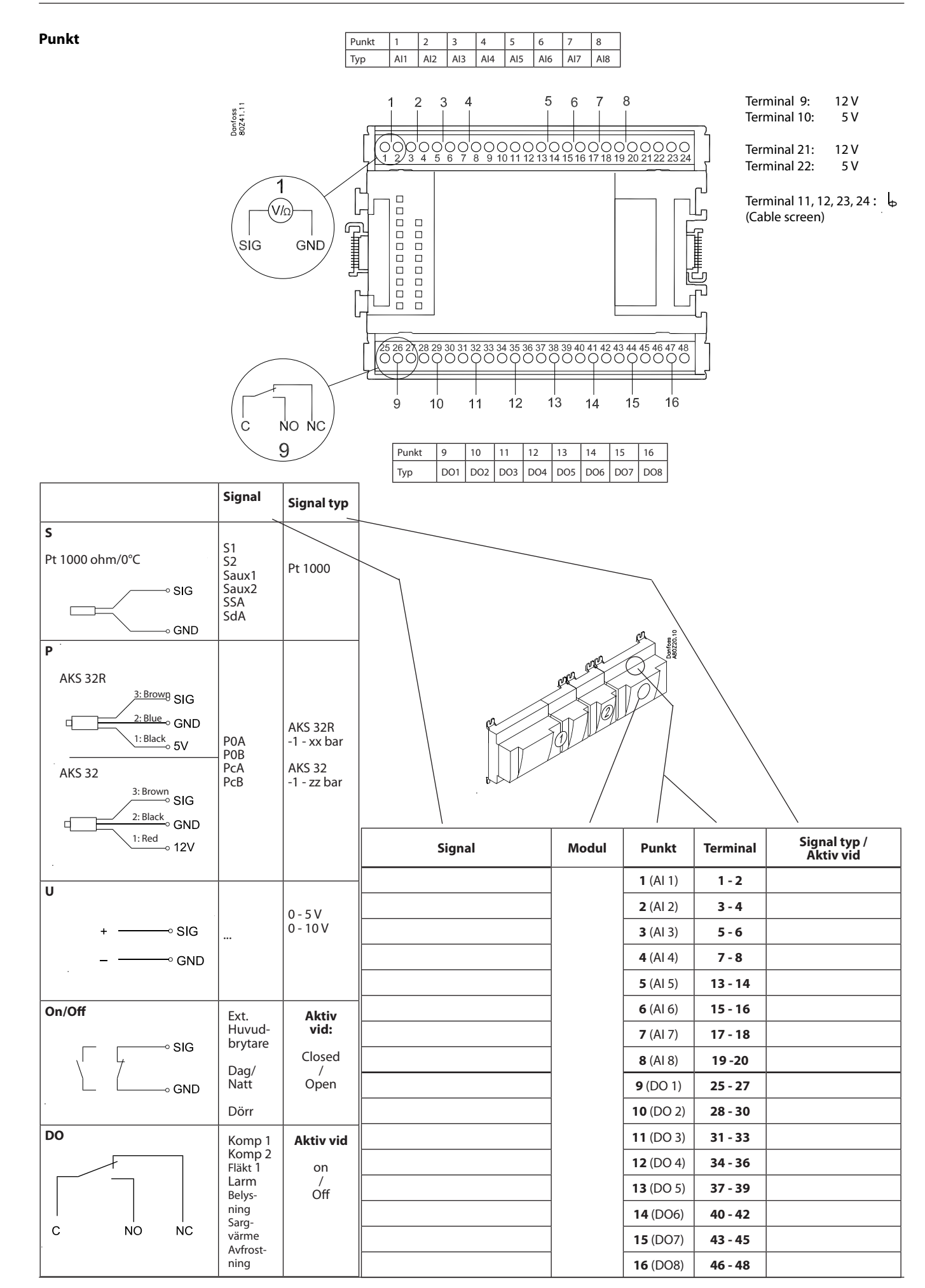

Danfoss

## Expansionmodul AK-XM 107A

## Funktion

Modulen innehåller åtta ingångar för pulsräkning. Som alternativ kan ingångarna användas för att registrera en On/Off signal. (DI funktion).

## Matningsspänning

Matningsspänningen till modulen kommer från den föregående modulen.

## Lysdioder

Dessa indikerar:

- Matningsspänning till modulen
- Kommunikation med regulatorn är aktiv (röd = fel)

(Det finns ingen LED-indikering för de individuella ingångarna)

## Signal

Signalen registreras enligt DIN 43864. Stig- och falltider ska vara mindre än 5 ms. Till- och fråntider måste vara större än 30 ms.

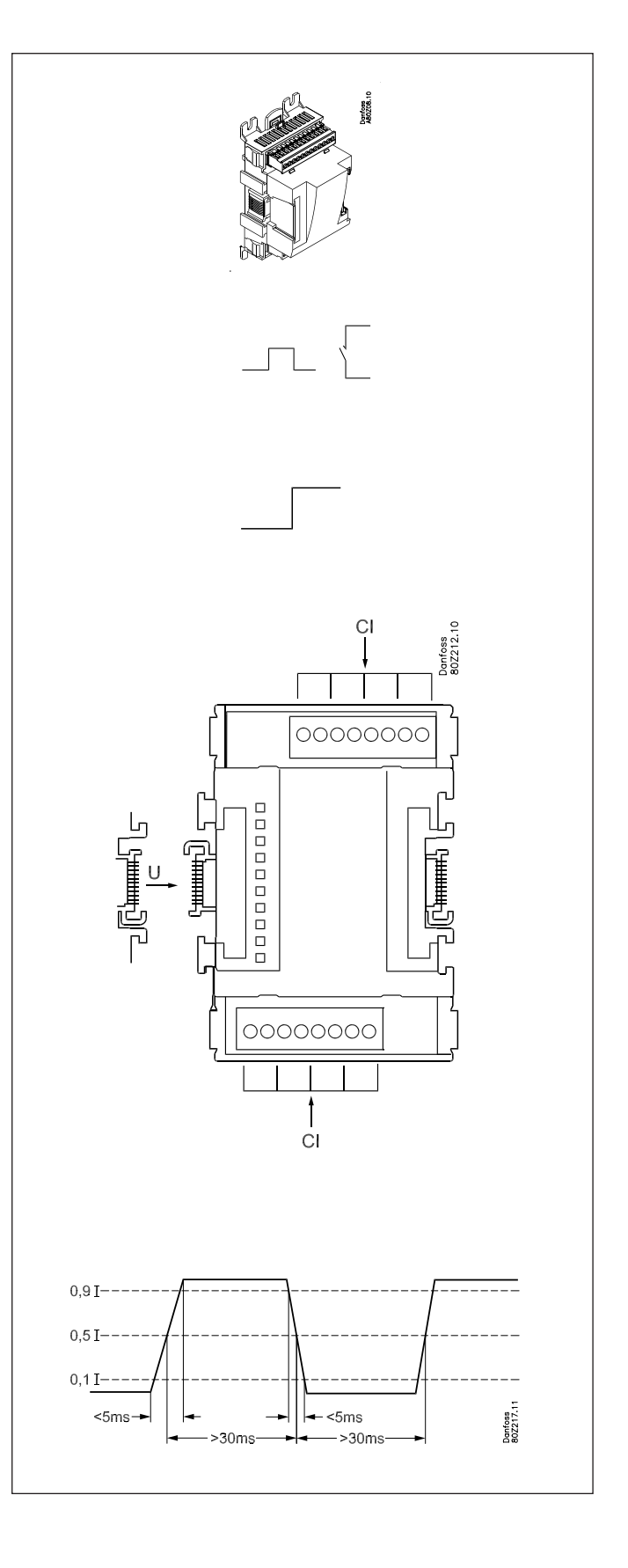

AK-SM 720

System manager RS8EC507 © Danfoss 02-2012

<u>Danfoss</u>

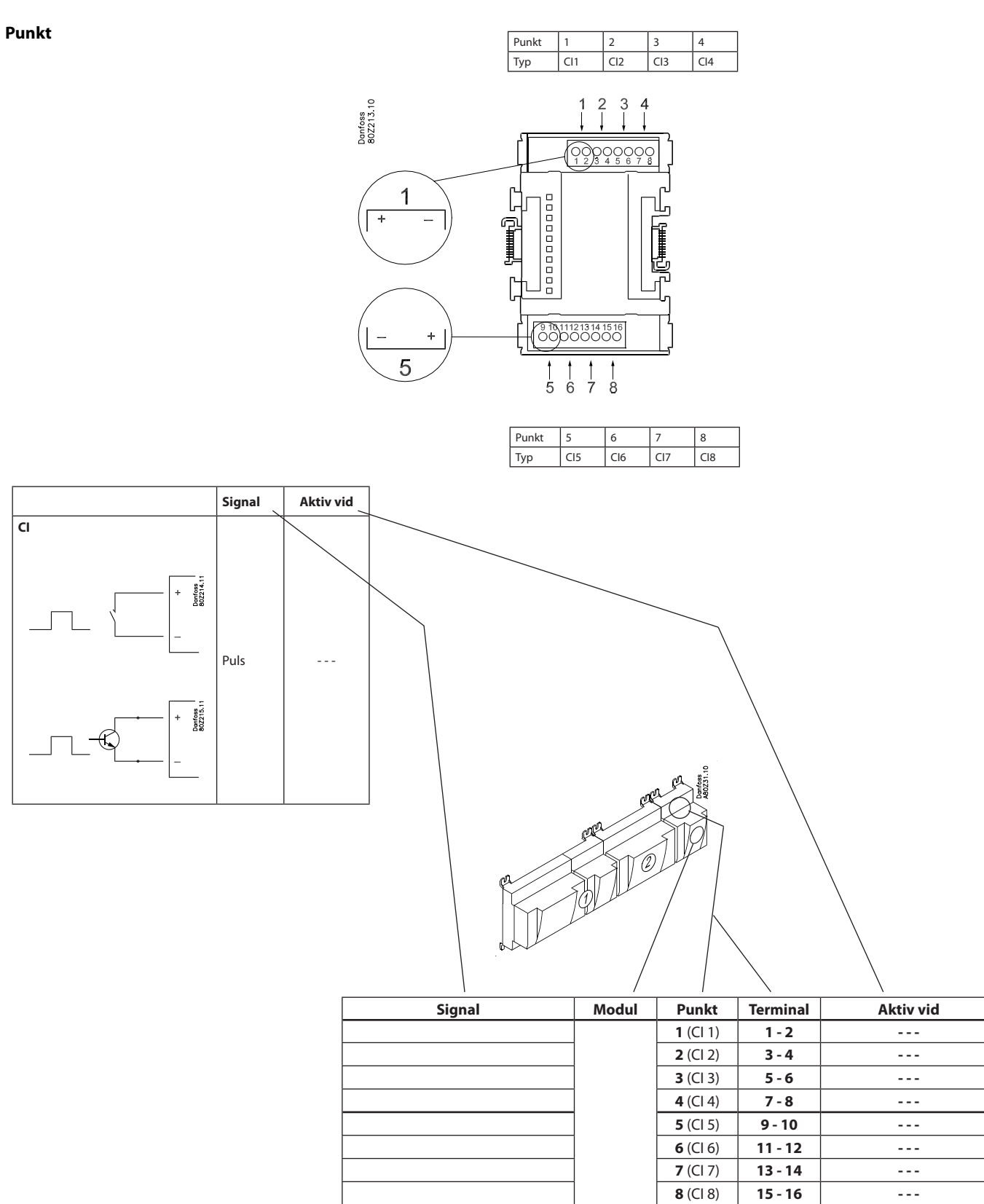

Danfoss

# **Expansionmodul AK-OB 110**

## Funktion

Modulen har två analoga spänningsutgångar på 0-10 V.

## Matningsspänning

Strömförsörjningen till modulerna kommer från regulatormodulen.

## Placering

Modulen är placerade på PC-kortet i regulatormodulen.

## Punkt

Det två utgångarna har punkterna 24 och 25. De visas på tidigare sidor där det även regulatorn nämns.

Max. belastning I < 2.5 mA R > 4 kohm

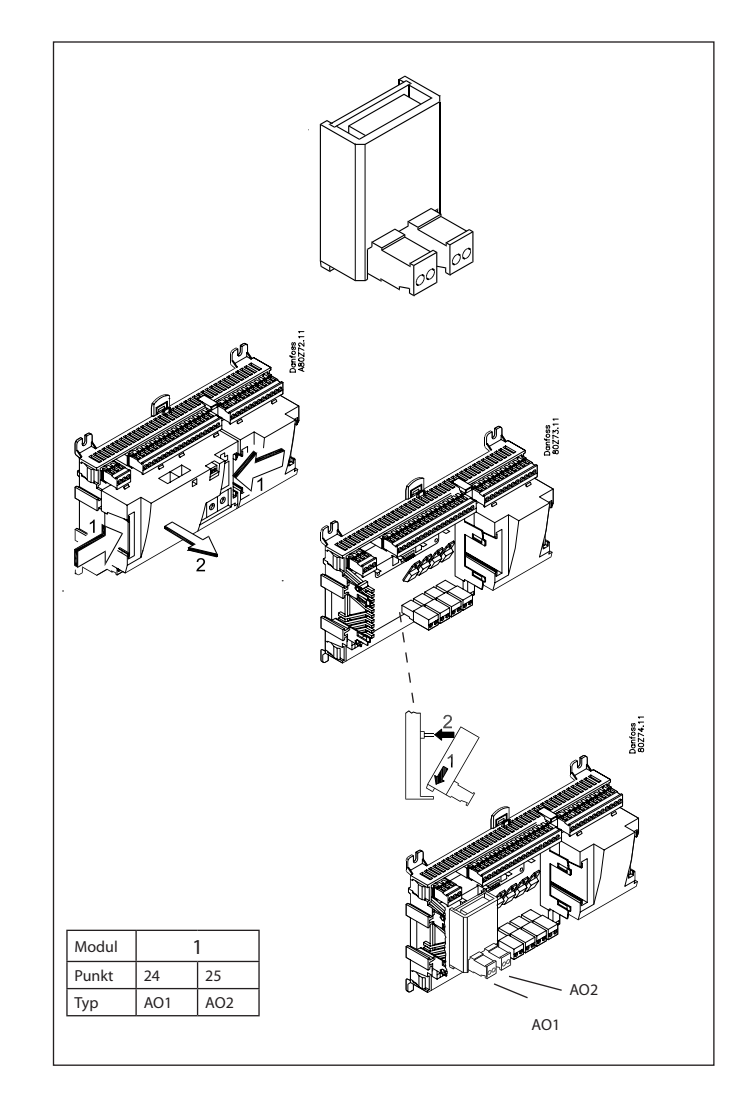

| AO | – • 0-10 V | AO | 0 - 10 V |
|----|------------|----|----------|
|    | + • • • •  |    |          |

Danfoss

# Strömförsörjningsmodul AK-PS 075 / 150

## Funktion

24 V strömförsörjning till regulator.

## Matningsspänning

230 V AC eller 115 V AC (från 100 V AC till 240 V AC)

## Placering

På DIN-skena

## Effekt

| Тур       | Utgångsspänning         | Utgångsström | Effekt |
|-----------|-------------------------|--------------|--------|
| AK-PS 075 | 24 V DC                 | 0,75 A       | 18 VA  |
| AK-PS 150 | 24 V DC<br>(justerbart) | 1,5 A        | 36 VA  |

## Mått

| Тур       | Нög   | Bredd |
|-----------|-------|-------|
| AK-PS 075 | 90 mm | 36 mm |
| AK-PS 150 | 90 mm | 54 mm |

## Strömförsörjning till en regulator

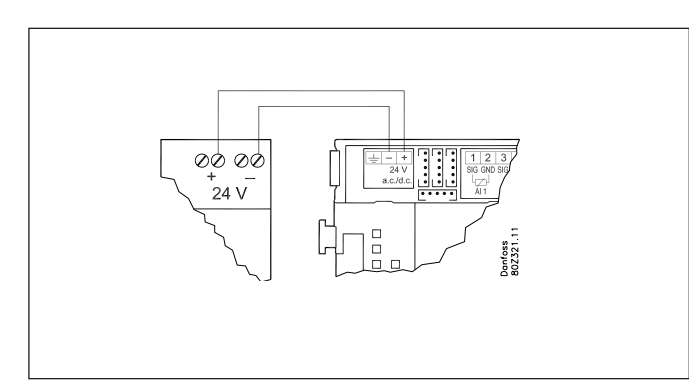

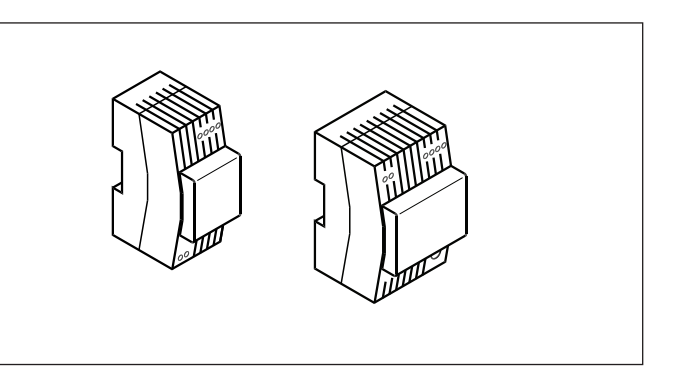

## Anslutningar

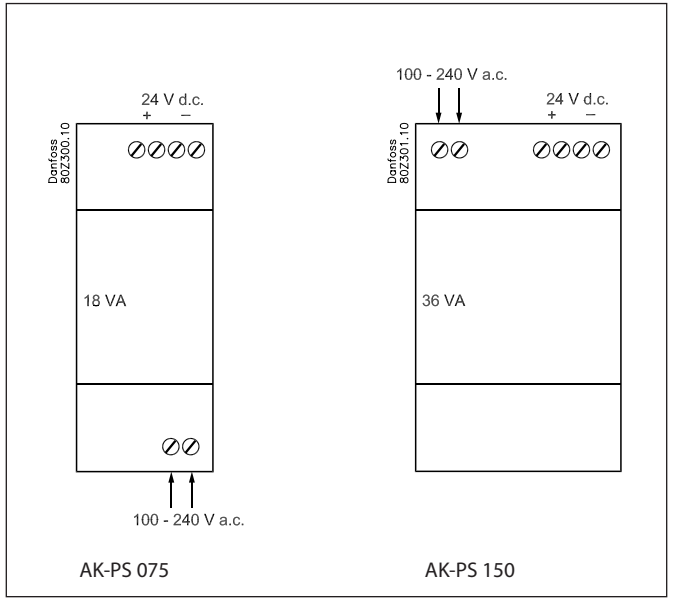

Danfoss

# Förord till design

System managern kan i de flesta fall sköta styrningen utan kompletterande moduler. Expansionsmoduler är endast nödvändiga vid förbrukningsmätning, vid användning av ett större antal in- eller utgångar eller användning av boolska funktioner.

Följande punkter måste beaktas när antalet expansionsmoduler ska planeras. En signal kan behöva ändras, så att en ytterligare modul kan undvikas.

• En ON/OFF signal kan mottas på två olika sätt. Antingen som en kontaktsignal på en analog ingång eller som spänning på en låg eller högspänningsmodul.

• En ON/OFF utgångssignal kan ges på två olika sätt. Antingen med en reläkontakt eller halvledare. Den primära skillnaden är den tillåtna belastningen och att reläet innehåller en brytare. Nedan följer ett antal funktioner och anslutningar som kan behöva övervägas när en reglering planeras. Det finns fler funktioner i regulatorn än de som nämns här, men de som nämns har inkluderats så att behovet av anslutningar ska kunna fastställas.

## Funktioner

#### Klockfunktion

Klockfunktionen och skifte mellan sommartid och vintertid ingår i system managern.

Klockans inställning behålls även om ett strömavbrott inträffar.

## Start/stopp av reglering

Reglering kan startas och stoppas via mjukvaran. Den kan inte stoppas med en kontaktfunktion.

#### Larmfunktion

Om larmet ska skickas till en signalöverförare behöver en reläutgång användas.

## Systemfunktioner

Vissa av de möjliga systemfunktionerna kräver ingångssignaler eller utgångssignaler.

 Veckoschema med butikens öppettider. Om det behövs en överstyrning till "dag" krävs en switchfunktion.

Om det behövs en överstyrning till "natt" krävs en switchfunktion.

- Veckoschema för dag/nattdrift
   En switchsignal krävs för att överstyra ett schema
- Veckoschema för avfrostning
   En switchsignal krävs för att överstyra ett schema
- Veckoschema för belysning En switchsignal krävs för att överstyra ett schema
- Lägg in ON funktion (stänger diskregulatorernas expansionsventiler i händelse av driftproblem med kompressorerna) Funktionen kan aktiveras via datakommunikation eller så kan den kopplas utanför system managern.

Belysningsstyrning

En signal kan mottas från två belysningsgivare. Varje givare kräver en analog ingång. Upp till åtta zoner kan styras. Varje zon kräver en reläutgång eller en triacutgång (halvledarutgång).

• Adaptiv sargvärme En signal kan mottas från tre daggpunktsgivare. Varje givare kräver två analoga ingångar.

Förbrukningsmätning

När förbrukning ska mätas måste en expansionsmodul användas för pulsmätning.

En synkroniseringssignal kräver en analog eller digital ingång. En tariffsignal kräver en analog eller digital ingång. Två tariffsignaler kan mottas.

Begränsning av toppbelastning

Denna funktion kräver en signal från en förbrukningsmätning. Upp till tio reläer kan kopplas in.

#### Datakommunikation

Regulatormodulen har terminaler för LON datakommunikation. Kraven för installationen beskrivs i separata dokument.

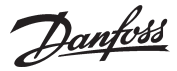

Dentees MB0Z30.1

## Anslutningar

I princip finns följande anslutningar:

## Analog ingång "Al"

Signalen måste anslutas till två terminaler. Signalen kan mottas från följande källor:

- Temperatursignal från Pt 1000 ohm tem-
- peraturgivare Kontaktsignal där ingången är kortsluten respektive "öppen".
- Spänningssignal från 0 till 10 V.
- Signal från trycktransmitter AKS 32 eller AKS 32R. Matningsspänningen ges från modulens terminaler där det finns både 5 V och 12 V

tillaänaliat. Trycktransmitterns tryckområde måste

ställas in vid programmering.

## **ON/OFF spänningsingångar "DI"**

Denna signal måste anslutas till två terminaler.

- Signalen måste ha två nivåer, antingen 0 V eller "spänning" på ingången. Det finns två olika expansionsmoduler för denna signaltyp:
- lågspänningssignal, t.ex. 24 V
- högspänningssignal, t.ex. 230 V
- Vid programmering måste funktionen ställas in:
- Aktiv när ingången saknar spänning
- Aktiv när spänningen tillförs till ingången

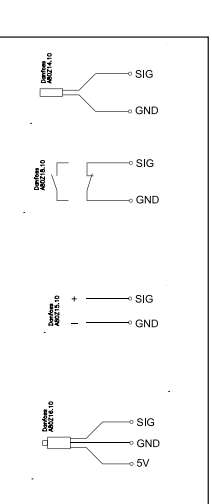

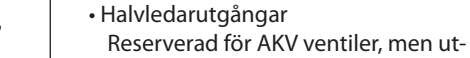

Reläutgångar

gången kan koppla in eller ur ett externt relä, lika som en reläutgång. Utgå latormodulen.

Vid p nktionen ställa

 Akt erad

**ON/OFF utgångssignaler "DO"** 

regulatorn saknar spänning.

Det finns två olika modeller, nämligen:

Alla utgångar är med växlande relä så att

den krävda funktionen kan uppnås när

• Akt ktiverad.

## Analog utgångssignal "AO"

Signalen ska användas om en styrsignal ska överföras till en extern enhet, t.ex. en frekvensomformare.

Vid programmering måste signalområdet definieras: 0-5 V, 1-5 V, 0-10 V eller 2-10 V.

## Pulsmätaringång

Denna signal måste användas om förbrukningsmätning ska genomföras.

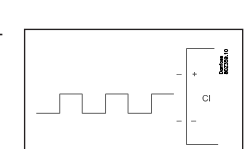

0-10 V

## Begränsningar

Då systemet är mycket flexibelt måste man, vad gäller antalet anslutna enheter, kontrollera så att det val man gjort överrensstämmer med det fåtal begränsningar som finns.

Regulatorns komplexitet bestäms av mjukvaran, processorns storlek och minnets storlek. Det ger regulatorn ett antal anslutningar från vilka data kan laddas ned, och andra där inkoppling med reläer kan genomföras.

Regulatorerna på datakommunikationen för inte överskrida max. antalet 200.

Max. antalet för regulatorer typ EKC är 120 enheter, med ett max. antal på 15 olika enheter och mjukvaruversioner.

- ✓ Summan av anslutningarna får inte överskrida 80.
- ✓ Antalet expansionsmoduler måste begränsas så att den totala effekten inte överskrider 32 VA (inklusive regulator).
- ✓ Högst fem trycktransmittrar får kopplas till en regulator.
- ✓ Högst fem trycktransmittrar får kopplas till en expansionsmodul.

| ngen finns bara pa regu                                |
|--------------------------------------------------------|
| programmering måste fu<br>as in:                       |
| iv när utgången är aktive<br>iv när utgången inte är a |
|                                                        |
|                                                        |

Danfoss

# Uppsättning av en system manager

# Procedur:

- 1. Gör en skiss av systemet i fråga
- 2. Kontrollera så att regulatorns funktioner täcker de önskade applikationerna
- 3. Överväg vilka anslutningar som ska genomföras
- 4. Använd planeringstabellen. / Teckna ned antalet anslutningar. / Summera
- 5. Finns det tillräckligt antal terminaler på modulen? Om inte så är fallet, kan det uppnås genom att ändra en ON/OFF ingångssignal från spänningssignal till kontaktsignal, eller krävs en expansionsmodul?
- 6. Bestäm vilka expansionsmoduler som ska användas
- 7. Kontrollera att begränsningarna har eliminerats
- 8. Räkna ut modulernas sammanlagda längd
- 9. Modulerna sammanlänkas
- 10. Bestäm anslutningspunkter
- 11. Rita upp ett anslutningsschema eller ett nyckeldiagram
- 12. Matningsspänningens/strömförsörjningens storlek bestäms

1 Skiss

Gör en skiss av systemet i fråga

Följ dessa 12 steg

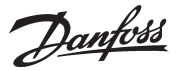

## 2 Systemfunktioner

| Applikation                                                                                                    |                                            |
|----------------------------------------------------------------------------------------------------|--------------------------------------------|
| Styrning av datakommunikation på kylanlägg-<br>ningen                                                                    | x                                          |
| Styrning av datakommunikation för extern drift                                                                           | х                                          |
| Vidaresändning av larm och insamlad data                                                                                 | х                                          |
|                                                                                                    |                                            |
| Lokal datakommunikation                                                                                                  |                                            |
| LON RS 485 tillsammans med<br>- Regulator av modell EKC<br>- Regulator av modell AK<br>- Frekvensomformare av modell AKD | x                                          |
| MODBUS tillsammans med liknande regulatorer som har MODBUS kommunikation                                                 | х                                          |
| TCP/IP tillsammans med andra AK-SM                                                                                       | x                                          |
| TCP/IP till AK-PI 200 och vidare till regulatorer med<br>MODBUS                                                          | х                                          |
| Max.antal för regulatorer (adresser) i ett nätverk                                                                       | 200, men max 120<br>EKC inkl. SLV          |
|                                                                                                    |                                            |
| Extern dataKommunikation                                                                                                 |                                            |
| Via modem eller telefonnat                                                                                               | X                                          |
|                                                                                                    | X                                          |
| Leveshevieve                                                                                                    |                                            |
| Larmhantering                                                                                                    |                                            |
| Loggning av larm                                                                                                    | X                                          |
| Dirigering av larm till Systemmjukvara                                                                                   | x                                          |
| Ett relä kan definieras till ett larmrelä                                                                                | X                                          |
| Systemstyrning                                                                                                    | 1                                          |
| Veckoschema med butikens öppettider                                                                                      | x                                          |
| Veckoschema med tid specificerad i relation till<br>öppettider                                                           | x                                          |
| ON/OFF styrning                                                                                                    | 5                                          |
| Veckoschema för användning tillsammans med dag/natt drift och start av avfrostning                                       | 10                                         |
| Överstyrning av veckoschema med kontaktfunk-<br>tion                                                                     | 10                                         |
| Väyling mollon dag, och nattdrift                                                                                        | Max 20 grupper på                          |
|                                                                                                    | max 30 regulatorer                         |
| Avfrostningsstart                                                                                                    | Max 20 grupper på<br>max 30 regulatorer    |
| Koordinerad avfrostning (gemensam start efter avfrostning)                                                               | x                                          |
| Lägg in ON funktion (stänger diskregulatorernas<br>expansionsventiler i händelse av driftproblem<br>med kompressorerna)  | 5 / 120 sektioner                          |
| P0-styrning                                                                                                    | 5 / 120 sektioner                          |
| Belysningsstyrning                                                                                                    | 2 belysningsgivare<br>8 reläer,<br>8 zoner |
| Adaptiv sargvärme                                                                                                    | 3 grupper /<br>30 sektioner                |
| Adaptiv avfrostning                                                                                                    | 10 grupper /<br>30 sektioner               |
| Förbrukningsmätning                                                                                                    | 8                                          |
| Effektbegränsning                                                                                                    | x                                          |
| Synkronisera signal                                                                                                    | x                                          |
|                                                                                                    |                                            |

| LOG                                                         |   |
|-------------------------------------------------------------|---|
| Lagrar data från inkopplade regulatorer                     | х |
|                                                             |   |
| Användarbehörighet                                          |   |
| Användargränssnitt med Lösenord och behörig-<br>hetsnivåer  | х |
| Historiska Händelser                                        | x |
|                                                             |   |
| Inställningar                                               |   |
| Via PC och mjukvara Service Tool AK-ST                      | x |
|                                                             |   |
| Klocka                                                      |   |
| Klockfunktion med batteri backup                            | х |
| Återställer klockan i regulatorerna efter strömav-<br>brott | x |
|                                                             |   |
| Säkerhet                                                    |   |
| Kommunikationsstyrning                                      | х |
| Watchdog funktion med justerbar intervalltid                | х |
| Datakommunikation med "I'm alive" information               | x |
| Hög säkerhetsnivå mot oönskad användartillgång              | x |
|                                                             |   |

## Lite mera om funktionerna ("2" fortsättning)

Här följer lite mer information om några av funktionerna som måste använda en ingång eller utgång.

## Modemkoppling

Det rekommenderas att matningsspänningen till modemet sker genom ett relä, så att system managern kan starta modemet på ett kontrollerat sätt.

## Funktion för överstyrning av "Inject On"

Denna funktion stänger expansionsventilerna på diskregulatorerna när alla kompressorer stoppats.

Funktionen kan ske via datakommunikation, eller så kan den kopplas via en reläutgång på kompressorregulatorn.

### **Boolska funktioner**

En funktion i systemenheten gör det möjligt att ställa in vissa logiska funktioner. Funktionerna kan ha både ingångar och utgångar. Funktionen beskrivs i ett separat dokument. Se litteraturblad nummer RC8CA.

Inställning av dessa boolska funktioner bör endast genomföras av tränad personal.

## Se kapital 5 om du vill veta mer om funktionerna.

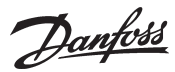

# Anslutningar

3

Här följer en översikt av de möjliga anslutningsalternativen. Texten kan läsas tillsammans med tabellen på efterföljande sida.

## Analoga ingångar

Temperaturgivare

Upp till 3 givare för daggpunktgivare och 4 för Boolean logik kan anslutas.

## Trycktransmitter

En trycktransmitter av modell AKS 32 eller AKS 32R kan ge signaler till max fem regulatorer.

#### Spänningssignal

• 0-10 V

Används när signalen mottas från en annan regulator. T.ex. signal från daggpunktsgivare. (En daggpunktsgivare levererar två signaler – en temperaturgivarsignal och en spänningssignal).

## ON/OFF-ingångar

*Kontaktfunktion* (på en analog ingång) eller

- Spänningssignal (på en expansionsmodul)
- Växlar till överstyrning av veckoschema
- Växlar till överstyrning av belysningsstyrning
- Signal för registrering av tariffnivåer

Pulsmätaringång (på en expansionsmodul)

• T.ex. för energiregistrering

## On/off-utgångar

### Exempel

- AK-SM 720 med datakommunikation för EKC regulatorer
- Modemanslutning för larmdirigering (för System mjukvara AKM)
- Modemanslutning för extern drift (till Service tool)
- Larmutgång
- Kontakt för återställning av larm
- Energimätning, som mottar pulssignal från extern enhet

# Modem Modem AK-ST AK-SM LON AK/EKC

Data från detta exempel används på nästa sida. Resultatet är att följande moduler ska användas:

AK-SM 720 regulator

• AK-XM 107A pulsmodul

## Reläutgångar

- Spänningsmatning till modem
- Watchdog funktion
- Insprutning On funktion (Signal till diskregulator. En för varje suggrupp)
- Larmfördröjning
- Belysningsstyrning
- Effektbegränsning

## Halvledarutgång

Halvledarutgångar på regulatorn kan användas för samma funktion som de som nämns under "reläutgångar". (Utgången är alltid "AV" när regulatorn drabbas av elavbrott.)

| 4 | Planeringstabell                                                  |          |           | -      |           | _      |          |     |          |     |     |                                      |
|---|-------------------------------------------------------------------|----------|-----------|--------|-----------|--------|----------|-----|----------|-----|-----|--------------------------------------|
|   | i miteringstuden                                                  | al       |           | ignā   |           | igna   |          |     |          | nal |     | -                                    |
|   | Tabellen hiälper dig avgöra huruvida det finns tillräckligt antal | ign      |           | gss    |           | gss    |          |     |          | sig |     |                                      |
|   | ingångar och utgångar på system managern.                         | l gs     |           | nin    |           | nin    |          |     |          | sgn |     | a                                    |
|   | Om de inte finns i tillräcklig mängd måste man expandera med en   | går      |           | oän    |           | oän    |          | -   |          | tgå |     | ing                                  |
|   | eller flera av de nämnda expansionsmodulerna.                     | Ë.       | <u>נס</u> | Fs     | <u>נס</u> | E S    | <u>_</u> | npc | <u>.</u> | Ъ   | 5   | insi                                 |
|   | Skriv ned de anslutninger du behäver och addere ihon dem          |          | du        | Р<br>Р | du        | ٩<br>٩ | du       | sme | du       | ÓΕ  | mp  | Jrär                                 |
|   | Skilv ned de ansidningar du benover och addera mop dem.           | Ana      | Exe       | NO     | Exe       | NO     | Exe      | Pul | Exe      | NO  | Exe | Beç                                  |
|   | Analog ingångar                                                   |          |           |        |           |        |          |     |          |     |     | Boolsk logik: Det                    |
|   | Temperatursignal från daggpunktsgivare (max 3)                    |          |           |        |           |        |          |     |          |     |     | finns begräns-                       |
|   | Spänningssignal från daggpunktsgivare (max 3)                     |          |           |        |           |        |          |     |          |     |     | ningar för antal                     |
|   | Spänningssignal från en belysningsgivare (max 2)                  |          |           |        |           |        |          |     |          |     |     | funktioner. Se                       |
|   |                                                                   |          |           |        |           |        |          |     |          |     |     | RCRCA                                |
|   | ON/OFF ingångar                                                   | Ko<br>ta | n-<br>kt  | 24     | ١V        | 23(    | ) V      |     |          |     |     | Trycktransmitter:<br>Max 5 per modul |
|   | Kontakt för överstyrning av veckoschema för dag/nattdrift         |          |           |        |           |        |          |     |          |     |     |                                      |
|   | Kontakt för överstyrning av veckoschema för belysning             |          |           |        |           |        |          |     |          |     |     |                                      |
|   | Pulssignal från mätare för el, gas, vatten osv.                   |          |           |        |           |        |          |     | 1        |     |     |                                      |
|   | ON/OFF signal om tariff förändring                                |          |           |        |           |        |          |     |          |     |     |                                      |
|   | Pulstryck för stopp av larm                                       |          | 1         |        |           |        |          |     |          |     |     |                                      |
|   |                                                                   |          |           |        |           |        |          |     |          |     |     |                                      |
|   |                                                                   |          |           |        |           |        |          |     |          |     |     |                                      |
|   | ON/OFF utgångar                                                   |          |           |        |           |        |          |     |          |     |     |                                      |
|   | Matningsspänning för modem (återställningsfunktion)               |          |           |        |           |        |          |     |          |     | 1   |                                      |
|   | Larmrelä                                                          |          |           |        |           |        |          |     |          |     | 1   |                                      |
|   | Belysningszoner (upp till 8 reläer)                               |          |           |        |           |        |          |     |          |     |     |                                      |
| F | Effektbegränsning gräns (upp till 10 reläer)                      |          |           |        |           |        |          |     |          |     |     |                                      |
| 5 |                                                                   |          |           |        |           |        |          |     |          |     |     |                                      |
| 6 | Summa av anslutningar                                             |          | 1         |        |           |        |          |     | 1        |     | 2   | Summa = max. <b>80</b>               |
| U | Antal anslutningar på en System manager                           | 11       | 11        | 0      | 0         | 0      | 0        | 0   | 0        | 8   | 8   |                                      |
|   | Brist på anslutningar, om tillämpligt                             |          | 0         |        | -         |        | -        |     | 1        |     | 0   |                                      |
|   |                                                                   | L_       |           |        |           |        |          |     |          |     |     | a (1)                                |
|   | Brist på anslutningar som ska ges av en eller flera expansionsmo  | dule     | er:       |        |           |        |          |     |          |     |     | Summa av effekten                    |
|   | AK-XM 101A (8 analoga ingangar)                                   |          |           |        |           |        |          |     |          |     |     | <u>pcs. a 2 VA = </u>                |
|   | AK-XM 102A (8 digitala lagspanningsingangar)                      |          |           |        |           |        |          |     |          |     |     | pcs. a 2 VA =                        |
|   | AK-XM 102B (8 digitala nogspanningsingangar)                      |          |           |        |           |        |          |     | 1        |     |     | pcs. a 2 VA =                        |
|   | AK-XM 10/A (8 puisingangar)                                       |          |           |        |           |        |          |     | 1        |     |     | <u> </u>                             |
|   | AK-XM 204A / B (8 relautgangar)                                   |          |           |        |           |        |          |     |          |     | -   | <u> </u>                             |
|   | AK-XM 205A / B (8 analoga ingangar + 8 relautgangar)              |          |           |        |           |        |          |     |          |     |     | pcs. a 5 VA =                        |
|   |                                                                   |          |           |        |           |        |          |     |          |     |     | 1  pcs. a 8 VA = 8                   |
|   |                                                                   |          |           |        |           |        |          |     |          |     |     | Summa = Summa - max 22 //            |
|   |                                                                   |          |           |        |           |        |          |     |          |     |     | Summa =max. <b>3∠</b> VA             |
|   |                                                                   |          |           |        |           |        |          |     |          |     |     |                                      |
|   |                                                                   |          |           |        |           |        |          |     |          |     |     | Exempel: Ingen av                    |
|   |                                                                   |          |           |        |           |        |          |     |          |     |     | overskrids = >OK                     |
|   |                                                                   |          |           |        |           |        |          |     |          |     |     |                                      |
|   |                                                                   |          |           |        |           |        |          |     |          |     |     |                                      |
|   |                                                                   |          |           |        |           |        |          |     |          |     |     |                                      |
|   |                                                                   |          |           |        |           |        |          |     |          |     |     |                                      |

Danfoss

Dantoss

## 8 Längd

Om man använder många expansionsmoduler kommer regulatorns längd att byggas ut därefter. En rad med moduler är en komplett enhet som inte kan brytas.

Moduldimensionen är 72 mm. Modulen i 100-serien består av en modul Modulen i 200-serien består av två moduler Regulatorn består av tre moduler Längden på en summerad enhet = n x 72 + 8

eller ett annat sätt:

| Modul           | Тур        | Nummer |   | vid | I | Längd  |
|-----------------|------------|--------|---|-----|---|--------|
| Regulatormodul  |            | 1      | х | 224 | = | 224 mm |
| Expansionsmodul | 200-series | _      | х | 144 | = | mm     |
| Expansionsmodul | 100-series | _      | х | 72  | = | mm     |
| Total längd     |            |        |   |     | = | mm     |

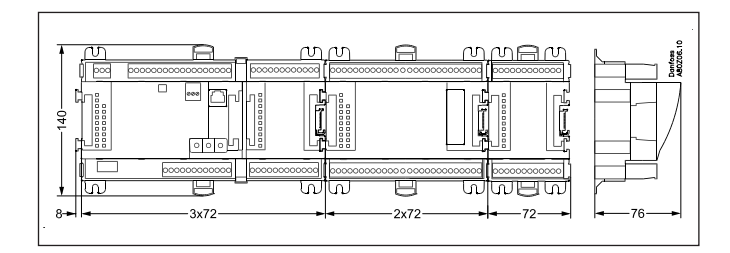

Fortsatt exempel:

Regulatormodul + pulsmodul = 224 mm + 72 mm = 296 mm.

## 9

# Sammanlänkning av moduler

Börja med regulatormodulen och montera sedan på den valda expansionsmodulen. Sekvensen har ingen betydelse.

Man får däremot inte ändra sekvensen, dvs. ordna om modulerna, efter att inställningarna gjorts där regulatorn informeras om vilka anslutningar som finns på vilka moduler och vilka terminaler.

Modulerna är fästa till varandra och hålls samman av en anslutning som samtidigt överför matningsspänningen och intern data till nästa modul.

Montering och borttagning måste alltid genomföras när spänning är bortkopplad.

Skyddshöljet som monterats på regulatorns kontaktyta måste flyttas till sista lediga kontaktyta så att denna skyddas mot kortslutning och smuts.

När regleringen har startat kommer regulatorn ständigt kontrollera om det finns en anslutning till de inkopplade modulerna. Status för detta kan följas via lysdioderna.

När de båda spärrhakarna för DIN-skenemonteringen befinner sig i öppen position kan modulen tryckas på plats på DIN-skenan – oavsett var i raden modulen befinner sig.

Borttagning utförs likaså med de båda spärrhakarna i den öppna positionen.

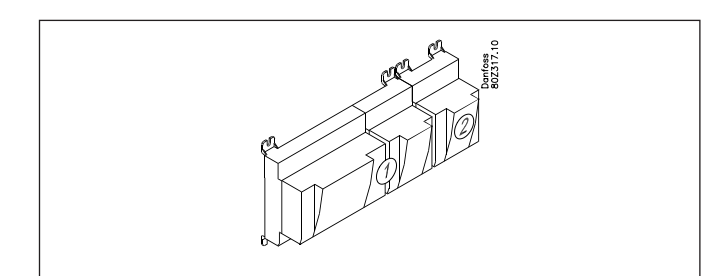

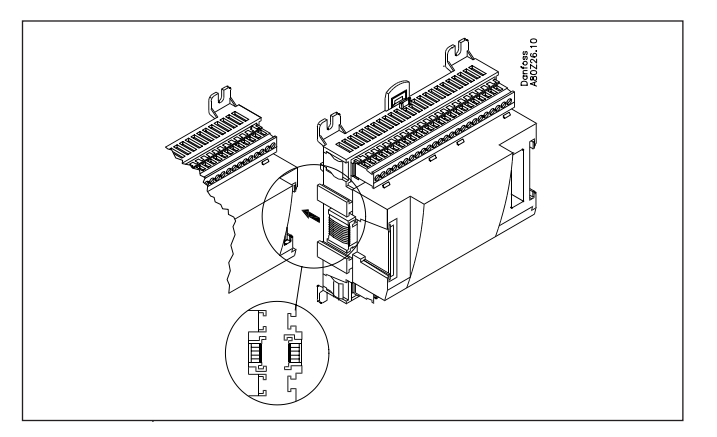

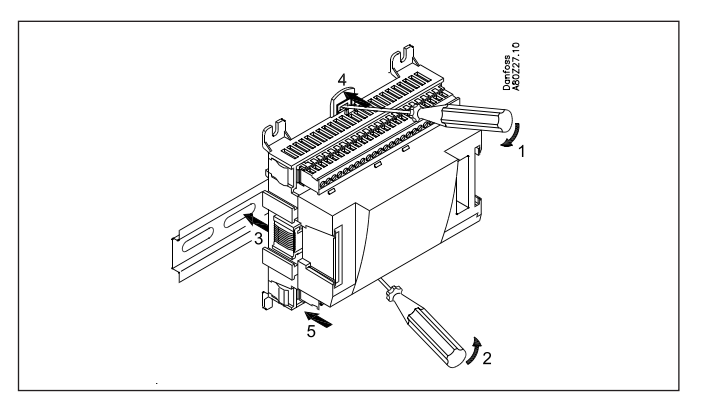

# <u>Danfoss</u>

## 10 Bestäm anslutningspunkter

Alla anslutningar måste programmeras med moduler och punkter, så att det i princip inte har någon betydelse var anslutningar görs, så länge som det sker på en korrekt typ av ingång eller utgång.

- Regulatorn är den första modulen, nästa är nr 2, osv.
- En punkt är de två eller tre terminalerna som hör till en ingång eller utgång (dvs. två terminaler för en givare och tre terminaler för ett relä).

Förberedandet av anslutningsdiagrammet och efterföljande programmering (konfiguration) bör utföras i detta skede. Det åstadkoms lättast genom att fylla i anslutningsöversikten för de aktuella modulerna.

| ν | r | ır | ۱/ | <b>~</b> 1 | n   | ٠ |
|---|---|----|----|------------|-----|---|
|   |   |    | I١ | -1         | υ   |   |
|   |   |    |    |            | Ľ., |   |

| Namn             | På modul | Då Dunkt | Eupletion       |
|------------------|----------|----------|-----------------|
| INGIIII          | Famouui  | raruliki | Fulktion        |
| t.ex Belysning 1 | Х        | Х        | Stäng           |
| t.ex Belysning 2 | х        | х        | Stäng           |
| t.ex Larmrelä    | х        | X        | NC              |
| t.ex Modem       | х        | X        | Stäng           |
| t.ex P0          | х        | х        | AKS 32R 1-6 bar |

Anslutningsöversikten från regulatorn och någon expansionsmodul laddas upp från stycket "Moduler." Se senare i manualen. T.ex. Regulatormodul:

| Signal | Modul | Punkt           | Terminal | Signal type /<br>Aktiv vid |
|--------|-------|-----------------|----------|----------------------------|
|        |       | 1 (Al 1)        | 1 - 2    |                            |
|        |       | 2 (AI 2)        | 3 - 4    |                            |
|        |       | 3 (AI 3)        | 5 - 6    |                            |
|        |       | <b>4</b> (AI 4) | 7 - 8    |                            |

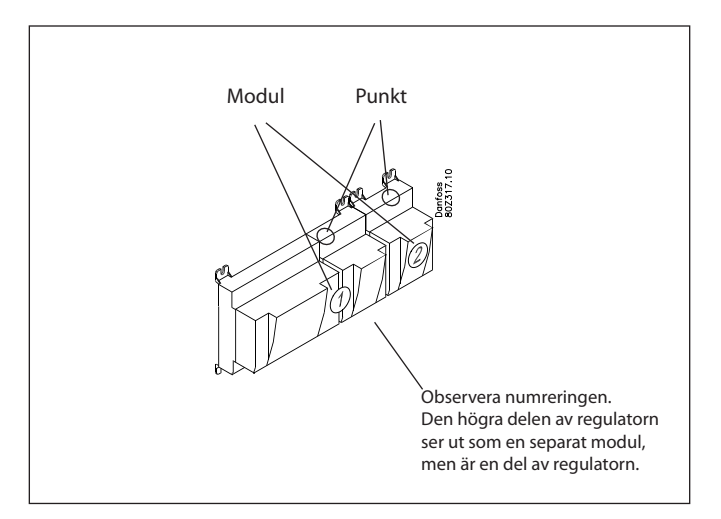

- Kolumn 1, 2, 3 och 5 används för programmering.
 - Kolumn 2 och 4 används för anslutningsdiagrammet.

#### Forts. på exemplet:

| Signal                                 | Modul | Punkt             | Terminal | Signal<br>typ /<br>Aktiv vid |  |  |  |  |  |  |  |  |  |  |  |  |  |  |  |  |           |         |  |
|----------------------------------------|-------|-------------------|----------|------------------------------|--|--|--|--|--|--|--|--|--|--|--|--|--|--|--|--|-----------|---------|--|
| Pulstryck för att utlösa<br>larmreläet |       | <b>1</b> (Al 1)   | 1 - 2    | -                            |  |  |  |  |  |  |  |  |  |  |  |  |  |  |  |  |           |         |  |
|                                        |       | <b>2</b> (AI 2)   | 3 - 4    |                              |  |  |  |  |  |  |  |  |  |  |  |  |  |  |  |  |           |         |  |
|                                        | 1     | <b>3</b> (AI 3)   | 5 - 6    |                              |  |  |  |  |  |  |  |  |  |  |  |  |  |  |  |  |           |         |  |
|                                        | ]     | <b>4</b> (AI 4)   | 7 - 8    |                              |  |  |  |  |  |  |  |  |  |  |  |  |  |  |  |  |           |         |  |
|                                        |       | <b>5</b> (Al 5)   | 9 - 10   |                              |  |  |  |  |  |  |  |  |  |  |  |  |  |  |  |  |           |         |  |
|                                        | ]     | <b>6</b> (AI 6)   | 11 - 12  |                              |  |  |  |  |  |  |  |  |  |  |  |  |  |  |  |  |           |         |  |
|                                        |       | <b>7</b> (AI 7)   | 13 - 14  |                              |  |  |  |  |  |  |  |  |  |  |  |  |  |  |  |  |           |         |  |
|                                        | _     | <b>8</b> (Al 8)   | 19 - 20  |                              |  |  |  |  |  |  |  |  |  |  |  |  |  |  |  |  |           |         |  |
|                                        |       | <b>9</b> (Al 9)   | 21 - 22  |                              |  |  |  |  |  |  |  |  |  |  |  |  |  |  |  |  |           |         |  |
|                                        |       | <b>10</b> (Al 10) | 23 - 24  |                              |  |  |  |  |  |  |  |  |  |  |  |  |  |  |  |  |           |         |  |
|                                        | 1     | <b>11</b> (Al 11) | 25 - 26  |                              |  |  |  |  |  |  |  |  |  |  |  |  |  |  |  |  |           |         |  |
|                                        |       | 12 (DO 1)         | 31 - 32  |                              |  |  |  |  |  |  |  |  |  |  |  |  |  |  |  |  |           |         |  |
|                                        |       | 13 (DO 2)         | 33 - 34  |                              |  |  |  |  |  |  |  |  |  |  |  |  |  |  |  |  |           |         |  |
|                                        |       | 14 (DO 3)         | 35 - 36  |                              |  |  |  |  |  |  |  |  |  |  |  |  |  |  |  |  |           |         |  |
|                                        |       |                   |          |                              |  |  |  |  |  |  |  |  |  |  |  |  |  |  |  |  | 15 (DO 4) | 37 - 38 |  |
| Matningsspänning till modem            | ]     | 16 (DO 5)         | 39 - 41  | ON                           |  |  |  |  |  |  |  |  |  |  |  |  |  |  |  |  |           |         |  |
| Larmrelä för högprioriterade<br>larm   |       | <b>17</b> (DO6)   | 42 - 44  | OFF                          |  |  |  |  |  |  |  |  |  |  |  |  |  |  |  |  |           |         |  |
|                                        |       | <b>18</b> (DO7)   | 45 - 47  |                              |  |  |  |  |  |  |  |  |  |  |  |  |  |  |  |  |           |         |  |
|                                        |       | <b>19</b> (DO8)   | 48 - 50  |                              |  |  |  |  |  |  |  |  |  |  |  |  |  |  |  |  |           |         |  |
|                                        |       | 24                | -        |                              |  |  |  |  |  |  |  |  |  |  |  |  |  |  |  |  |           |         |  |
|                                        |       | 25                | -        |                              |  |  |  |  |  |  |  |  |  |  |  |  |  |  |  |  |           |         |  |

| Signal     | Modul | Punkt           | Terminal | Aktiv vid |
|------------|-------|-----------------|----------|-----------|
| Pulssignal |       | <b>1</b> (Cl 1) | 1 - 2    |           |
|            |       | <b>2</b> (CI 2) | 3 - 4    |           |
|            |       | <b>3</b> (CI 3) | 5 - 6    |           |
|            | 2     | <b>4</b> (Cl 4) | 7 -8     |           |
|            | _     | <b>5</b> (Cl 5) | 9 - 10   |           |
|            |       | <b>6</b> (Cl 6) | 11 - 12  |           |
|            |       | <b>7</b> (Cl 7) | 13 - 14  |           |
|            |       | 8 (CI 8)        | 15 - 16  |           |

Danfoss

## 11 Anslutningsdiagram

Ritningar av de individuella modulerna kan beställas från Danfoss. Format = dwg och dxf.

Man kan då själv skriva modulnumret i cirkeln och ange de individuella anslutningarna.

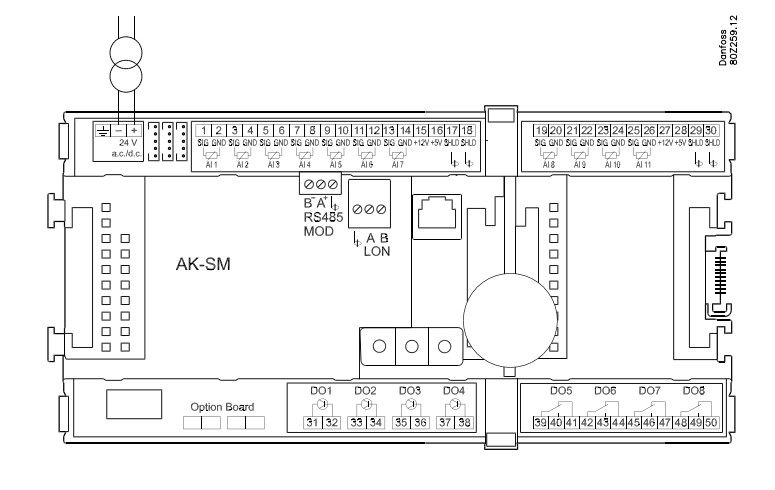

## Forts. på exemplet:

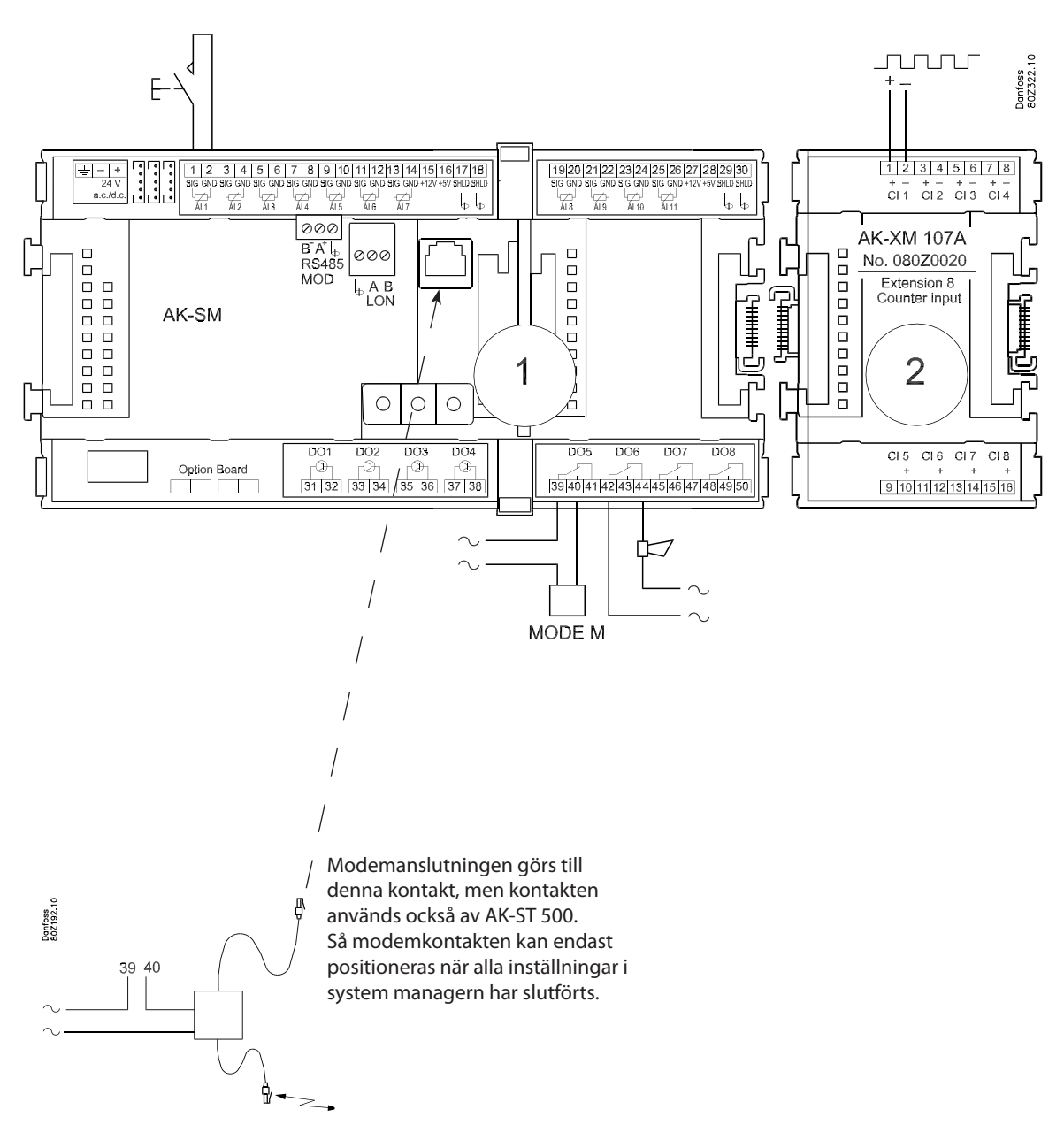

Danfoss

## 12 Matningsspänning

Matningsspänning kopplas endast till regulatormodulen. Tillförseln till övriga moduler sker via kontakten mellan modulerna. Spänningen måste vara 24 V +/-20%. En strömförsörjning måste användas för varje regulator. Strömförsörjningen måste vara av klass II. Matningen får inte delas av andra regulatorer eller enheter. De analoga ingångarna och utgångarna är inte galvaniskt separerade från tillförseln.

+ och - 24V ingången får inte vara jordade.

## Strömförsörjningstorlek

| Energiförbrukningen växer i takt med antalet använda moduler: |            |       |      |        |  |  |  |  |
|---------------------------------------------------------------|------------|-------|------|--------|--|--|--|--|
| Modul                                                         | Тур        | Numme | er á | Effekt |  |  |  |  |
| Regulator                                                     |            | 1 x   | 8 =  | 8 VA   |  |  |  |  |
| Expansionsmodul                                               | 200-serien | _ X   | 5 =  | VA     |  |  |  |  |
| Förlängningsmodul                                             | 100-serien | _ x   | 2 =  | VA     |  |  |  |  |
| Totalt                                                        |            |       |      | VA     |  |  |  |  |

| Forts. på exemplet:              |              |
|----------------------------------|--------------|
| Regulatormodul<br>Pulsmätarmodul | 8 VA<br>2 VA |
| Strömförsörjningstorlek          | <br>10 VA    |

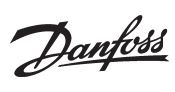

# Beställning

## 1. Regulator

| Тур       | Funktion       | Applikation                         | Språk                                                    | Kod nr.  | Forts på<br>exemplet |
|-----------|----------------|-------------------------------------|----------------------------------------------------------|----------|----------------------|
| AK-SM 720 | System manager |                                     | Engelska, tyska, franska, hol-<br>ländska, italienska    | 080Z8511 | x                    |
|           |                | Styrning och datakommuni-<br>kation | Engelska (UK), spanska, portu-<br>gisiska, engelska (US) | 080Z8512 |                      |
|           |                |                                     | Engelska, danska, svenska,<br>finska                     | 080Z8513 |                      |

## 2. Expansionsmodul och översikt för ingångar och utgångar

| Тур                                                                                                    | Analoga<br>ingångar                        | ON/OFF utgångar |                      | ON/OFF matningsspänning (DI signal) |                                 |            | Analoga<br>utgångar | Modul med<br>kontakter                     | Kod. nr.                 | Forts på<br>exemplet |
|----------------------------------------------------------------------------------------------------|--------------------------------------------|-----------------|----------------------|-------------------------------------|---------------------------------|------------|---------------------|--------------------------------------------|--------------------------|----------------------|
|                                                                                                    | För givare,<br>trycktrans-<br>mitter, etc. | Relä (SPDT)     | Halvledarut-<br>gång | Lågspän-<br>ning (max<br>80 V)      | Högspän-<br>ning (max<br>260 V) | Pulsmätare | 0-10 V d.c.         | För överstyr-<br>ning av relä-<br>utgångar | Med skruv-<br>terminaler |                      |
| Regulator                                                                                                    | 11                                         | 4               | 4                    | -                                   | -                               |            | -                   | -                                          | -                        |                      |
| Extension modules                                                                                                |                                            |                 |                      |                                     |                                 |            |                     |                                            |                          |                      |
| AK-XM 101A                                                                                                    | 8                                          |                 |                      |                                     |                                 |            |                     |                                            | 080Z0007                 |                      |
| AK-XM 102A                                                                                                    |                                            |                 |                      | 8                                   |                                 |            |                     |                                            | 080Z0008                 |                      |
| AK-XM 102B                                                                                                    |                                            |                 |                      |                                     | 8                               |            |                     |                                            | 080Z0013                 |                      |
| AK-XM 204A                                                                                                    |                                            | 8               |                      |                                     |                                 |            |                     |                                            | 080Z0011                 |                      |
| AK-XM 204B                                                                                                    |                                            | 8               |                      |                                     |                                 |            |                     | x                                          | 080Z0018                 |                      |
| AK-XM 205A                                                                                                    | 8                                          | 8               |                      |                                     |                                 |            |                     |                                            | 080Z0010                 |                      |
| AK-XM 205B                                                                                                    | 8                                          | 8               |                      |                                     |                                 |            |                     | x                                          | 080Z0017                 |                      |
| AK-XM 107A                                                                                                    |                                            |                 |                      |                                     |                                 | 8          |                     |                                            | 080Z0020                 | x                    |
| Följande expansionsmodul kan placeras på kretskortet i regulatormodulen.<br>Det finns bara utrymme för en modul. |                                            |                 |                      |                                     |                                 |            |                     |                                            |                          |                      |
| AK-OB 110                                                                                                    |                                            |                 |                      |                                     |                                 |            | 2                   |                                            | 080Z0251                 |                      |

## 3. AK drift och tillbehör

| Тур       | Funktion                                           | Applikation              | Kod. nr. | Forts på<br>exemplet |  |  |
|-----------|----------------------------------------------------|--------------------------|----------|----------------------|--|--|
| Drift     |                                                    |                          |          |                      |  |  |
| AK-ST 500 | Mjukvara för inställning av AK regulator           | AK-drift                 | 080Z0161 | x                    |  |  |
| -         | Kabel mellan PC och AK regulator                   | AK - Com port            | 080Z0262 | x                    |  |  |
| -         | Kabel mellan nollmodemkabel och AK regulator       | AK - RS 232              | 080Z0261 |                      |  |  |
| Tillbehör | Strömförsörjningmodul 230 V / 115 V till 24 V d.c. |                          |          |                      |  |  |
| AK-PS 075 | 18 VA, 24 V d.c.                                   | Tillbobör till rogulator | 080Z0053 | x                    |  |  |
| AK-PS 150 | 36 VA, 24 V d.c.                                   |                          | 080Z0054 |                      |  |  |
|           |                                                    |                          |          |                      |  |  |
| Modem     | Använd modem från Danfoss                          |                          |          |                      |  |  |
Danfoss

# 3. Montering och anslutning

Denna sektion beskriver hur en regulator:

- Monteras
- Ansluts

Vi fortsätter utifrån exemplet vi gick igenom tidigare, dvs. med följande moduler:

AK-SM 720 regulatormodul

• AK-XM 107A pulsmätarmodul

Danfoss

### Montering

### Montering av expansionsmodul på regulatormodulen

1. Flytta skyddshöljet

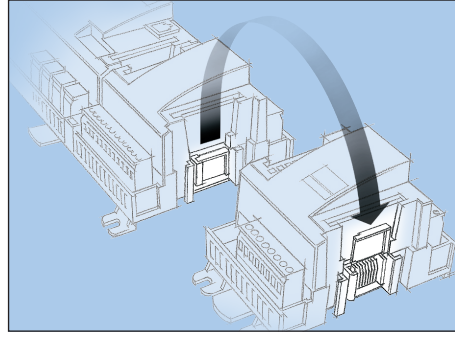

Ta bort skyddshöljet från kontakten på höger sida av regulatormodulen.

Placera höljet på kontakten till höger av I/O modulen som ska monteras längst till höger i kombinationen.

2. Montera ihop I/O modulen och regulatormodulen <u>Regulatormodulen får inte vara kopplad till s</u>pänning.

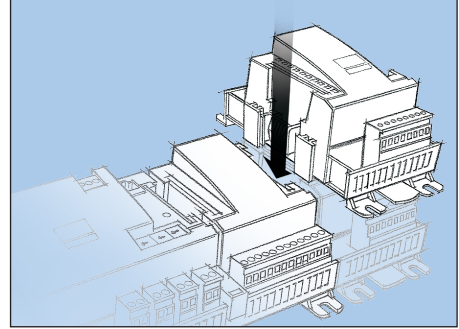

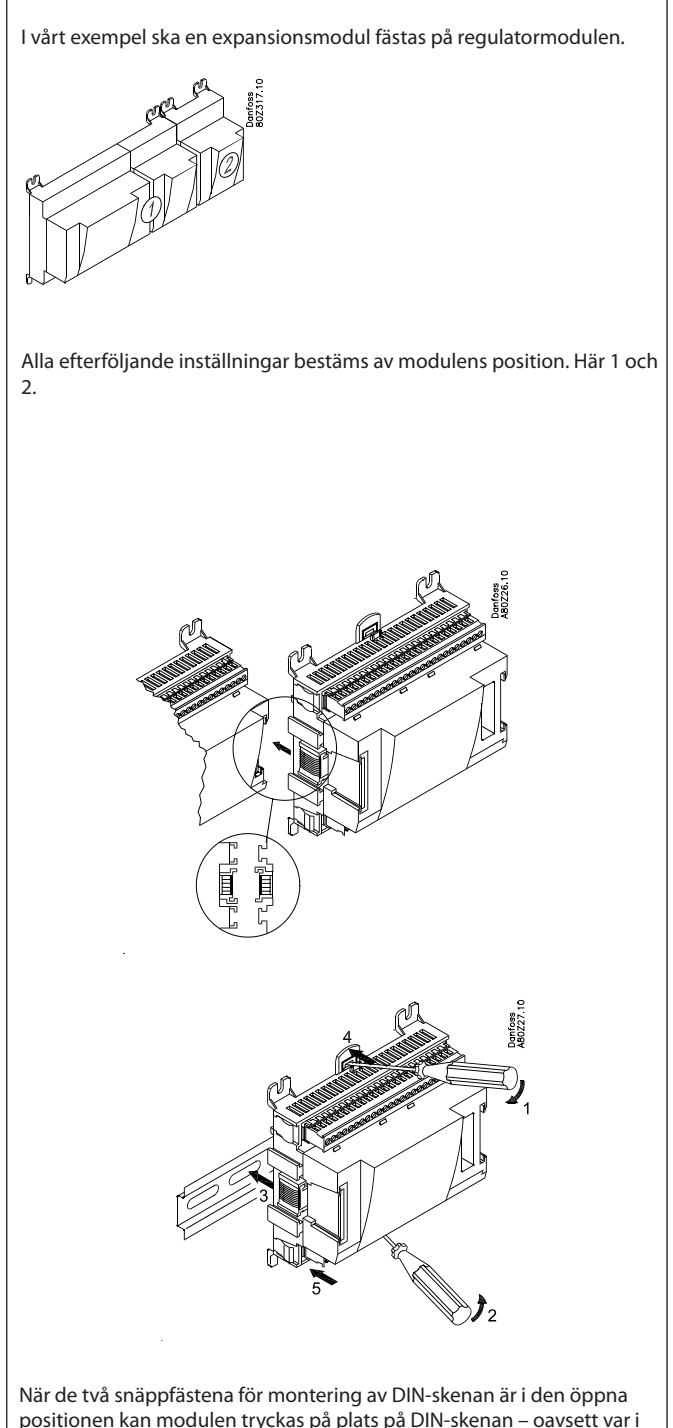

positionen kan modulen tryckas på plats på DIN-skenan – oavsett var i raden modulen befinner sig.

Demontering utförs sålunda med de två snäppfästena i den öppna positionen.

Danfoss

### Anslutning

Bestäm under planeringsstadiet vilken funktion som ska kopplas och var detta ska ske.

Viktigt

Håll signalkablarna separerade från kablar med högspänning.

Här är tabellerna för exemplet:

### 1. Koppla ingångar och utgångar

| Signal                                 | Modul Punkt |                 | Terminal | Signal typ/<br>Aktiv vid |  |
|----------------------------------------|-------------|-----------------|----------|--------------------------|--|
| Pulstryck för att stoppa<br>larmreläet |             | <b>1</b> (Al 1) | 1 - 2    | -                        |  |
| Matningsspänning till modem            | 1           | 16 (DO 5)       | 39 - 41  | ON                       |  |
| Larmrelä för högprioriterade<br>larm   |             | 17 (DO6)        | 42 - 44  | OFF                      |  |

| Signal     | Modul | Punkt           | Terminal | Aktiv vid |
|------------|-------|-----------------|----------|-----------|
| Pulssignal | 2     | <b>1</b> (Cl 1) | 1 - 2    |           |

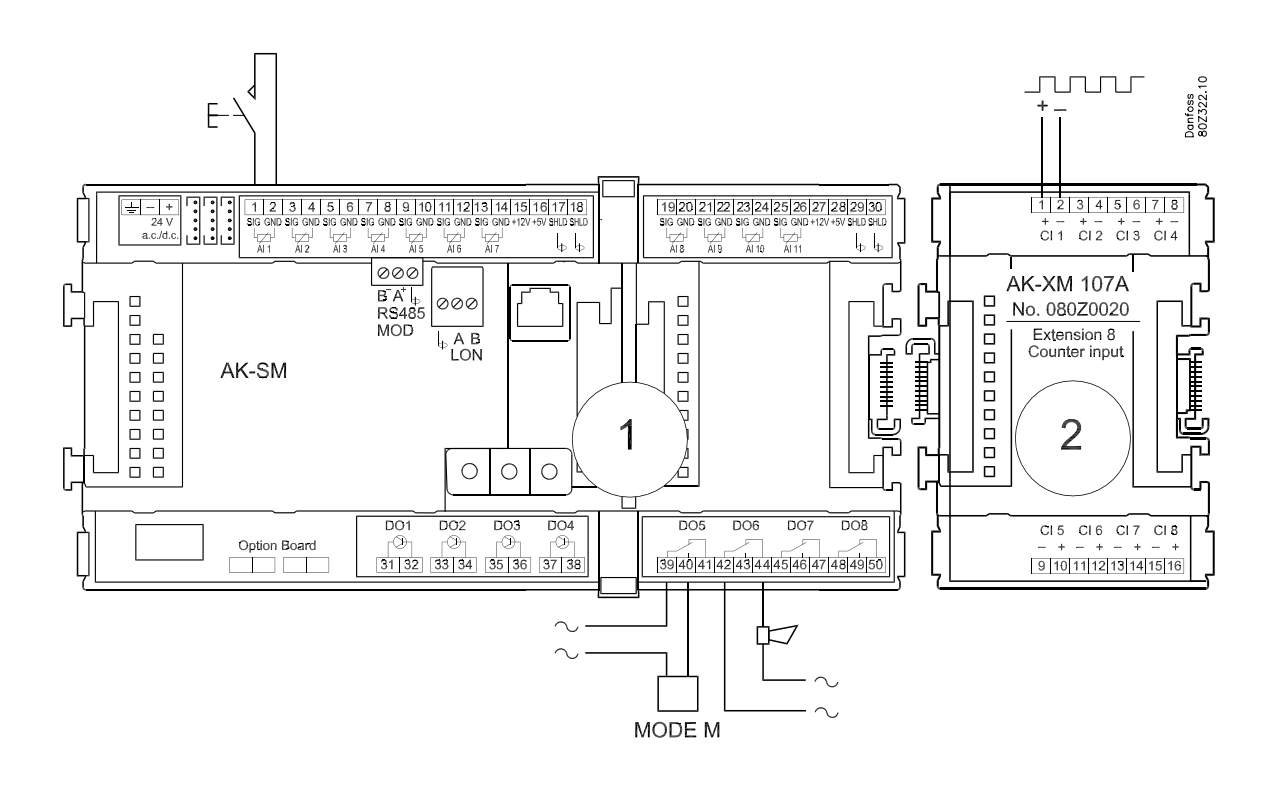

- 2. Koppla LON och MODBUS kommunikationsslinga Kontrollera att dataslingan termineras i båda ändarna
- 3. Koppla in matningsspänning

Anslut 24V, denna matning får inte användas av andra regulatorer eller utrustningar. **De båda terminalerna får inte vara jordade.**  Installationen av datakommunikationen måste följa kraven som anges i dokumentet RC8AC.

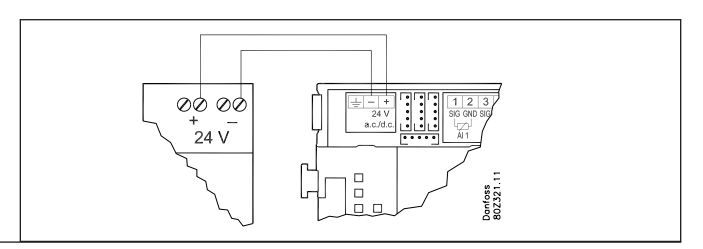

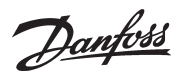

#### 4. Följ lysdioderna

När matningsspänningen kopplas in kommer system managern att genomgå en intern kontroll. Regulatorn kommer att vara redo inom en knapp minut efter att lysdioden "Status" långsamt börjar blinka.

#### 5. När ett nätverk finns

Ställ in adressen och aktivera Service Pin. Se nästa stycke.

6. System managern är nu redo för konfiguration.

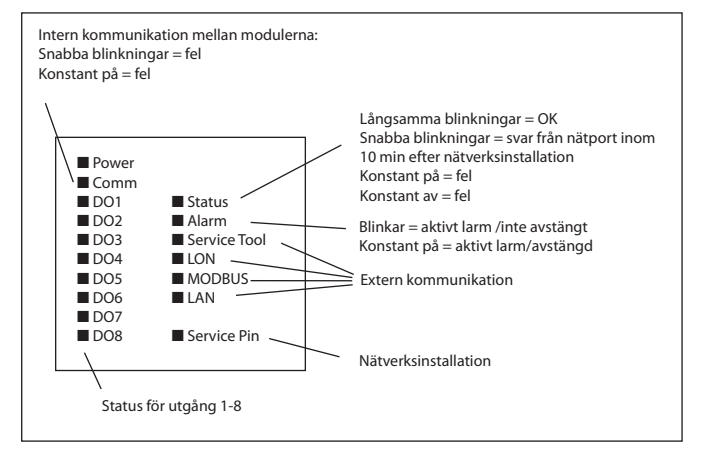

Danfoss

## 4. Konfiguration och inställningar

Denna sektion beskriver hur regulatorn:

- Konfigureras
- Ställs in

Vi fortsätter att arbeta utifrån exemplet vi gick igenom tidigare. Exemplet visas på nästa sida.

Danfoss

### Anläggningsexempel

Vi beskriver inställningarna med hjälp av ett exempel som innefattar en system manager och ett antal regulatorer. Exemplet är detsamma som det som gavs i "Design" sektionen, dvs. system managern och en expansionsmodul.

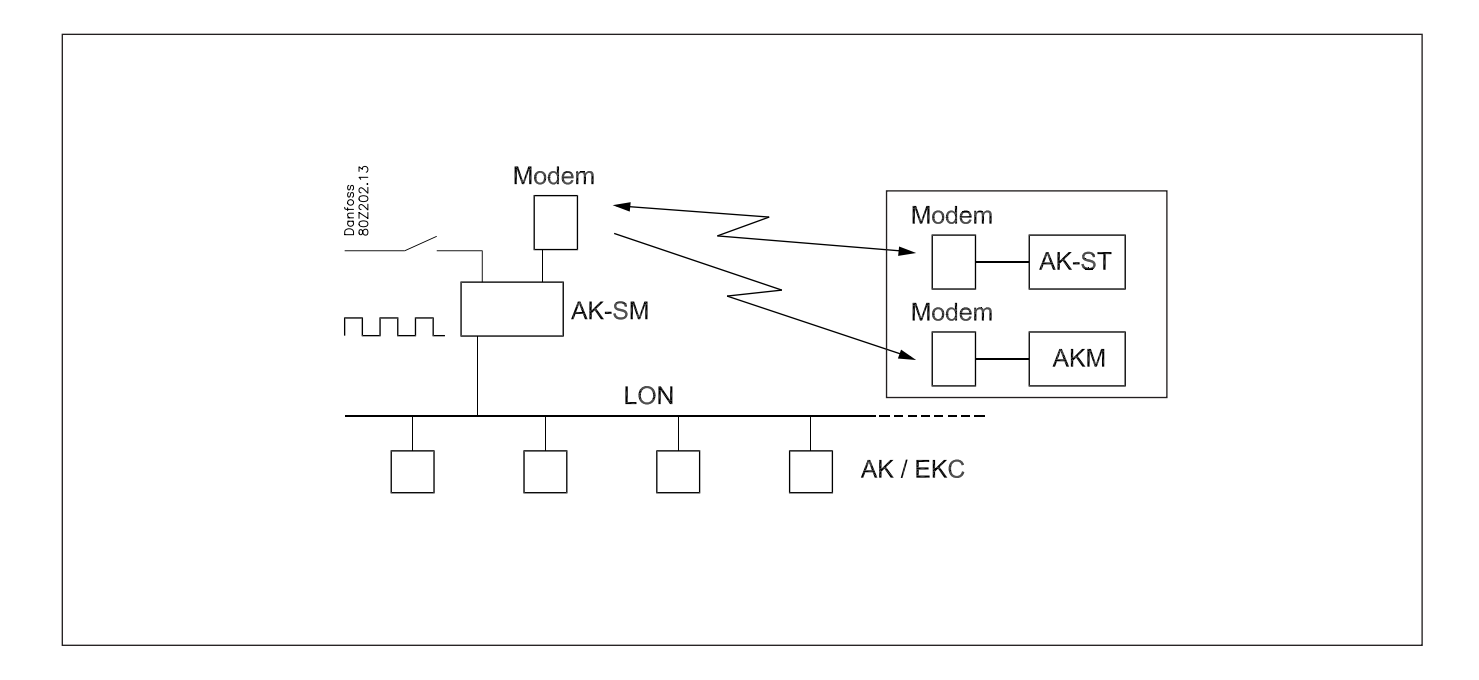

#### **Regulatorer:**

- Regulatorerna är av modell AK och EKC
- De är kopplade i ett LON nätverk
- De överför larm till system managern

#### Modem:

- Modemet är ett modem från Danfoss
- Det är kopplat till system managern (det kan inte kopplas förrän inställningen har slutförts då det är samma kontakt som används)

#### Inställning:

- Inställningen genomförs på anläggningen med PC och mjukvaruprogrammet AK-ST
- Efter grundinställningen kan inställningar även ske via modem och AK-ST

#### Larm:

Larmdestination är Systemmjukvara modell AKM via det externa modemet

#### Larmdirigering:

• Till Systemmjukvara modell AKM via det externa modemet

#### Styrning:

- Ett schema tas fram för butikens öppettider
- Loggar sparas i system managern
- Loggar laddas ned från systemmanagern till AKM
- Dag/natt-omkoppling för kylmöblerna sköts av system managern
- Avfrostningsstart utförs av system managern
- Förbrukningsmätning (pulssignal mottas från en extern enhet)
- Växling för att överstyra dag/nattschemat
- Växling (pulstryck) för att återställa larm

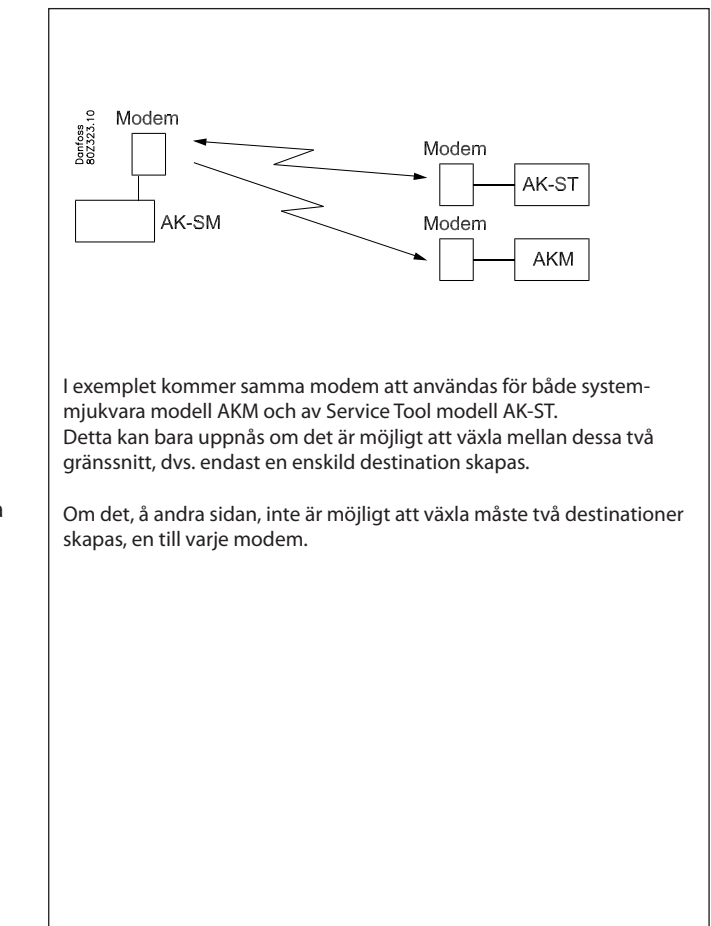

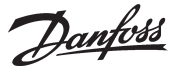

### Installation i nätverket

1. Ställ in nätnummer

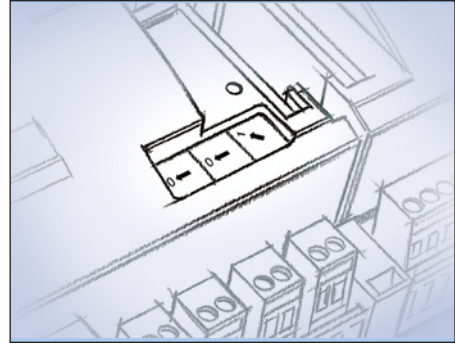

I vårt exempel måste system managern ha adress 1. Vrid adressomställaren på den högra sidan så att pilen pekar mot 1.

Pilen på de båda andra omställarna måste peka mot 0.

2. Tryck på Service Pin

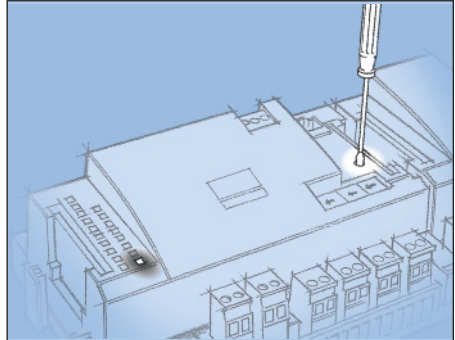

Tryck ned Service Pin och håll den nedtryckt till Service Pin lysdioden börjar lysa.

- 3. Vänta på svar
- 4. Utför ny login via Service Tool

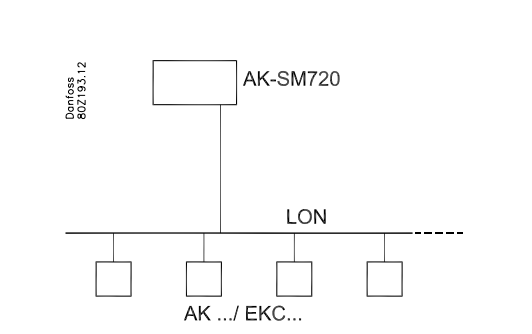

System managern kommer att styra över ett antal regulatorer i ett nätverk. Siffran för detta nätverk kan ställas mellan 1 och 10. I alla nätverk måste det alltid finnas ett nummer 1 då nummer 1 kommer vara master och koordinator om det finns flera system managers i samma nätverk.

En förändring efter inställning på adressomställaren kommer bara att ske efter aktivering av Service Pin knappen.

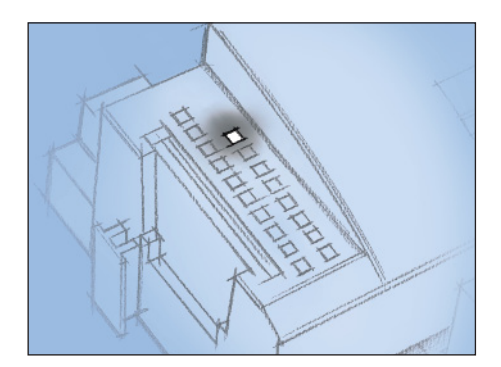

När lysdioden för "Status" börjar blinka snabbare än normalt har nätverksnumret installerats. Den kommer då att blinka varje halvsekund för att sen återgå till långsamma blinkningar efter 10 minuter.

Om Service Tool var kopplad till System managern under tiden man installerade den i nätverket måste man utföra en ny login till system managern via Service Tool.

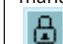

<u>Danfvis</u>

### (Om det finns flera nätverk och därmed flera system managers)

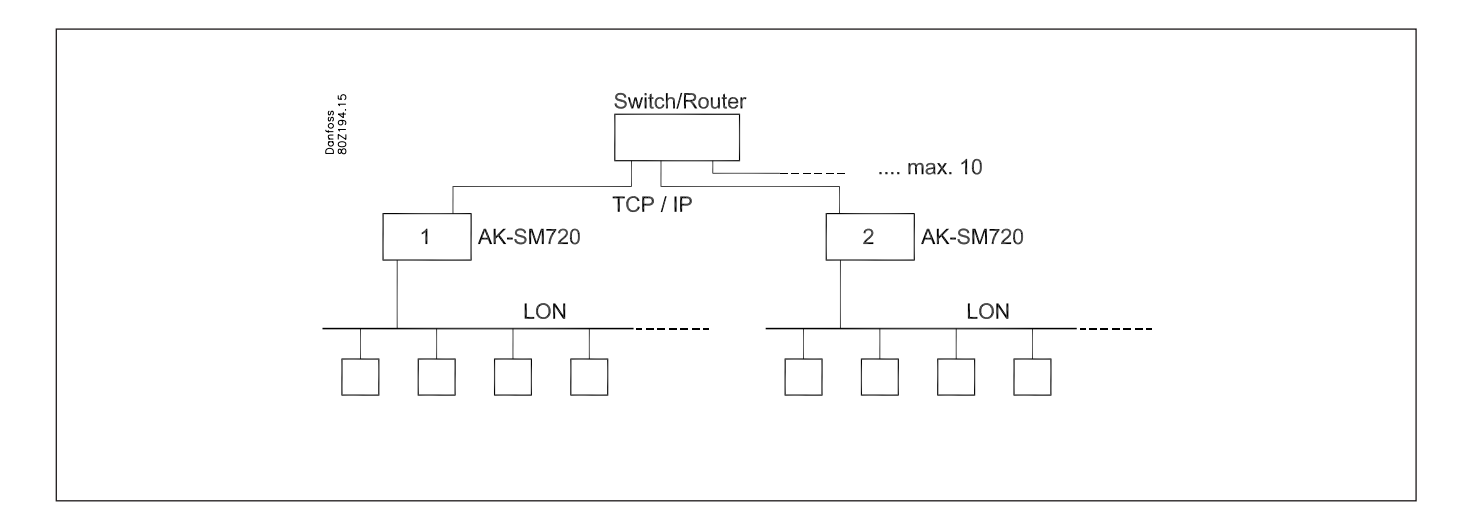

Om flera system managers är sammanlänkade måste efterföljande enheter ha nätverksnummer 2 och uppåt, dock max 10.

Kommunikation mellan system managers sker via TCP/IP nätverket.

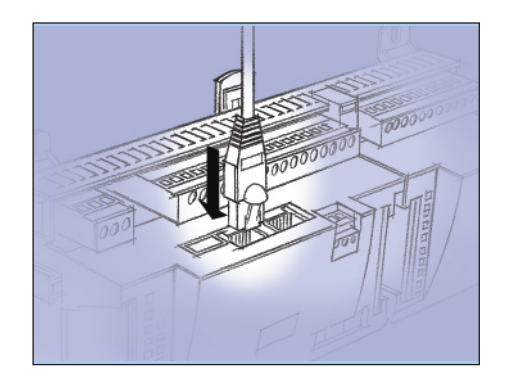

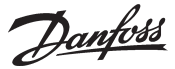

### Konfiguration

### Anslut PC

PC med programmet "Service Tool" är kopplat till system manager

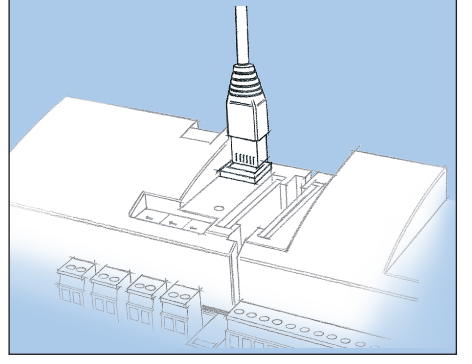

Regulatorn måste slås på först och "Status" på lysdioden måsta blinka innan Service Tool programmet startas.

Starta Service Tool programmet

#### Logga in med användarnamn SUPV

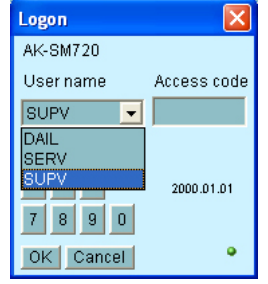

Välj namnet SUPV och skriv in lösenordet

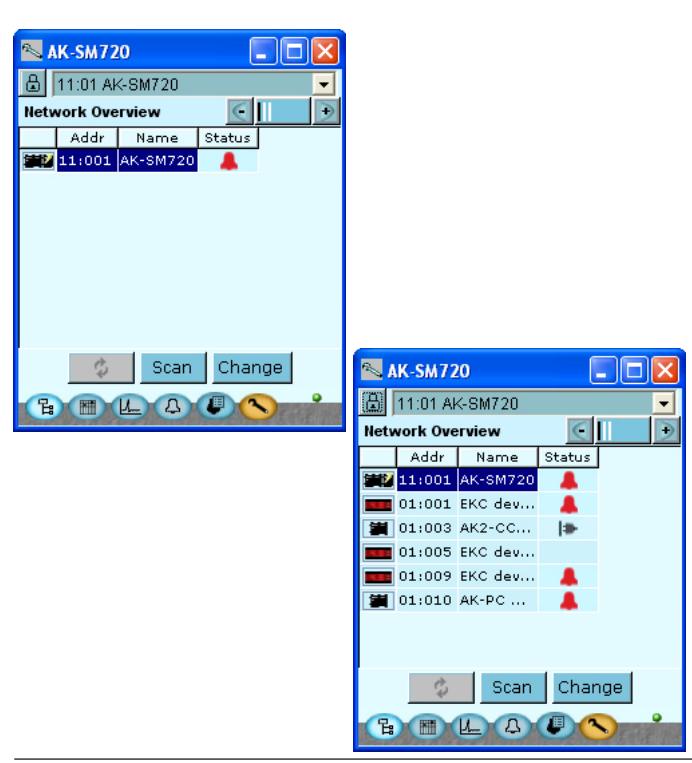

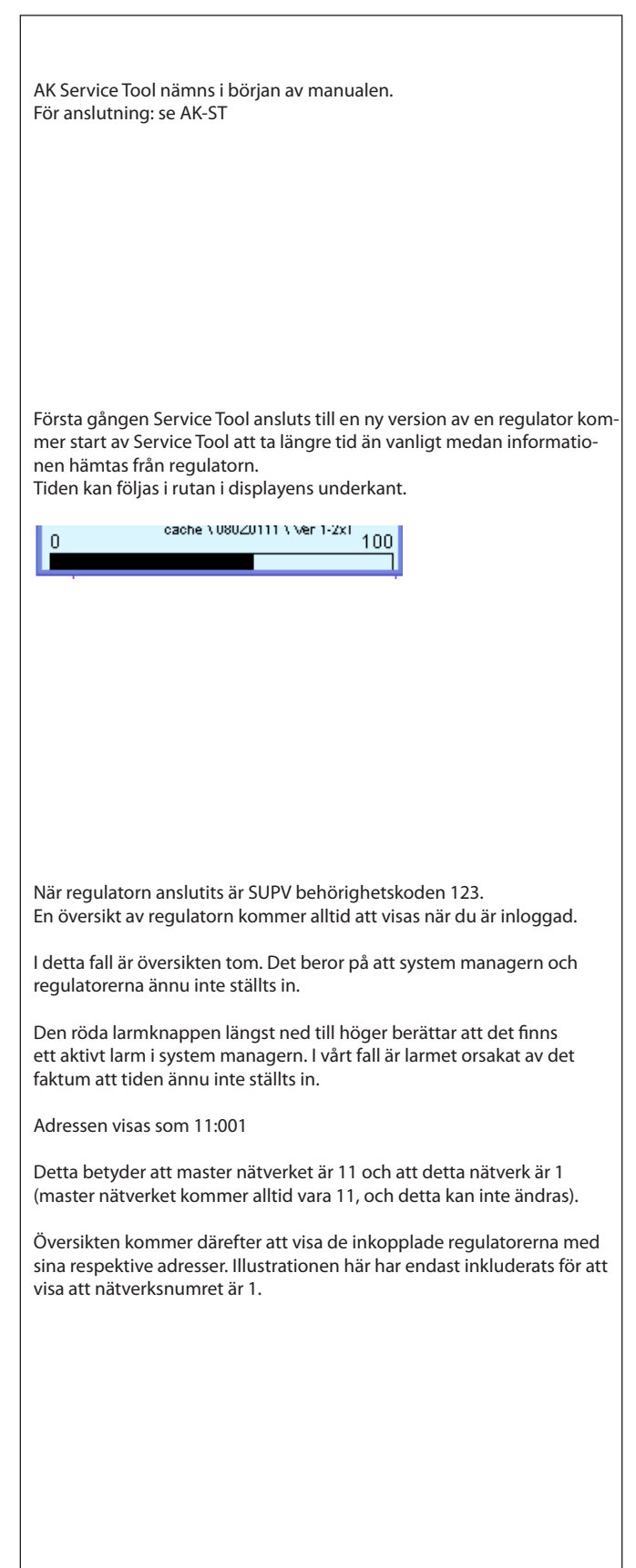

Danfoss

### Behörighet

1. Gå till konfigurationsmenyn När regulatorn levereras har den försetts med en standardbehörighet för olika användarkategorier. Denna inställning bör ändras så att den är an-Tryck den orangea inställningsknappen med skiftnyckeln i passad för anläggningen. Man kan ändra den nu eller vid senare tillfälle. displayens underkant. Denna knapp kommer att användas varje gång man vill se denna 2. Välj behörighet display. På vänster sida är alla funktionerna som ännu inte visats. Denna del No. 11:001 AK-SM720 kommer att fyllas på desto längre in i inställningsprocessen vi kommer. 🗄 Configuration Menu Boolean logic Boolean alarms Protocol Interface setup I/O configuration I/O status and manual mode Tryck raden **Behörighet** för att få displayen för användarinställning. Alarm priorities Authorization Backup / Restore 3. Välj inställning för användare 'SUPV' 🛰 AK-SM720 Authorization Markera raden med användarnamnet SUPV. 6 User setup Tryck knappen Ändra. llser name liser Id Profile DANE 1000 Supervisi LOCD 999 Default user SUPV Supervisor SERV Service user DAIL Default user DFLT Service user Change 4. Välj användarnamn och behörighetskod Här kan man välja Supervisor (ansvarig) för denna specifika anläggning och en motsvarande behörighetskod för denna person. 📉 User dialog  $\mathbf{X}$ User settings I en tidigare version av Service Tool AK-ST 500 var det möjligt att välja User name SUPV . språk i denna meny. En uppdaterad version av Service Tool har släppts under 2009. Om User ID 3 regulatorn styrs med den nya versionen kommer språkval att ske auto-Access code 123 matiskt i samband med konfigurationen av Service Tool. User profile Supervisor Regulatorn kommer att använda sig av samma språk som väljs i Service HVAC  $\mathbf{\nabla}$ Tool men bara om regulatorn innehåller detta språk. Om språket inte Light  $\mathbf{\nabla}$ finns i regulatorn kommer inställningar och avläsningar att visas på Refrigeration V engelska. OK Cancel För att aktivera de nya inställningarna måste man genomföra en ny 5. Genomför en ny login med det nya namnet och den login till regulatorn med det nya användarnamnet och den relevanta behörighetskoden. nya åtkomstkoden Tillgång till login-displayen fås genom att trycka på hänglåset i displayens övre vänstra hörn. Ö,

<u>Danfoss</u>

### Lås upp regulatorernas konfiguration

### 1. Gå till konfigurationsmenyn

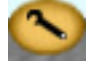

#### 2. Välj Lås/Lås upp konfiguration

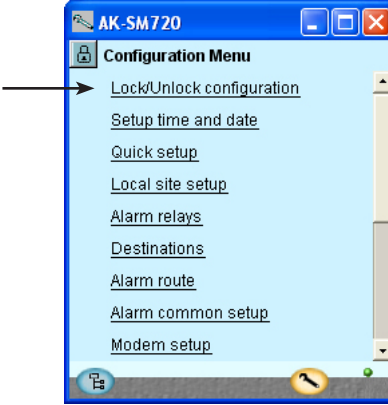

#### 3. Välj konfigurationslås

Tryck på det blå fältet med texten **Lås**t

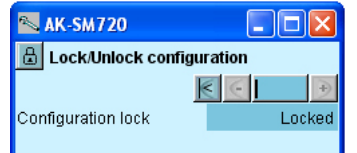

#### 4. Välj olåst

| Välj <b>olåst</b> oc | h tryck <b>OK.</b> |
|----------------------|--------------------|
| Set value            |                    |
|                      |                    |

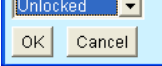

Regulatorn kan bara konfigureras när den är olåst. Den kan bara justeras när den är låst.

Värdena kan ändras när den är låst, men bara för de inställningar som inte påverkar konfigurationen.

(Konfigurationslåset blockerar för alla inställningar som berör inställning av ingångar och utgångar samt inställningen för IP adressen.)

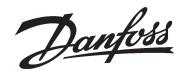

### Klockfunktion

1. Gå till konfigurationsmenyn

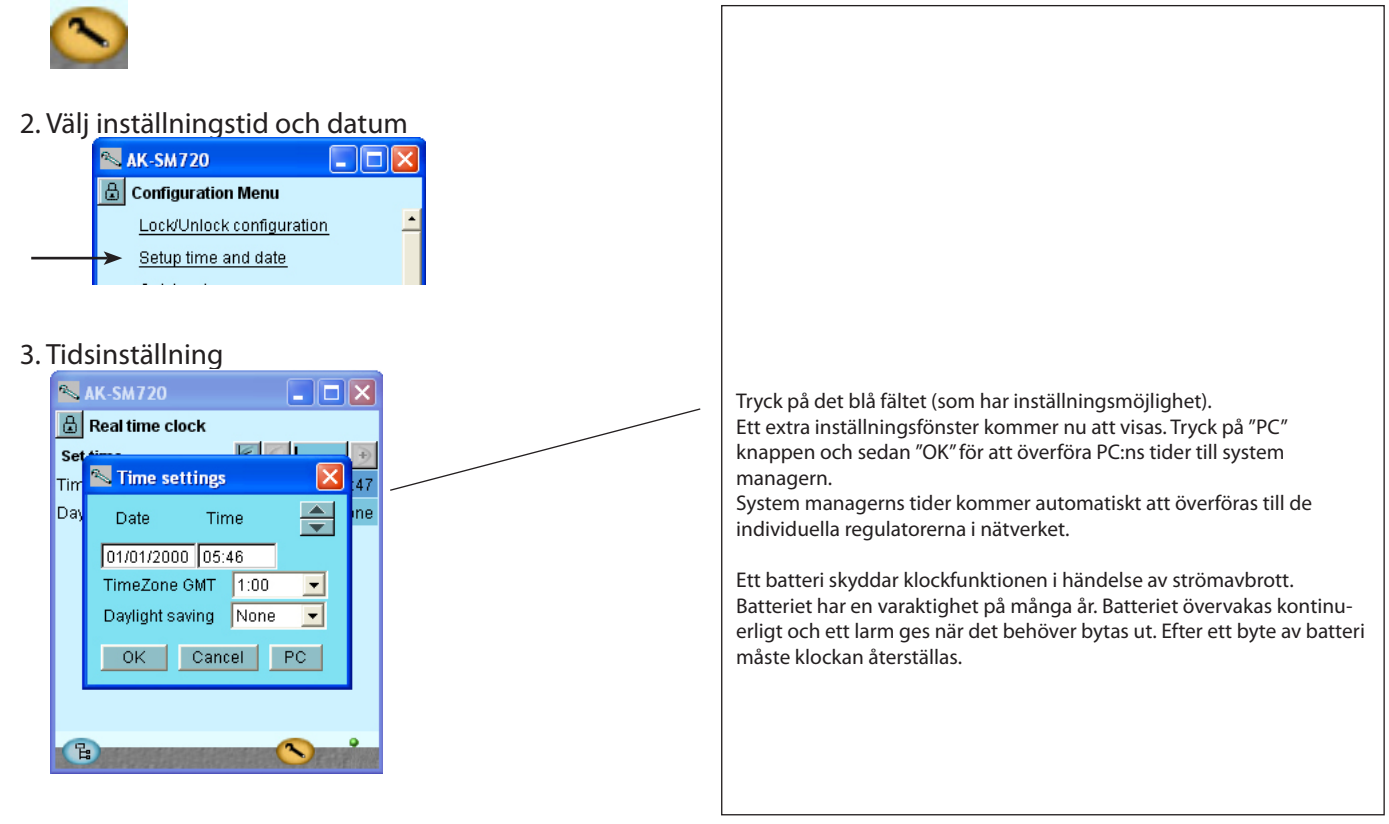

Danfoss

### Snabbinställning

1. Gå till konfigurationsmenyn

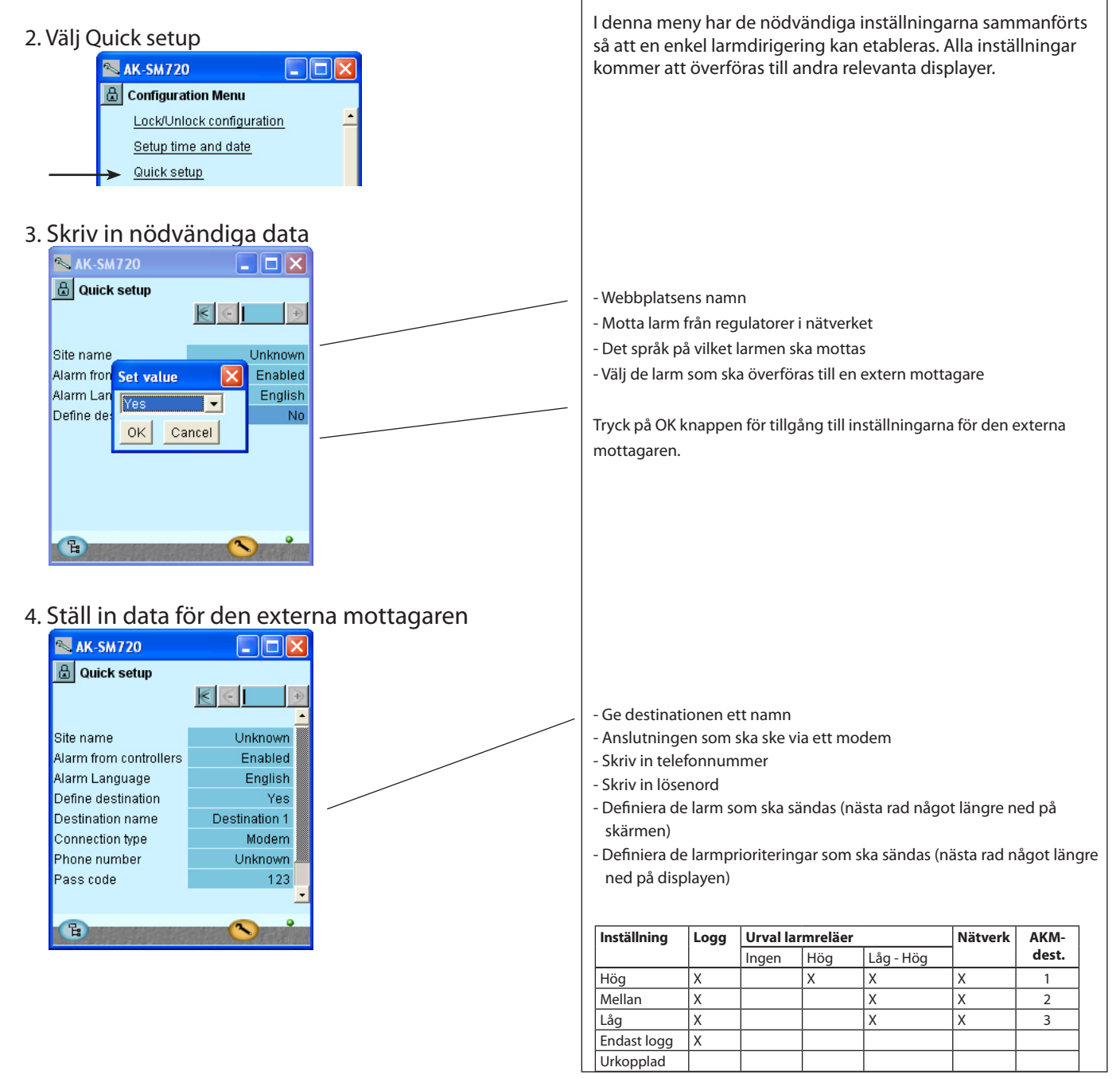

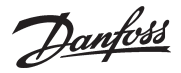

### Anläggningens huvuddata

1. Gå till konfigurationsmenyn

#### 2. Välj lokal setup

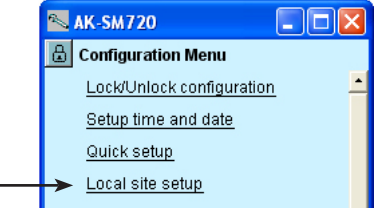

#### 3. Ange huvuddata

| 📉 11:001 AK-SM720 🛛 🗖 🔀 |          |  |  |  |
|-------------------------|----------|--|--|--|
| 🔒 Local site setup      |          |  |  |  |
| Setup system            | € 🤆 🕨 🕈  |  |  |  |
| Site name               |          |  |  |  |
| System mgr. Name        | AK-SM720 |  |  |  |
|                         |          |  |  |  |
| Administrator access    | No       |  |  |  |
| Admin password          | 0        |  |  |  |
|                         |          |  |  |  |
| Mains frequency         | 50 Hz    |  |  |  |
|                         |          |  |  |  |
| Network scan            | No       |  |  |  |
| Delete offline contrl.  | No       |  |  |  |
|                         |          |  |  |  |
| Reset to factory        | No       |  |  |  |
|                         |          |  |  |  |
| <sup>1</sup>            |          |  |  |  |

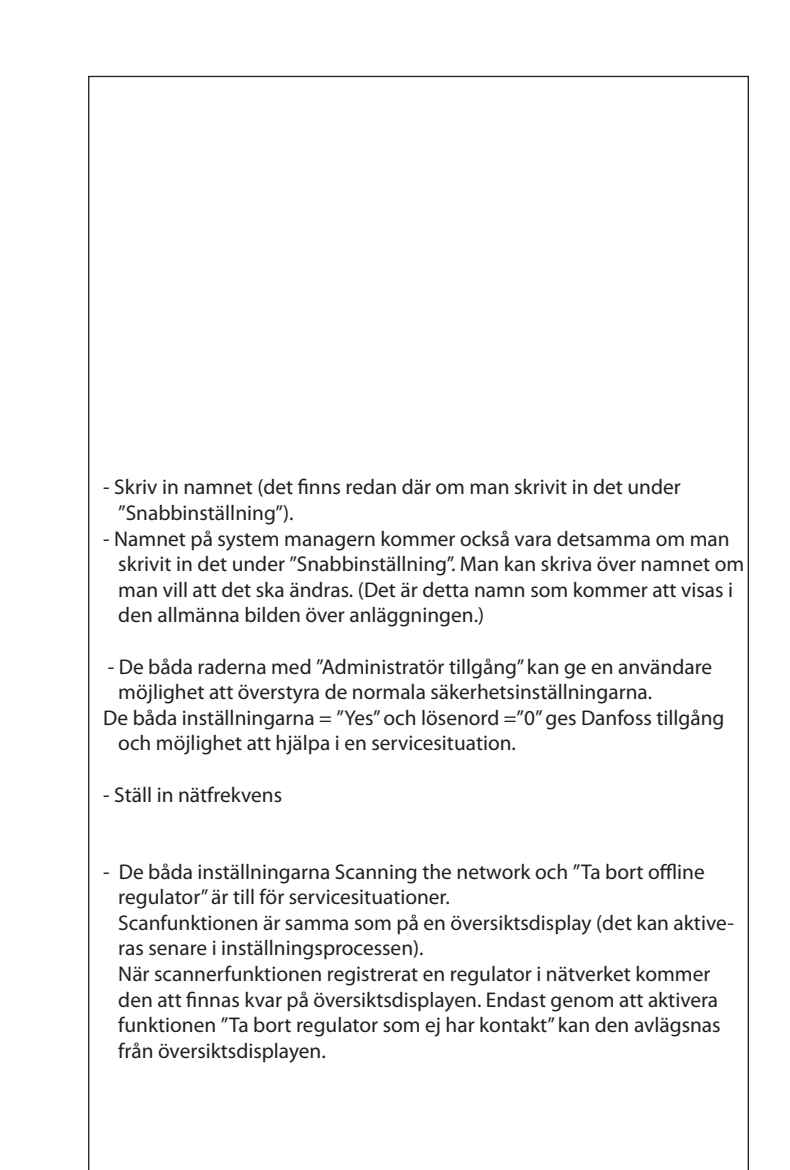

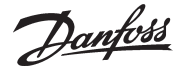

### Anläggningens larmrelä

- 1. Gå till konfigurationsmenyn
- 2. Välj larmreläer

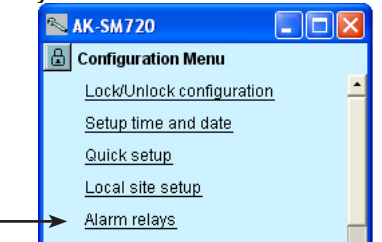

3. Här ses en översikt av larmprioriteringar

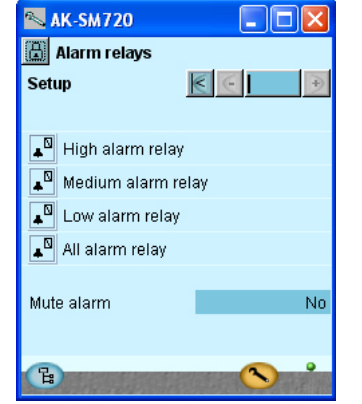

4. Ställ in larmreläfunktionen

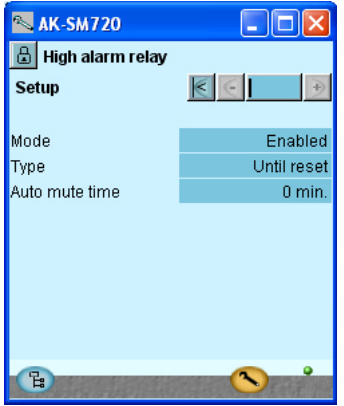

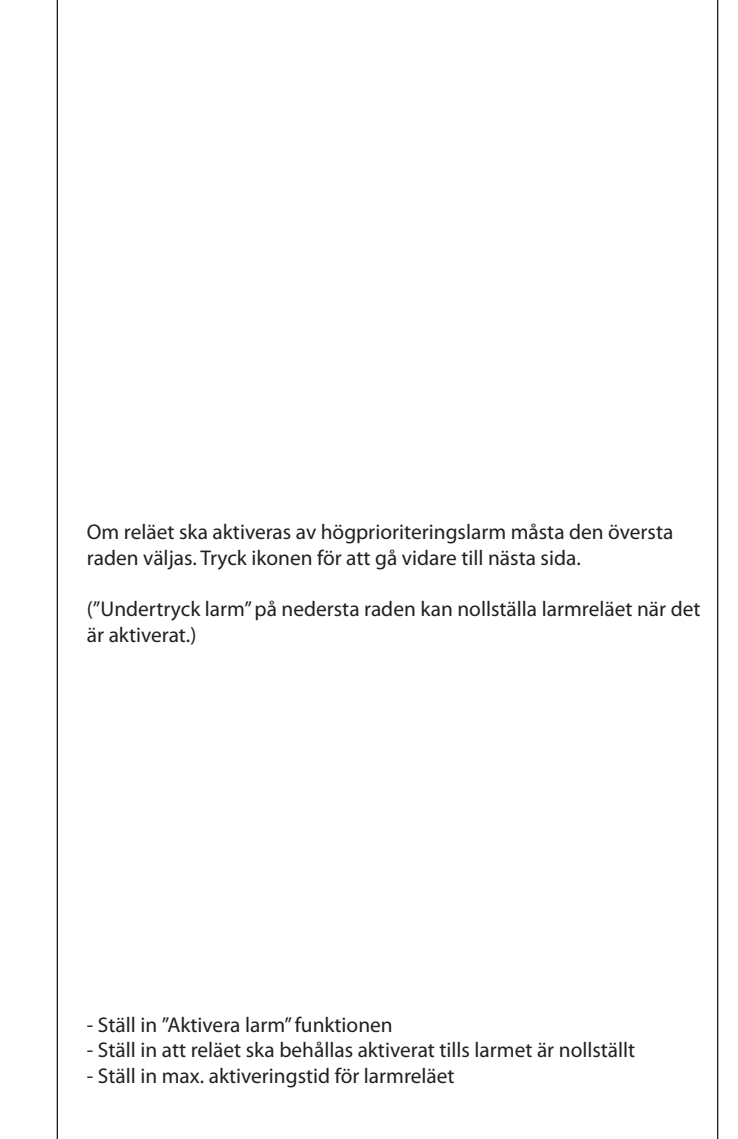

"Höglarmsreläet" är det enda som kan ställas in för att följa larmstatus, dvs. det utlöses alltid när ett larm ljuder. Nollställning är inte möjlig.

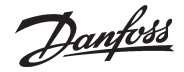

### Destinationer att kommunicera med

- 1. Gå till konfigurationsmenyn
- 2. Välj destinationer

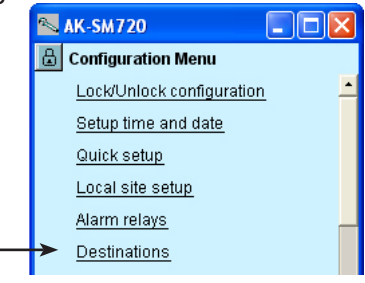

3. Här ses en överblick av de anläggningar som kan kopplas in

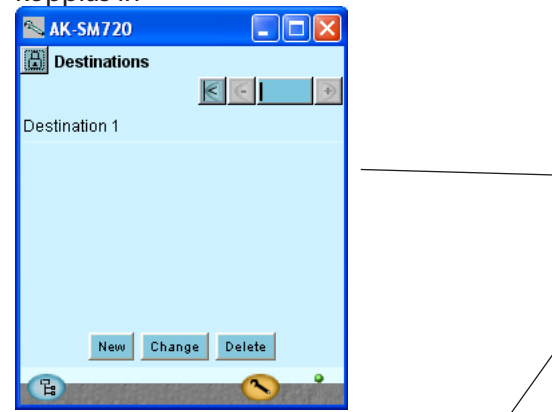

4. Här ses destinationsdata

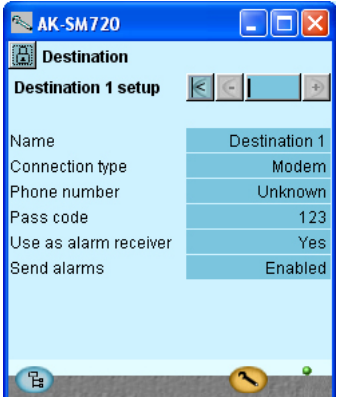

Alla kontakter måste ha en på förhand inställd destination. Både de som kan ringas upp och de som kan ringa in till system managern. Detta gäller för kontakter både via modem och TCP/IP.

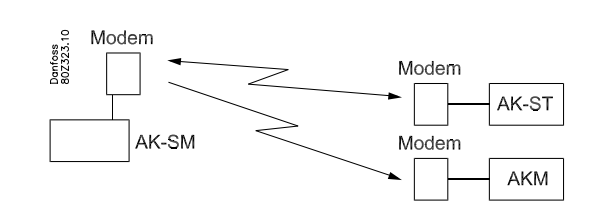

l vårt exempel finns bara en destination. Detta kommer från inställningen under "Snabbinställning."

Ställ in data för nätverket

Namnet måste vara helt identiskt med mottagarens inställning. (Det används för ID kontroll.)

Kom ihåg att om system managern ska motta larm från de inkopplade enheterna så måste inställningen "yes" väljas.

Om ändringar behöver göras i inställningen måste "Skicka larm" ställas in på "Inaktivera" innan ändringar kan genomföras. Glöm inte att återställa "Aktivera."

Använd "Ny" under punkt 3 om det finns flera nätverk att kommunicera med.

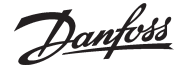

### Dirigering av larm

1. Gå till konfigurationsmenyn

### 2. Välj larmrutt

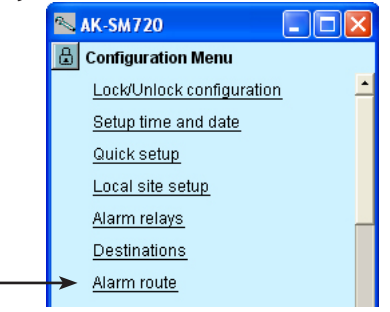

3. Här är en översikt av larmrutter

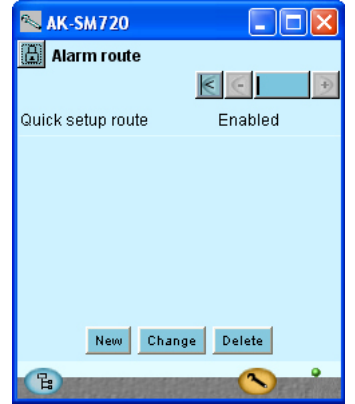

#### 4. Ställ in data för larmrutten

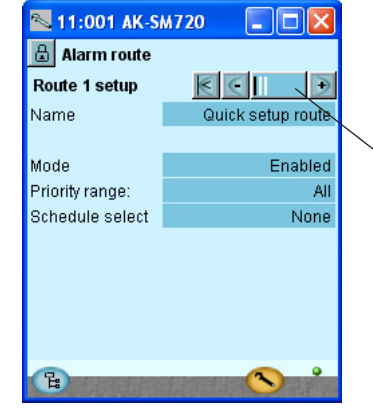

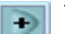

Tryck +-knappen för att gå vidare till nästa sida.

En larmdirigering har tidigare ställts in  $\neg$ - detta skedde under "Snabbinställning".

Om flera rutter krävs måste följande menyer användas.

Korrekt namn och inställning för automatisk inställningsdirigering, om sådan finns.

(Endast system managern som tilldelats adress 1 kan dirigera larm.)

Åtkomst till nya dirigeringar fås via "Ny"-knappen. Vill man göra ändringar i en befintlig rutt måste den väljas. Man kan sedan fortsätta med "Ändra."

Följande displayer visar de möjliga inställningarna.

Fyll i/kontrollera data för rutten.

| Prioriteringmöjligheter |
|-------------------------|
| Alla                    |
| Hög endast              |
| Medel endast            |
| Medel och hög           |
| Låg och medel           |
| Inaktiverad             |

Det finns här flera sidor som ska ställas in. Den svarta rutan i detta fält visar vilken av sidorna som för tillfället visas.

Förflytta dig mellan sidorna genom att använda + och - knapparna.

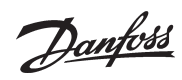

### 5. Inställningar för larmrutten fortsätter här

| 📉 AK-SM720        |               |  |  |  |
|-------------------|---------------|--|--|--|
| 🔠 Alarm route     |               |  |  |  |
| Destinations      | € € ] €       |  |  |  |
| Quick setup route |               |  |  |  |
| Primary           | Destination 1 |  |  |  |
| Secondary         | None          |  |  |  |
| Copy 1            | None          |  |  |  |
| Copy 2            | None          |  |  |  |
| Сору З            | None          |  |  |  |
|                   |               |  |  |  |
| B                 |               |  |  |  |

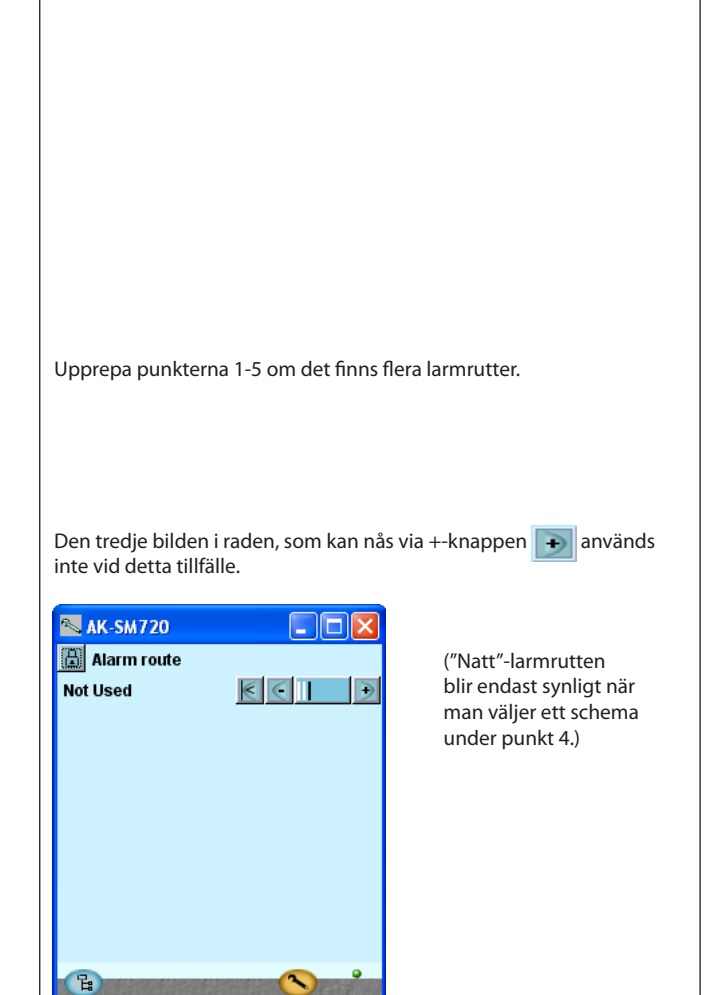

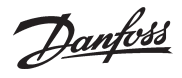

### Larm från regulatorerna

- 1. Gå till konfigurationsmenyn
- 2. Välj de gemensamma larmfunktionerna

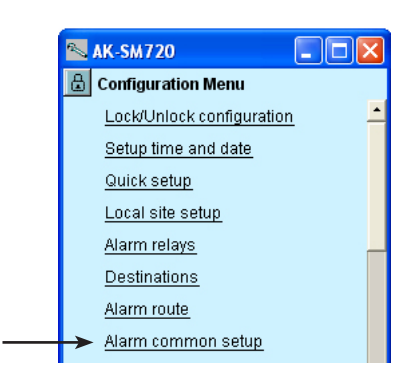

#### 3. Välj inställning för larm

| 📉 AK-SM720                 |          |  |  |  |  |
|----------------------------|----------|--|--|--|--|
| 🗄 Alarm common setup       |          |  |  |  |  |
| Alarm common setup 🔣       | €        |  |  |  |  |
|                            | <u> </u> |  |  |  |  |
| Alarm from all controllers | Enabled  |  |  |  |  |
| Alarm Language             | English  |  |  |  |  |
| Communication alarm delay  | 10 min.  |  |  |  |  |
| Auto acknowledge priority  | None     |  |  |  |  |
|                            |          |  |  |  |  |
| Watchdog mode              | Disabled |  |  |  |  |
|                            |          |  |  |  |  |
| I'm alive alarm            | Disabled |  |  |  |  |
| Clear alarm history        | No       |  |  |  |  |
| Clear all active alarms    | No       |  |  |  |  |
|                            | -        |  |  |  |  |
| B                          |          |  |  |  |  |
|                            |          |  |  |  |  |

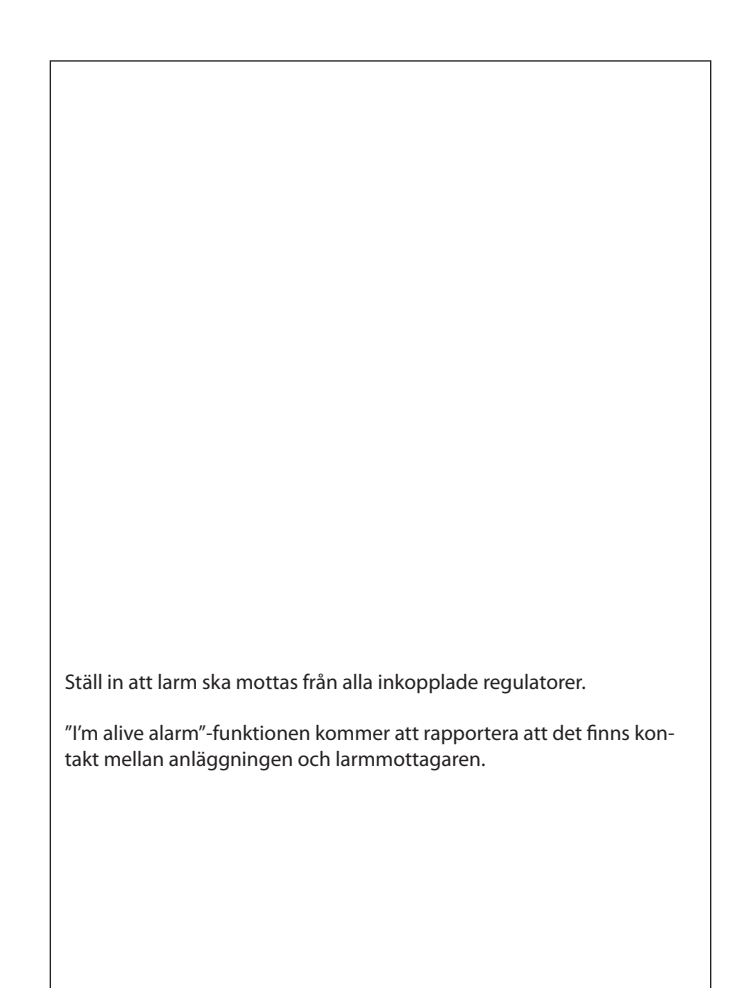

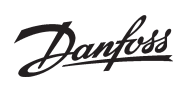

### Modem och IP inställningar

1. Gå till konfigurationsmenyn

| Välj modeminställning                                                                |                                                                                                    |
|--------------------------------------------------------------------------------------|----------------------------------------------------------------------------------------------------|
| Välj kommandon för initiering av modemet                                             | Normalt behöver man inte ändra kommandon.                                                                                                    |
| Om system managern utgör del av ett IP nätverk<br>måste IP enheten också ställas in. |                                                                                                    |
| Nästa rad efter Modeminställning är IP inställning. Tryck på den<br>raden.           | Välj "Dynamic" om adressen tillskrivs automatiskt från en router eller en<br>DHCP server.<br>I samband med statisk adress måste adressen beställas från den lokala<br>IT avdelningen.                                                                                                    |
| → IP setup                                                                           | Om systemet ska ringas upp från AKM eller från Service Tool måste<br>en "statisk adress" användas.                                                                                                    |
| Kontrollera inställningar för IP inställningen                                       | När man väljer "Static" dyker en rad upp där man behöver välja en adress<br>för IP gateway (IP gateway adressen).<br>(System managern använder port nummer 1041.)                                                                                                    |
|                                                                                      | Välj modeminställning         Image: Configuration Menu<br>Image: Configuration Menu<br>Image: Configuration<br>Median setup<br>Image: Configuration Setup<br>Image: Configuration Setup<br>Image: Configuration Setup<br>Image: Configuration Setup<br>Image: Configuration Setup<br>Image: Configuration Setup<br>Image: Configuration Setup<br>Image: Configuration Setup<br>Image: Configuration Setup<br>Image: Configuration Setup<br>Image: Configuration Menu<br>Image: Configuration Setup<br>Image: Configuration Setup<br>Image: Configuration Setu |

IP address

Fa

Subnet mask

0.0.0.0

0.0.0.0

Danfoss

### Designa själv vissa funktioner

1. Gå till konfigurationsmenyn

#### 2. Välj boolsk logik

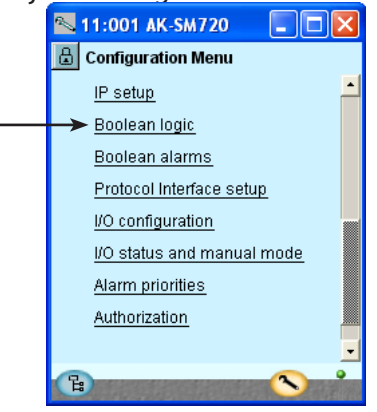

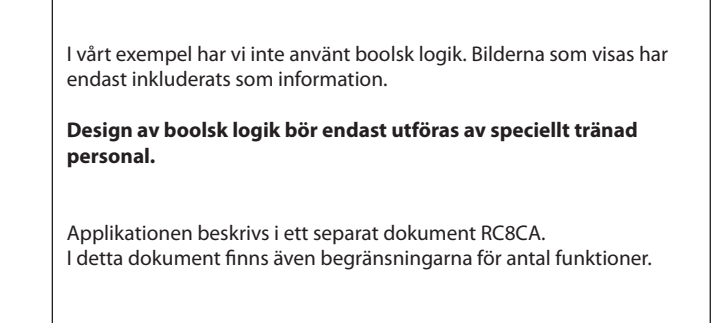

3. Designa en funktion i nätverket på displayen

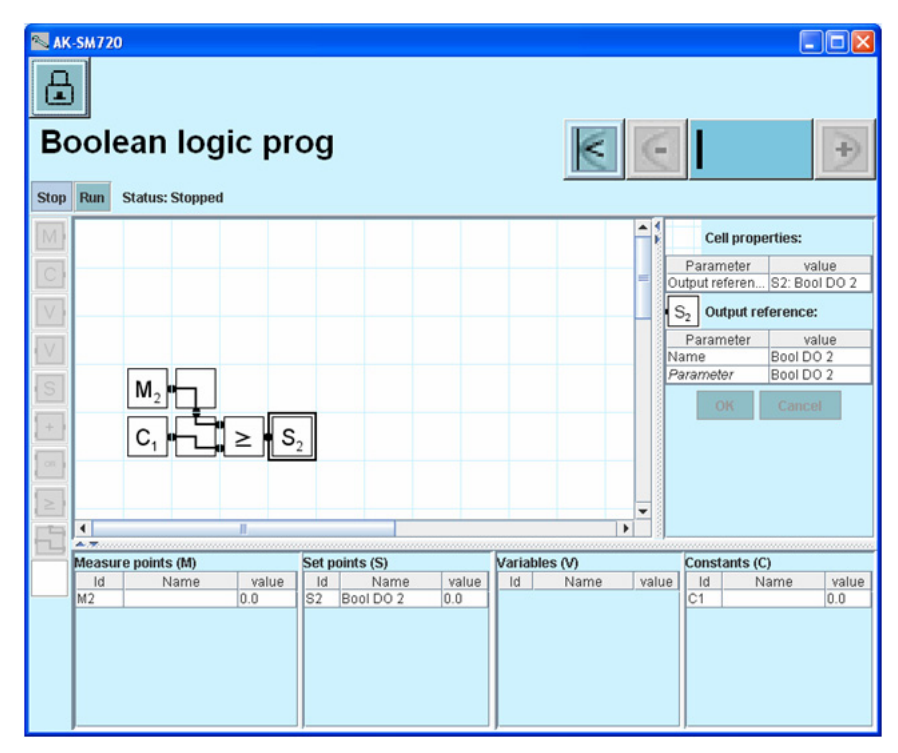

Placera markören i fältet och ladda ned en delfunktion från menyrutan till vänster

4. Aktivera designad funktion(er) Tryck **Run** 

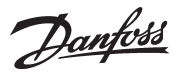

### Larm för boolska funktioner

1. Gå till konfigurationsmenyn

### 2. Välj boolska larm

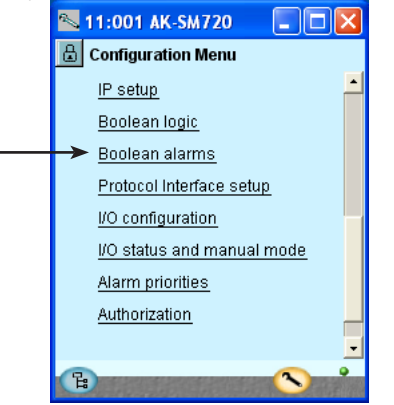

#### 3. Namn och larmtext

| 📉 11:001 AK-SM720 🛛 🗖 🔀 |                |  |  |  |
|-------------------------|----------------|--|--|--|
| 🔠 Boolean alarms        |                |  |  |  |
| Bool DO 1-32 Alarms     |                |  |  |  |
| Bool DO 1 alarm         | No 🔺           |  |  |  |
| Name                    | Bool DO 1      |  |  |  |
| Alarm delay             | 5 min.         |  |  |  |
| Alarm text              | Bool DO 1 al   |  |  |  |
|                         |                |  |  |  |
| Bool DO 2 alarm         | No             |  |  |  |
| Name                    | Bool DO 2      |  |  |  |
| Alarm delay             | 5 min.         |  |  |  |
| Alarm text              | Bool DO 2 al 💡 |  |  |  |
|                         | _              |  |  |  |
| Ci i                    | <b>N</b>       |  |  |  |

€

Tryck +-knappen för att gå vidare till nästa sida.

### 4. Larmprioriteringar

| 📉 11:001 AK-SM720 🛛 🗖 🔀 |          |  |  |  |
|-------------------------|----------|--|--|--|
| 🗒 Boolean alarms        |          |  |  |  |
| Alarm priorities        | €        |  |  |  |
| Bool DO 1 name          | Low 📩    |  |  |  |
| Bool DO 2 name          | Low      |  |  |  |
| Bool DO 3 name          | Low      |  |  |  |
| Bool DO 4 name          | Low      |  |  |  |
| Bool DO 5 name          | Low      |  |  |  |
| Bool DO 6 name          | Low      |  |  |  |
| Bool DO 7 name          | Low      |  |  |  |
| Bool DO 8 name          | Low      |  |  |  |
| Bool DO 9 name          | Low 🚽    |  |  |  |
| (B)                     | <u> </u> |  |  |  |

 I vårt exempel har vi inte använt boolska larm. Bilderna som visas har endast inkluderats som information.

 Design av boolska funktioner bör endast utföras av speciellt tränad personal.

 Ge de definierade larmen ett namn och en larmtext.

 Ge de definierade larmen en prioritet.

Danfoss

### **AKC regulator på DANBUSS**

1. Gå till konfigurationsmenyn

#### 2. Välj Protocol Interface setup

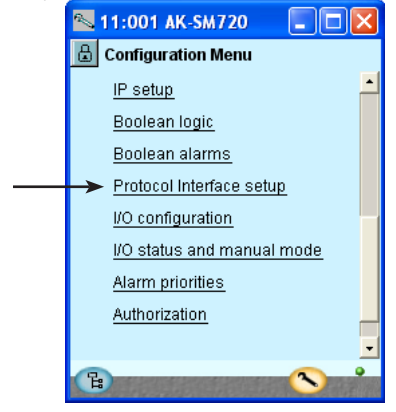

Vi har inga AKC regulatorer i detta exempel och därför använder vi inte funktionen. Detta är endast inkluderat för information AK-SM720 AK-PI200 Danfoss 802395.10 LON MOD-BUS DANBUSS AKC/AKI Denna funktion används endast om system managern behöver utbyta data med regulatorer av modell AKC som är regulatorer med DANBUSS datakommunikation. Tillgång till regulatorer kan fås via protokollomvandlare modell AK-PI 200. Installation och inställning beskrivs i manualen för AK-PI 200. Litteraturblad nummer RS8EX.

Danfoss

### Finns det fler ingångar och utgångar? - Några som måste användas av systemstyrning?

Här måste vi avbryta inställningssekvensen för att få systemmanagern att visa de funktioner i system managern som kräver ingångar och utgångar. Detta sker från sidan 71 och framåt i punkter 1 till 56. **En "!" symbol visas för de inställningar som kräver en ingång eller utgång. Vill man använda den visade funktionen måste man aktivera ("enable") den.** Man får bara aktivera denna inställning – man får inte implementera de återstående inställningarna för regulatorn. Dessa får endast ställas in när det finns kontakt till regulatorerna via datakommunikaton. (När sådan kontakt finns kan system managern själv läsa av funktionerna hos de olika regulatorerna.) När punkterna 1-56 klarats av, återvänd hit. Vi fortsätter då inställningsprocessen igen.

#### Hur man kommer till inställningarna som diskuteras i punkterna 1-56:

1. Gå till översikten

Tryck den blå översiktsknappen längst ned till vänster på displayen. 📳

2. Fortsätt till anläggningsinställning 💷

3. När man kommit igenom systeminställningarna kan man fortsätta till nästa sida med sektionen som heter "Konfiguration av ingångar och utgångar."

<u>Danfoss</u>

### Konfiguration av ingångar och utgångar

1. Gå till konfigurationsmenyn

#### 2. Välj I/O konfiguration

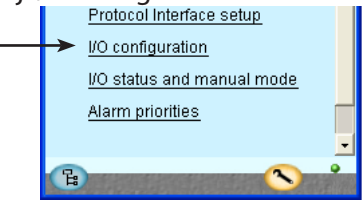

3. Konfiguration av Digitala utgångar

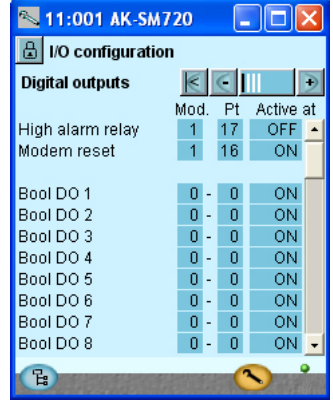

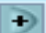

Tryck + knappen för att gå till nästa sida

### 4. Konfiguration av andra ingångar och utgångar

| 📉 11:001 AK-SM720 🛛 🗖 🔀  |    |    |   |            |    |
|--------------------------|----|----|---|------------|----|
| 📕 I/O configuration      |    |    |   |            |    |
| Digital inputs 🛛 💽 💽 💽 🗩 |    |    |   |            |    |
|                          | Mo | d. | P | t Active : | at |
| Alarm mute               | 1  | -  | 1 | -          | -  |
| Tariff 1-2 select        | 0  | -  | 0 | ON         |    |
| Tariff 3 select          | 0  | -  | 0 | ON         |    |
| Tariff sync signal       | 0  | -  | 0 | ON         |    |
|                          |    |    |   |            |    |
| Bool DI 1                | Π  | -  | Π | ON         |    |

| 📉 AK-SM720          |      |    |            |  |
|---------------------|------|----|------------|--|
| 🗒 I/O configuration |      |    |            |  |
| Analogue outputs    | ;    | 1  | €   €      |  |
| Function            | Mod. | Pt | Туре       |  |
| Bool AO 1           | 0 -  | 0  | 0 -10 Volt |  |
| Bool AO 2           | 0 -  | 0  | 0 -10 Volt |  |

| 📉 11:001 AK-SM720 🛛 🔳 🗖 🔯 |      |    |    |          |     | <      |
|---------------------------|------|----|----|----------|-----|--------|
| 📳 I/O configur            | atio | m  |    |          |     |        |
| Analogue Input            | s    |    | K  | $\in$    | Đ   | $\geq$ |
| Sensor                    | Мос  | ١. | Pt | Түре     |     |        |
| LightSensor-1             | 0    | -  | 0  | 0-5 Vol  | t   | ٠      |
| LightSensor-2             | 0    | -  | 0  | 0-5 Vol: | tĺ  |        |
| RH 1 - DP te              | 0    | -  | 0  | PT 1000  | 1   |        |
| RH 2 - DP te              | 0    | -  | 0  | PT 1000  |     |        |
| RH 3 - DP te              | 0    | -  | 0  | PT 1000  |     |        |
| RH1-DPRH%                 | 0    | -  | 0  | 0-5 Vol: | t   |        |
| RH 2 - DP RH%             | 0    | -  | 0  | 0-5 Vol: | t ( |        |
| RH 3 - DP RH%             | 0    | -  | 0  | 0-5 Vol: | t   |        |
|                           |      |    |    |          |     |        |
| Bool Al volt 1            | 0    | -  | 0  | 0-10V    | 1   |        |

Följande displayer beror på de tidigare definitionerna. Displayerna kommer att visa vilka kopplingar de tidigare inställningarna kommer att kräva.

| Effekt                               | Utgång | Modul | Punkt | Aktiv vid |
|--------------------------------------|--------|-------|-------|-----------|
| Modemåterställning                   | DO5    | 1     | 16    | ON        |
| Larmrelä för högprioritets-<br>slarm | DO6    | 1     | 17    | OFF       |

Ange modulnummer och punktnummer för varje anslutning. Välj dessutom för varje anslutning om effekten ska vara aktiv när utgångarna är i position ON eller OFF.

Bortse från visade boolska funktioner. Dessa finns endast med för läsarens information. Detta gäller även för de boolska funktionerna som visas på nästa sida.

| Funktion                  | lngång/<br>utgång | Modul | Punkt | Aktiv vid |
|---------------------------|-------------------|-------|-------|-----------|
| Stopp av larm (pulstryck) | AI1               | 1     | 1     |           |

En kontaktfunktion med pulstryck är inkopplad. Funktionen stoppar larmreläet.

Inga ytterligare funktioner har inkluderats i vårt exempel, men om det hade varit fråga om överstyrning med en kontaktfunktion av dag/ nattschema eller avfrostningsschema så skulle beskrivningen ha definierats här.

#### Pulsmätaringång

Funktionen är tills vidare inte definierad, så inget utrymme har getts till modulnummer eller punktnummer. Denna styrning definieras senare. Man kan antingen välja att hoppa framåt och definiera styrningen (sid 84) eller så kan man fortsätta och senare återvända hit för att ställa in modulnummer och punktnummer.

Danfoss

### Ange larmprioriteter

1. Gå till menyn Configuration (konfiguration)

### 2. Välj Alarm priorities

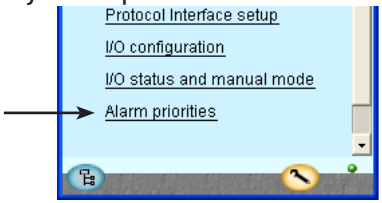

### 3. Ställ in larmprioriteterna

| 📉 11:001 AK-SA      | 1720       |        | × |
|---------------------|------------|--------|---|
| 🔒 Alarm prioritie   | es         |        |   |
| System              | € €        |        | ÷ |
| Contr. communica    | tion error | High   | - |
| Possible network f  | ailure     | High   | _ |
| Alarm Router full   |            | High   |   |
| Alarm Route failure | e          | High   |   |
| Alarm Destination   | disabled   | High   |   |
| Time has not been   | set        | Medium |   |
| Real time clock lov | v battery  | Medium |   |
| I'm Alive           |            | Medium |   |
| Power on            |            | Medium | Ţ |
| Log setup error     |            | Medium | - |
| Manual DO - Alarm   | relays     | High   |   |
| Manual DO - Watch   | idog relay | High   |   |
| Manual DO - Modei   | m relay    | High   |   |
|                     |            |        |   |
| Boolean logic:      |            |        |   |
| Manual DI / DO / AG | )          | Medium |   |
| Sensor error        |            | High   |   |
|                     |            |        | - |
| Schedules:          |            |        |   |
| Manual DI           |            | Medium |   |
|                     |            |        |   |
| On/Off controls:    |            |        |   |
|                     |            |        |   |
| Day/Night controls: |            |        |   |
| Manual Di           |            | Medium |   |
| Injection on:       |            |        |   |
|                     |            |        |   |
| Defrost groups:     |            |        |   |
| Manual DI           |            | Medium |   |
|                     |            |        |   |
| Adaptive defrost:   |            |        |   |
|                     |            |        |   |
| Po optimize:        |            |        |   |
| Manual DI           |            | Medium |   |
| Light zone:         |            |        |   |
| Manual DI / DO      |            | Medium |   |
|                     |            |        |   |
| Rail heat:          |            |        |   |
| Sensor error        |            | High   |   |
|                     |            | riigh  |   |
| Litility meter:     |            |        |   |
| Manual D!           |            | Madium |   |
| manual Di           |            | weulum |   |
| Load shedding:      |            |        |   |
| Manual DO           |            | Medium |   |
| Load Shedding       |            | Medium | • |
|                     |            | -      | • |

Många funktioner har ett larm anslutet.

Ditt val av funktioner och inställningar har anslutit alla relevanta larm som är aktuella. De visas med text i de tre bilderna.

Alla larm som kan inträffa kan ställas in med olika prioriteter:

• "Hög" är den viktigaste

- "Endast logg" har lägst prioritet "Ej ansluten" ger ingen åtgärd

Förhållandet mellan inställning och åtgärd visas i tabellen.

| Inställning | Logg | '     | Val av larr | Nät     | AKM- |       |
|-------------|------|-------|-------------|---------|------|-------|
|             |      | Ingen | Hög         | Låg-Hög | verk | dest. |
| Hög         | Х    |       | х           | Х       | Х    | 1     |
| Medel       | Х    |       |             | Х       | Х    | 2     |
| Låg         | Х    |       |             | Х       | Х    | 3     |
| Endast låg  | Х    |       |             |         |      |       |
| Ej ansluten |      |       |             |         |      |       |

l vårt exempel väljer vi inställningarna som visas i displayen

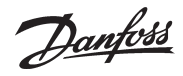

### Låskonfiguration

- 1. Gå till konfigurationsmenyn
- 2. Välj Lock/Unlock konfiguration

| e.    | AK-SM720                  |   |
|-------|---------------------------|---|
| æ     | Configuration Menu        |   |
| <br>≻ | Lock/Unlock configuration | - |

3. Lås konfigurationen

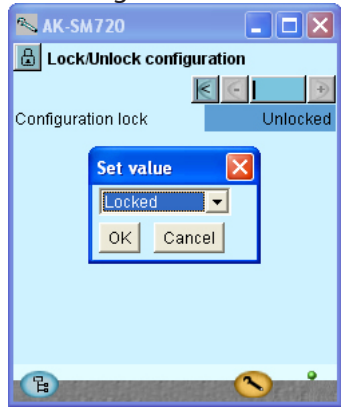

System managern kommer nu att göra en jämförelse mellan valda funktioner och definiera ingångar och utgångar. Resultatet kan ses i nästa sektion där inställningen kontrolleras. Tryck i fältet med Configuration lock. Välj Locked Tryck OK Regulatorns inställning har nu låsts. Skulle man efter detta vilja göra ändringar i regulatorns inställning måste man först komma ihåg att låsa upp konfigurationen.

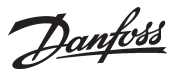

### Kontrollera konfiguration

1. Gå till konfigurationsmenyn

#### 2. Välj I/O konfiguration

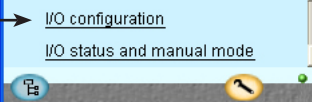

3. Kontrollera konfiguration av Digitala Utgångar

| 🛰 AK-SM720          |        |        |          | ×  |
|---------------------|--------|--------|----------|----|
| 🔒 I/O configuration | 1      |        |          |    |
| Digital outputs     | $\leq$ | $\leq$ |          |    |
|                     | Mod.   | Pt     | Active a | at |
| High alarm relay    | 1      | 17     | OFF      |    |
| Modem reset         | 0      | 0      | ON       |    |
|                     |        |        |          |    |
| Bool DO 1           | 0 -    | 0      | ON       |    |
| Deel DO 1           | 0      | 0      | 011      |    |

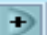

Tryck + knappen för att gå till nästa sida

4. Kontrollera konfiguration av andra ingångar och

### utgångar

| 📉 11:001 AK-SM720 🛛 🗖 🔀 |    |    |     |            |    |
|-------------------------|----|----|-----|------------|----|
| 🕒 I/O configuratio      | n  |    |     |            |    |
| Digital inputs          |    |    | 0   |            |    |
|                         | Mo | d. | . P | t Active a | at |
| Alarm mute              | 1  | -  | 1   | -          | -  |
| Tariff 1-2 select       | 0  | -  | 0   | ON         |    |
| Tariff 3 select         | 0  | -  | 0   | ON         |    |
| Tariff sync signal      | 0  | -  | 0   | ON         |    |
|                         |    |    |     |            |    |
| Bool DI 1               | 0  | -  | 0   | ON         |    |

| 📉 AK-SM720       |      |    | ×          |  |
|------------------|------|----|------------|--|
| 🔒 I/O configurat | ion  |    |            |  |
| Analogue outputs | 6    | 0  | $\in$      |  |
| Function         | Mod. | Pt | Туре       |  |
| Bool AO 1        | 0 -  | 0  | 0 -10 Volt |  |
| Bool AO 2        | 0 -  | 0  | 0 -10 Volt |  |

| 📉 11:001 AK    | SM   | 72 | 20  |          | ×      |
|----------------|------|----|-----|----------|--------|
| 📙 I/O configur | atio | n  |     |          |        |
| Analogue Input | s    |    | <   | €        |        |
| Sensor         | Мос  | ١. | Pt  | Туре     |        |
| LightSensor-1  | 0    | -  | 0   | 0-5 Volt | -      |
| LightSensor-2  | 0    | -  | 0   | 0-5 Volt |        |
| RH 1 - DP te   | 0    | -  | 0   | PT 1000  |        |
| RH 2 - DP te   | 0    | -  | 0   | PT 1000  |        |
| RH 3 - DP te   | 0    | -  | 0   | PT 1000  |        |
| RH1-DPRH%      | 0    | -  | 0   | 0-5 Volt |        |
| RH 2 - DP RH%  | 0    | -  | 0   | 0-5 Volt |        |
| RH 3 - DP RH%  | 0    | -  | 0   | 0-5 Volt |        |
|                |      |    |     |          |        |
| Bool Al volt 1 | 0    | -  | 0   | 0-10V    |        |
| Bool Al volt 2 | 0    | -  | 0   | 0-10V    | -      |
|                |      |    |     | -        | _      |
| (E)            | 100  | 62 | 100 |          | a last |

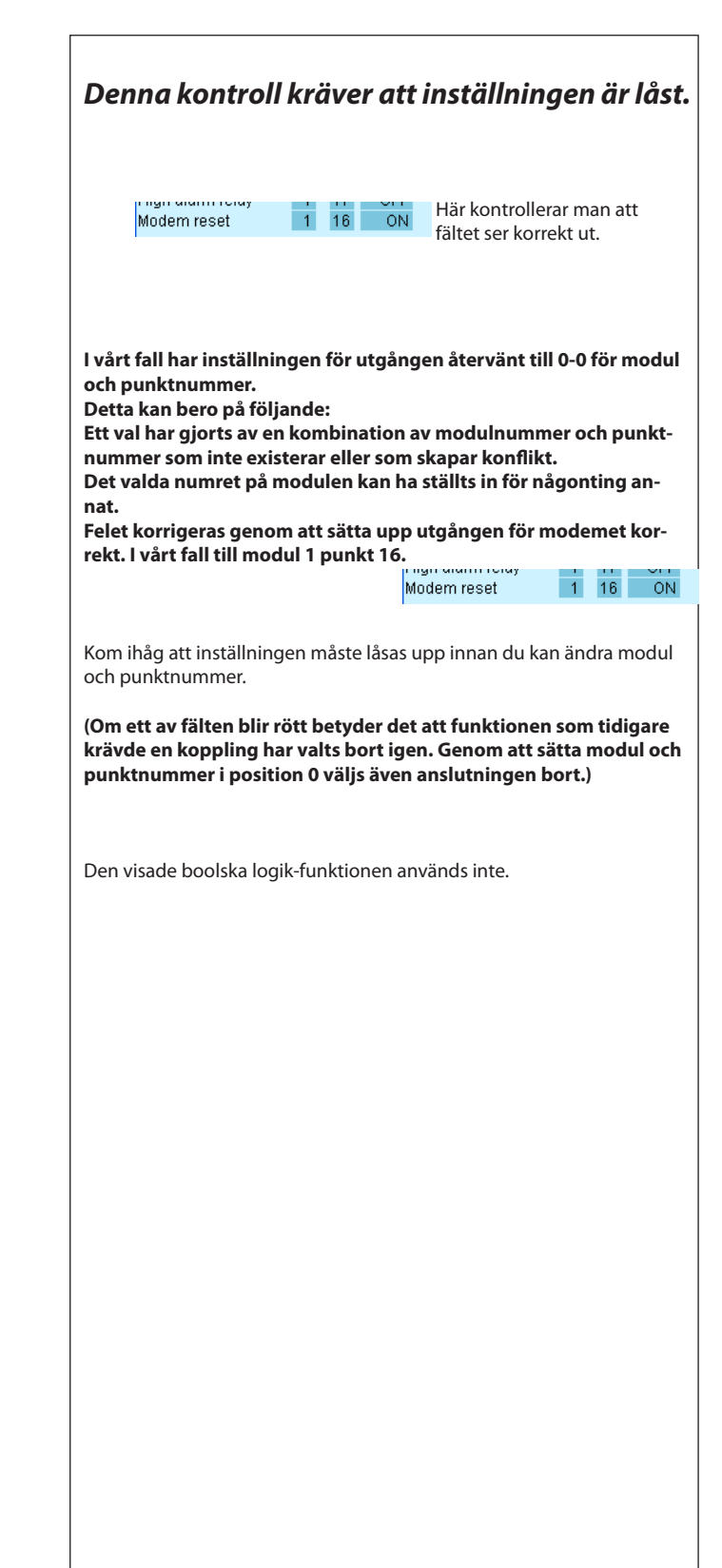

Danfoss

### Kontroll av anslutningar

1. Gå till konfigurationsmenyn

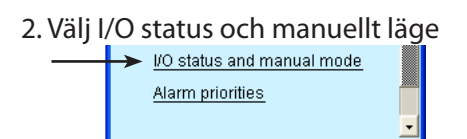

3. Kontroll av Digitala Utgångar

°E:

| 📉 AK-SM720         |            |
|--------------------|------------|
| 📕 I/O status and m | anual mode |
| Digital outputs    | € ∈     €  |
| Name / Load        | Mode Value |
| High alarm relay   | AUTO - ON  |
| Modem reset        | AUTO - OFF |
|                    |            |
| Bool DO 1          | AUTO - OFF |
|                    |            |

+

Tryck +knappen för att gå till nästa sida.

4. Kontrollera de andra ingångarna och utgångarna

| 📉 AK-SM720          |            |
|---------------------|------------|
| 📕 I/O status and ma | anual mode |
| Digital inputs      | K⊂II ∋     |
| Name / Input        | Mode Value |
| Tariff 1-2          | AUTO - OFF |
| Tariff 3            | AUTO - OFF |
| Tariff sync signal  | AUTO - OFF |
| Bool DI 1           | AUTO - OFF |

| 📉 AK-SM720              |              |  |  |  |  |  |  |
|-------------------------|--------------|--|--|--|--|--|--|
| 🔝 I/O status and manual |              |  |  |  |  |  |  |
| Analogue Outputs        | K C I D      |  |  |  |  |  |  |
| Name                    | Mode Value   |  |  |  |  |  |  |
| Bool AO 1               | AUTO - 0.0 % |  |  |  |  |  |  |
| Bool AO 2               | AUTO - 0.0 % |  |  |  |  |  |  |
|                         |              |  |  |  |  |  |  |

| 📉 11:001 AK-SM7         | 20 🔳 🗖 🔀    |  |  |  |  |  |
|-------------------------|-------------|--|--|--|--|--|
| 🔠 I/O status and manual |             |  |  |  |  |  |
| Analogue Inputs         | K C II 🗩    |  |  |  |  |  |
| Name/sensor             | Value       |  |  |  |  |  |
| LightSensor-1           | ***** lux 🔺 |  |  |  |  |  |
| LightSensor-2           | ***** lux 🗌 |  |  |  |  |  |
| Railheat-DP temp.       | ***** °C    |  |  |  |  |  |
| Railheat-DP temp.       | ***** °C    |  |  |  |  |  |
| Railheat-DP temp.       | ***** °C    |  |  |  |  |  |
| Railheat-DP RH%         | ***** %     |  |  |  |  |  |
| Railheat-DP RH%         | ***** % 🗖   |  |  |  |  |  |
| Railheat-DP RH%         | ****** %    |  |  |  |  |  |
| Bool Al volt 1          | ***** %     |  |  |  |  |  |
| Bool Al volt 2          | ***** % 星   |  |  |  |  |  |
| B                       |             |  |  |  |  |  |

Innan System managern startas kontrollerar man så att alla ingångar och utgångar har anslutits som förväntat.

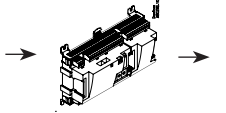

Här kontrollerar man att ingångar och utgångar fungerar.

### Denna kontroll kräver att inställningen är låst.

Med hjälp av den manuella kontrollen på varje utgång kan man se om utgången har placerats på korrekt sätt:

| AUTO    | Utgången kontrolleras av System managern |
|---------|------------------------------------------|
| MAN OFF | Utgången tvingas till pos. OFF           |
| MAN ON  | Utgången tvingas till pos. ON            |

Illustrationerna är till för din information.

Danfoss

### Finn regulatorerna i nätverket

- 1. Gå till översikten
  - Tryck den blå översikten längst ned till vänster i displayen.

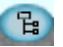

- 2. Skanna nätverket Tryck skannknappen
- 3. Vänta på skanning

#### 4. Visa resultat

Tryck uppdateringsknappen Alla regulatorer på LON nätverket och MOD-bus nätverket kan ses i översikten.

| <b>N</b>          | K-SM72   | 0        |        |     |  |  |  |
|-------------------|----------|----------|--------|-----|--|--|--|
| 8                 | 11:01 Ak | <-SM720  |        | •   |  |  |  |
| Netv              | vork Ove | rview    | $\in$  | €   |  |  |  |
|                   | Addr     | Name     | Status |     |  |  |  |
| <b>2</b>          | 11:001   | AK-SM720 |        |     |  |  |  |
|                   | 01:001   | EKC dev  |        |     |  |  |  |
| 讕                 | 01:003   | AK2-CC   |        |     |  |  |  |
|                   | 01:005   | EKC dev  |        |     |  |  |  |
|                   | 01:009   | EKC dev  |        |     |  |  |  |
| 讕                 | 01:010   | АК-РС    |        |     |  |  |  |
|                   |          |          |        |     |  |  |  |
|                   | 62       | Scan     | Char   | nge |  |  |  |
| °∃ ■ LL Δ / I 🔨 📩 |          |          |        |     |  |  |  |

Tryck +knappen för att gå till nästa sida där IP nätverket visas 🗾

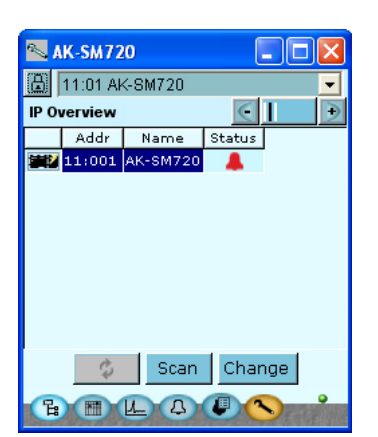

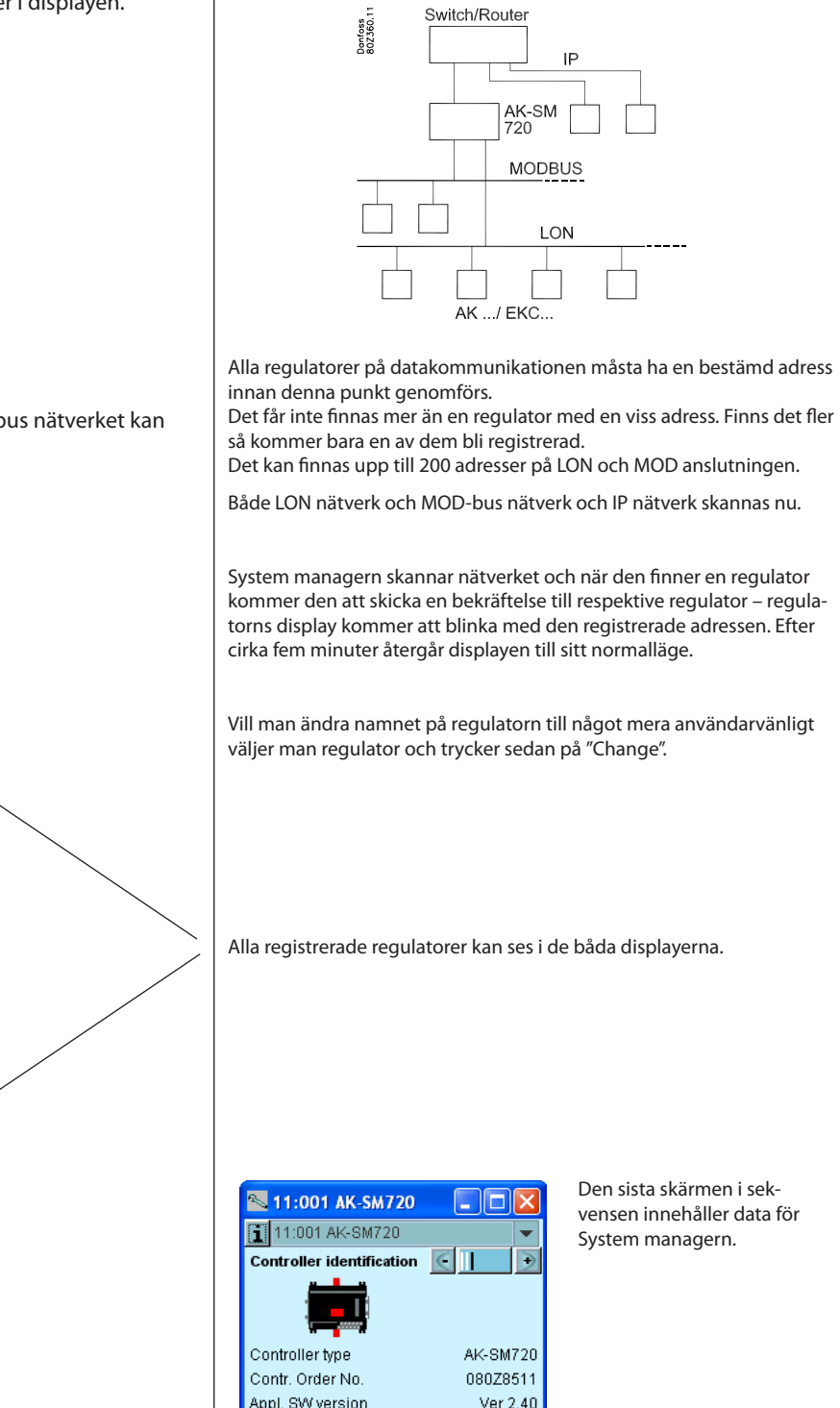

Basic SW version

Network address

E E L A /

1.18

Danfoss

### Inställning av regulatorer

#### Från System managern

#### 1. Gå till översikten

Tryck den blå översiktsknappen till vänster om displayen.. 📳

#### 2. Välj regulator

Tryck en av regulatorsymbolerna i den vänstra kolumnen

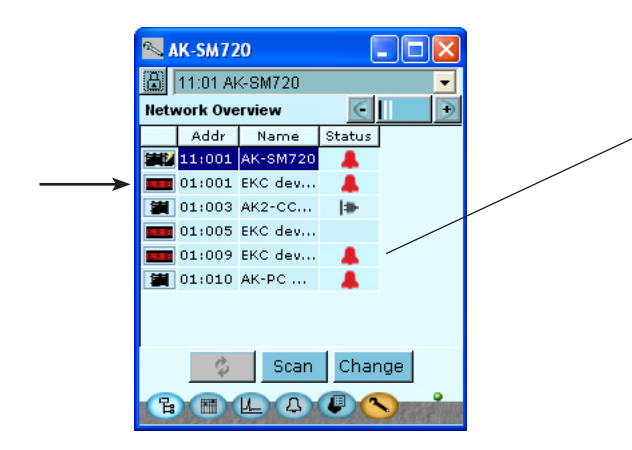

3. Utför inställningar!

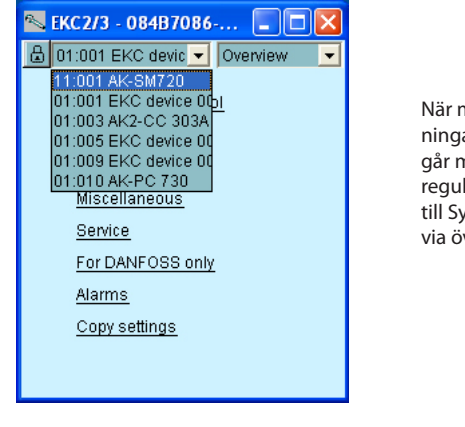

När man utfört inställningarna i regulatorn går man vidare till nästa regulator eller tillbaka till System managern via översikten. Nu finns tillgång till samtliga inkopplade regulatorer. Om de inte redan ställts in individuellt kan det göras via datakommunikation från System managern, eller så kan modemet kopplas in och inställningen kan då ske via modemkommunikation.

Visas denna symbol så faller regulatorn bort från nätverket. Kontrollera datakommunikationen.

Här ses några exempel på informationen som kan dyka upp om kommunikation till regulatorn inte kan skapas.

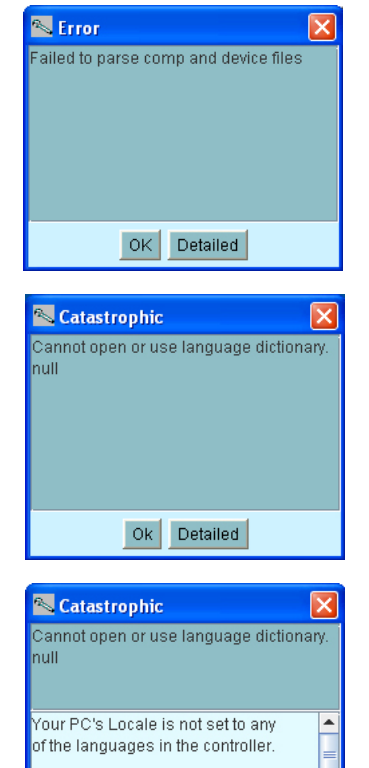

java.lang.RuntimeException

Ok Simple

#### Från modemkoppling

1. Modemet kopplas in så som visas på sid 86 (90). Inställningar kan nu genomföras så som förklarats ovan.

Ŧ

Danfoss

## Inställningsfunktioner

### Schema för butikens öppettider

- 1. Gå till översikten
- 2. Gå vidare med schemat
- 3. Skapa ett schema

| <b>∾</b> / | K-SI           | 47 | 20 |   |    |    |    |                        |      |    |      | ×  |  |
|------------|----------------|----|----|---|----|----|----|------------------------|------|----|------|----|--|
| ₿          |                |    |    |   |    |    |    |                        |      |    |      |    |  |
| Stor       | Store schedule |    |    |   |    |    |    | €                      |      |    |      |    |  |
| Statu      | tatus: Night   |    |    |   |    |    |    | Next shift: Wed. 09:00 |      |    |      |    |  |
|            | 02             | 4  | 6  | 8 | 10 | 12 | 14 | 16                     | 18   | 20 | 22 : | 24 |  |
| Mon        |                |    |    |   | •  |    |    |                        | - 11 |    | **** |    |  |
| Tue        |                |    |    |   |    |    |    |                        |      |    |      |    |  |
| Wed        |                |    |    | 1 | L  |    |    |                        | - 11 |    |      |    |  |
| Thu        |                |    |    |   |    |    |    |                        |      |    |      |    |  |
| Fri        | <b> </b>       |    |    |   |    |    |    |                        |      |    |      |    |  |
| Sat        | -              |    |    |   |    | ļ  |    |                        |      |    |      |    |  |
| Sun        |                |    |    |   |    |    |    |                        |      |    |      |    |  |
| Hol        | -              | ,  |    |   | ÷. |    |    |                        |      |    |      |    |  |
|            |                |    |    |   |    |    |    |                        |      |    |      |    |  |
| E          |                | D  | L  |   | E. | 5  | ł  | D                      | 0    |    |      |    |  |

#### 4. Installera schemat

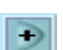

Tryck + knappen för att gå till nästa sida.

#### 5. Speciella dagar

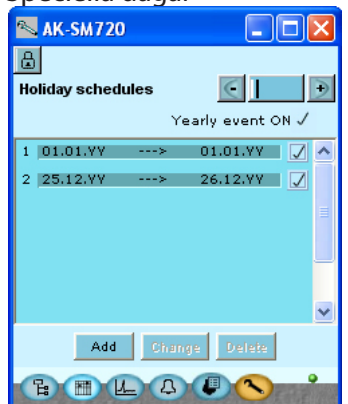

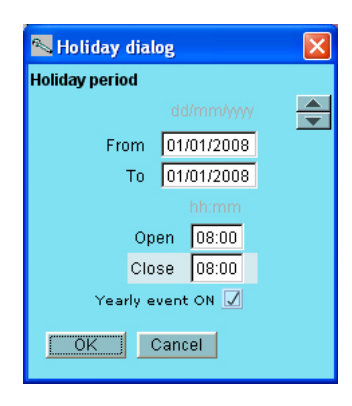

Ett schema måste tas fram som anger butikens öppettider. Schemat ska senare användas i samband med dag/natt drift av kylmöbler. (Dag/nattväxlingen kan ställas in i relation till detta schema. Vid senare ändring av öppettider behövs bara en enkel justering schemat.)

Här visas det slutliga resultatet när schemat fastställts.

Tryck på en veckodag och ställ in tiderna för dagen. Gå vidare till övriga veckodagar.

l den här displayen tar vi oss an de dagar på året som avviker från butikens normala öppettider.

Om det finns speciella dagar då butikens öppettider hamnar utanför vad som angetts i det tidigare fastställda schemat kan dessa också läggas in här. Öppettiderna måste då också definieras.

Om dessa dagar återkommer år efter år kan detta följaktligen också markeras.

Den underliggande bilden av tidsinställningen ser ut på det här sättet: Perioden anges som "från ett datum" – "till ett annat datum (båda dagarna inräknade).

Om perioden omfattar hela stängda dagar måste inställningarna för "öppnings" och "stängningstider" ställas på samma timma. Värdet har ingen betydelse.

Danfoss

### Loggar

1. Gå till översikten

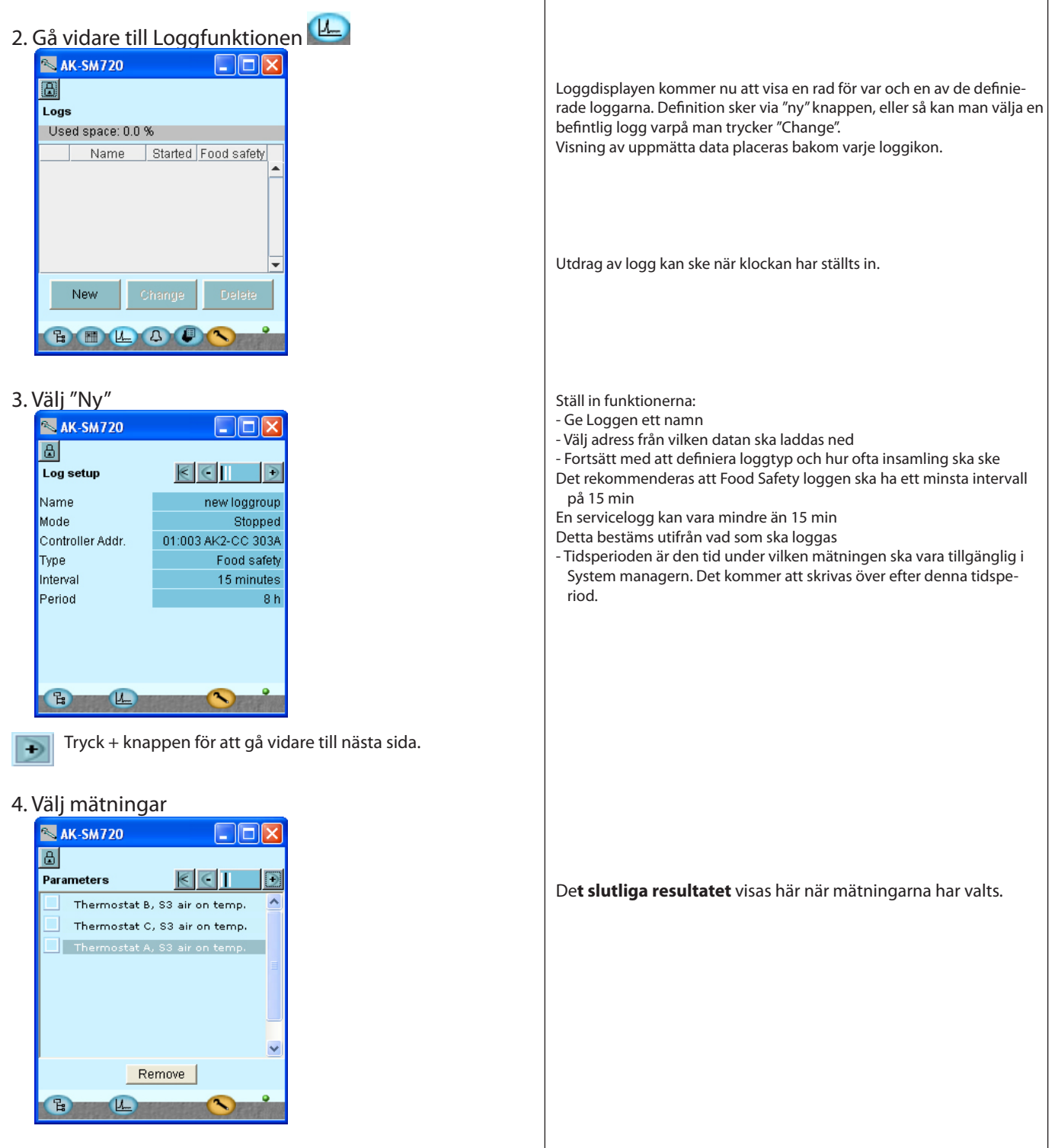

÷

Tryck + knappen för att gå vidare till nästa sida, där

mätningarna måste väljas

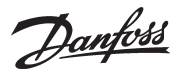

#### 5. Välj sektionen och sedan mätningarna 🛰 AK-SM720 ۵ Select parameters $\leq$ + Thermostat A Efter att valet gjorts kan man trycka på minusknappen 🧲 för att se vad som valts. Eller så kan man trycka plusknappen 📑 för att gå till 🛰 Thermostat A × startdisplayen. Reg. condition \* Ther. Air temp. Г $\mathbf{\nabla}$ S3 air on temp. S4 air off temp. Г Thermostat band + Cancel 0K L 랆 6. Starta logginsamlingen Ändra inställningen till "Stoppad" eller "Startad". 🔨 AK-SM720 ₿ $\leq$ Log setup • Name new loggroup Mode Stopped Vill man skapa liknande loggar i en serie av identiska regulatorer Controller CC 303A Set value kan man använda kopieringsfunktionen i det nedre högra hörnet. Туре od safety Started Interval minutes Period 8 h OK Cancel Change Delete New Сору \_ H 1 E E L A V < 7. Om flera loggar behöver etableras måste punkterna 3 till 5 upprepas.

Danfoss

### Anläggningsinställning

1. Gå till översikten

| 2. Fortsätt till anläggningsinställning                                                                                                    | Displayen kommer nu att visa en rad för var och en av de allmänna<br>inställningarna. Bakom varje ikon finns ett antal displayer med de olika<br>inställningarna. Det är alla dessa inställningar vi ska gå igenom.                                                                                                    |
|----------------------------------------------------------------------------------------------------|----------------------------------------------------------------------------------------------------|
| Utility meters<br>Load shedding<br>R III L A V S<br>Schen                                                                                                    | nan                                                                                                    |
| 3. Välj schema 🛅                                                                                                    |                                                                                                    |
| KK-SM720   Schedules   Name   Status   Schedule-1   Day                                                                                                    | Scheman gjorda med denna inställning kan användas som dag/nattsig-<br>nal. Signalen överförs via datakommunikationen till de valda regulato-<br>rerna.<br>(Vi har tidigare gjort ett schema för butikens öppettider. Schemats<br>funktion kan i den här sektionen ses som ett extra schema eller ett<br>schema för en annan styrning. Om schemat för butikens öppettider är<br>tillräckligt kan denna lista undvaras.)<br>(Det slutliga resultat kan ses här när schemat har gjorts färdigt.) |
| 4. Skapa ett schema                                                                                                    |                                                                                                    |
| IryCK "Ny"     AK-SM720   Schedules   Schedule 1 setup   Name   Schedule 1 setup   Name   Schedule 1 setup   No | Vi väljer "Relativt" eftersom schemat måste relatera till schemat för<br>butikens öppettider.<br>Vi väljer att schematiden ska vara från 30 minuter före öppettiden tills<br>40 minuter efter stängningstiden.<br>! Om du aktiverar denna funktion kommer en rad automatiskt att ska-<br>pas och reserveras i I/O konfigurationen. Raden kommer att innehålla<br>namnet på funktionen. I denna rad måste man ställa in ett Modulnum-<br>mer och ett Punktnummer. Se även sid. 60 och framåt.  |

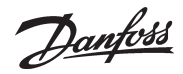

5. Ge schemat ett namn 6. Välj schemamodell Tryck + knappen för att gå vidare till nästa sida. Ð 7. Kontrollera schemat 🔊 AK-SM720 Vid "Relativt" finns inga inställningar. B Schedules System manager kombinerar öppettiderna med de satta timmarna från Schedule 1  $\leq$ föregående display. Status: Day us: Day Next shift: Fri. 19:40 0 2 4 6 8 10 12 14 16 18 20 22 24 I displayen kan både start och stopptider ses direkt. Mon Tue Wed Thu Fri Sat Sun Hol ե Tryck + knappen för att gå vidare till nästa sida. 8. Övriga stängda dagar 📉 AK-SM720 B Schedules Holiday schedule 1  $\leq$ Ð Vid "Relativt" finns inga inställningar. Holidays follows store schedule Detta följer schemat över butikens öppettider. 멶 9. Upprepa punkter 3 till 8 om det finns flera scheman
Danfoss

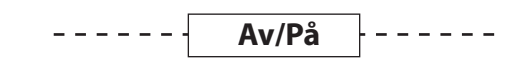

10. Gå tillbaka till översiktsdisplayen

Tryck anläggningens inställningsknapp.

11. Välj Av/På styrning

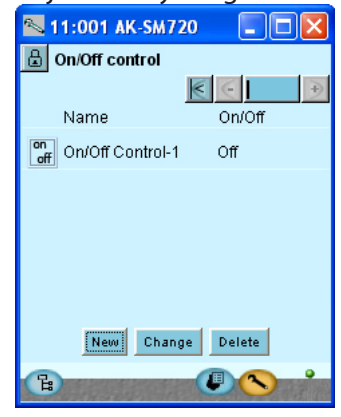

12. Ställ in en ny /Av/På grupp Tryck "Ny"

| 📉 11:001 AK-S   | м720 🔳 🗖 🔀    |
|-----------------|---------------|
| 🔒 On/Off contro | bl            |
| On/Off group 1  | € € 🛛 🖻       |
|                 |               |
| Name            | On/Off Contro |
| Ctrl. function  | Stop          |
| Manual mode     | AUTO          |
| Invert Output   | No 🚽          |
| Controller      | Parameter     |
| New             | hange Delete  |
| Ē               |               |

13. Definiera var avläsningen ska samlas Tryck "Ny"

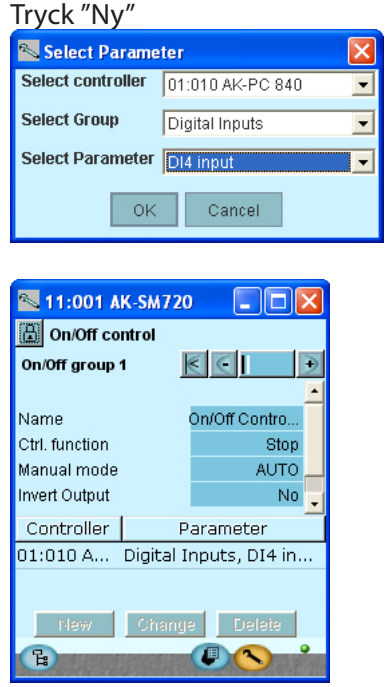

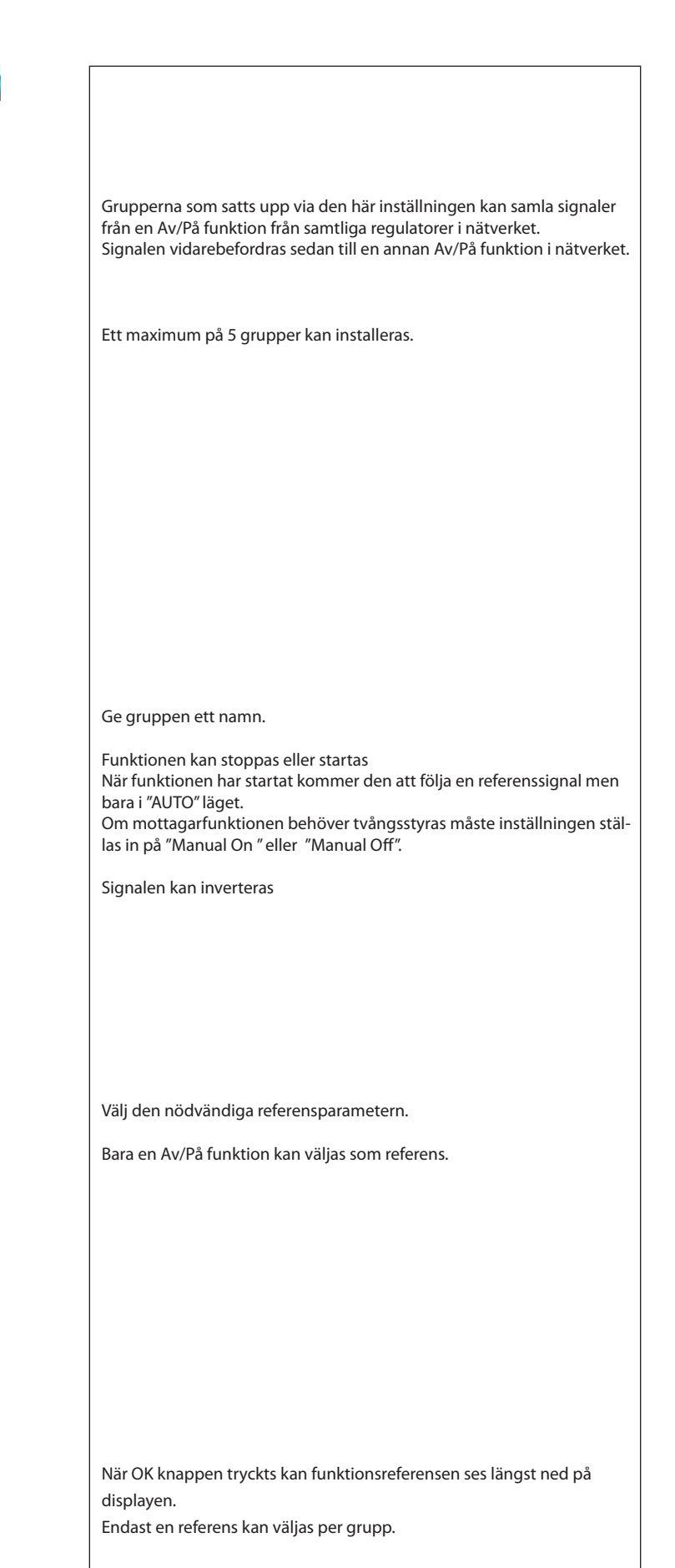

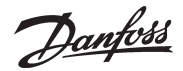

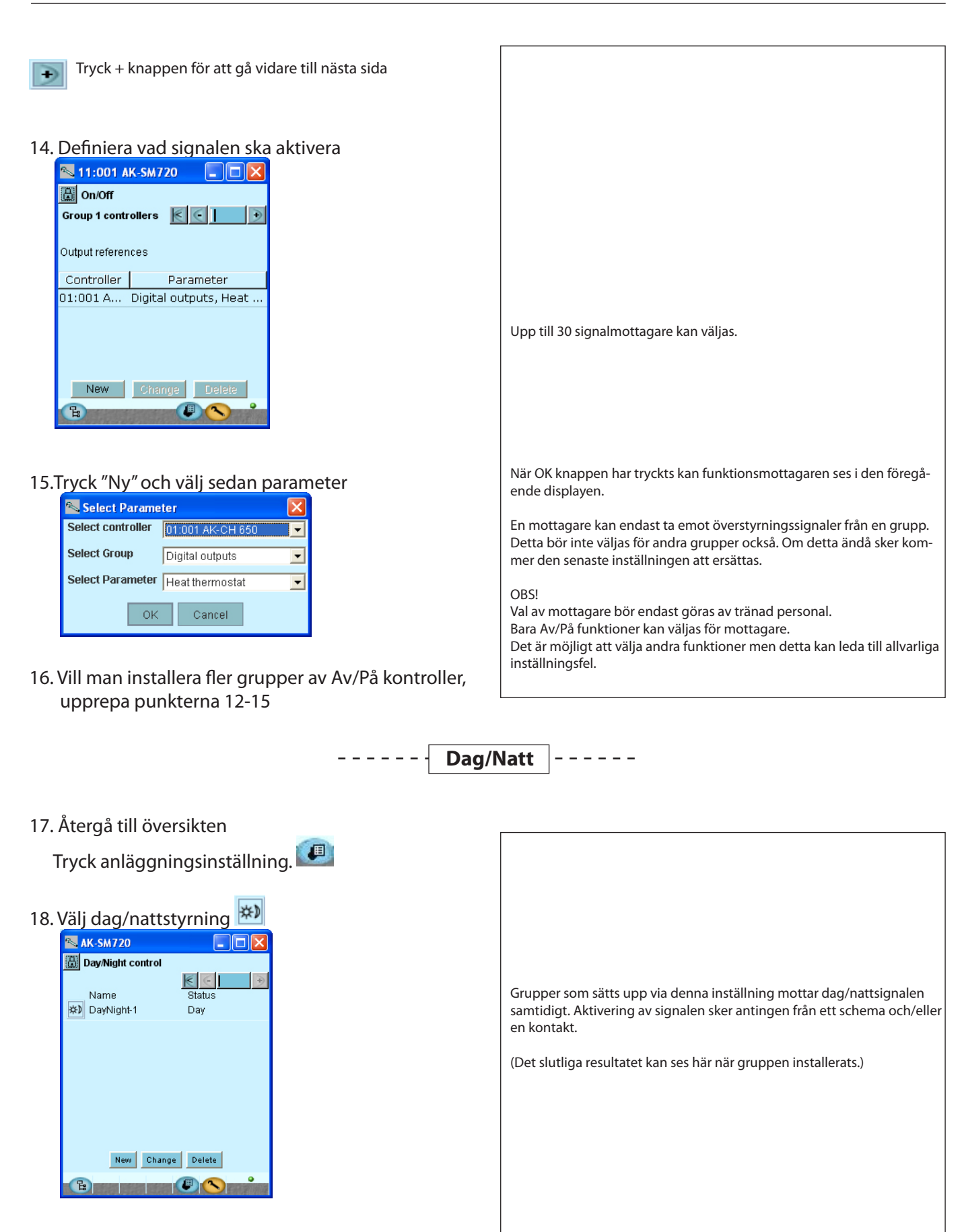

Danfoss

## 19. Inställning av ny dag/nattgrupp Tryck "Ny"

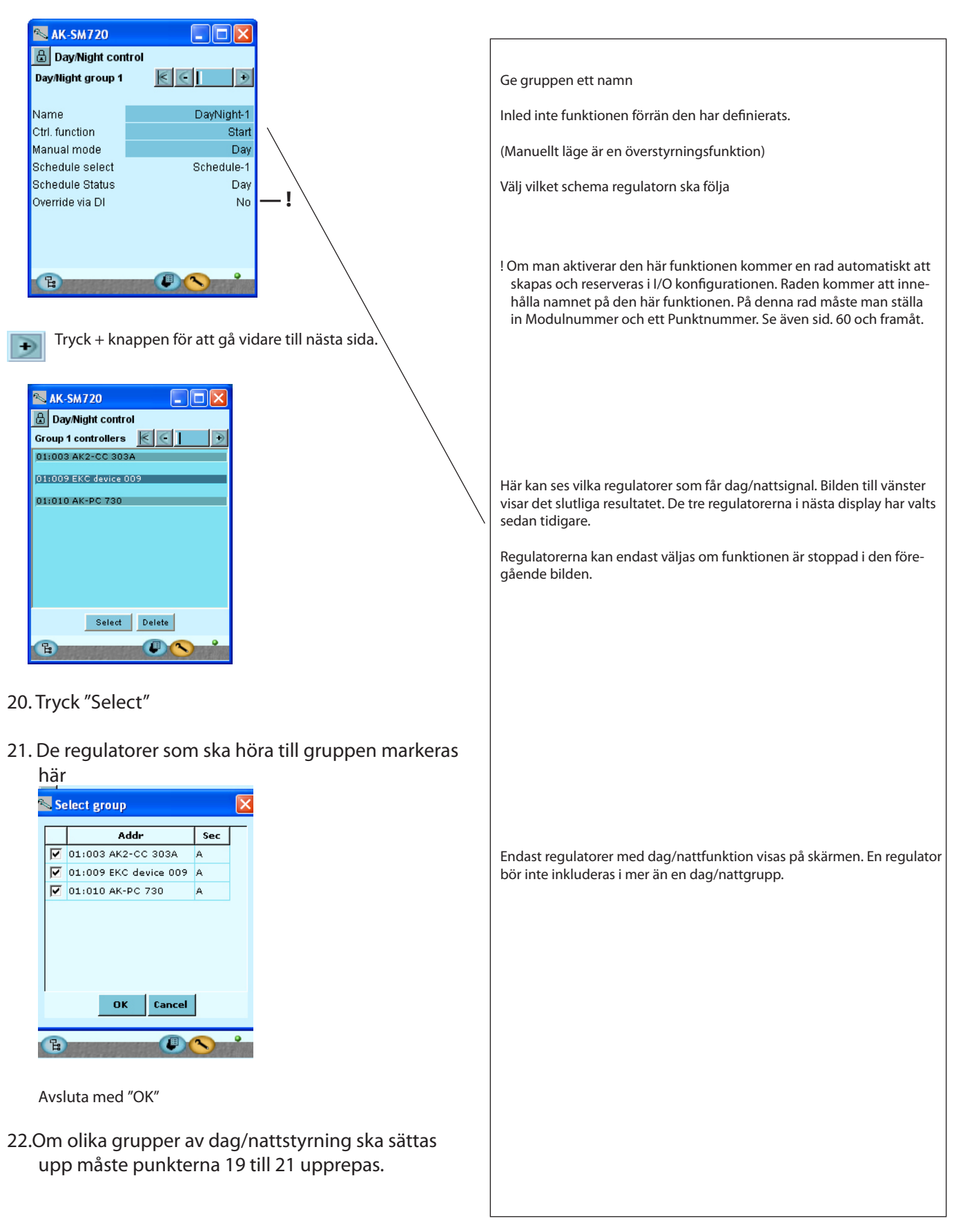

Danfoss

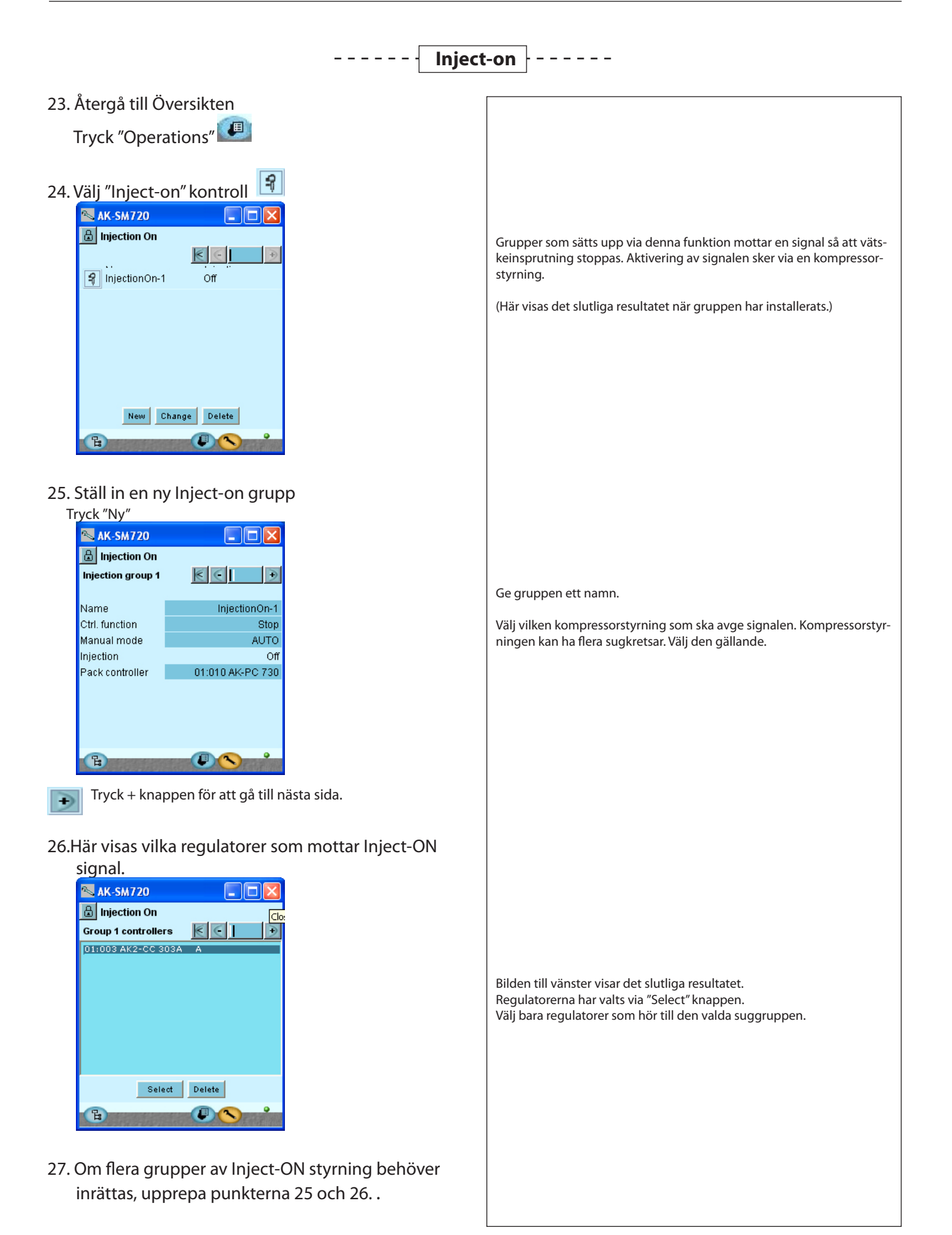

Danfoss

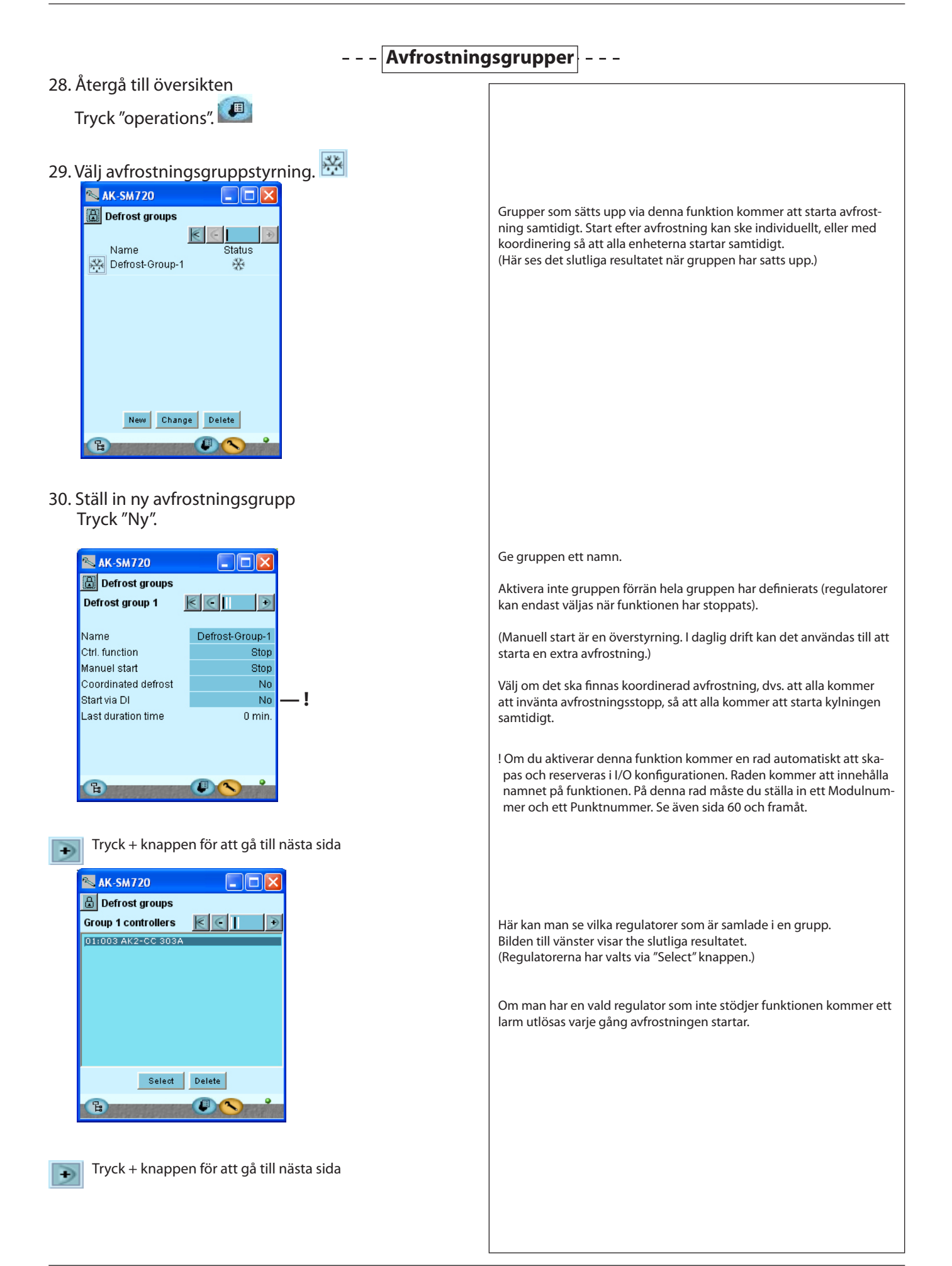

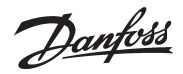

31. Ställ in avfrostningsschemat för gruppen

| <b>∾</b> /       | K-SM720 |                      |  |  |  |  |  |  |
|------------------|---------|----------------------|--|--|--|--|--|--|
| 🔚 Defrost groups |         |                      |  |  |  |  |  |  |
| Defrost schedule |         |                      |  |  |  |  |  |  |
|                  | 0246810 | 12 14 16 18 20 22 24 |  |  |  |  |  |  |
| Mon              | v       | ¥                    |  |  |  |  |  |  |
| Tue              |         |                      |  |  |  |  |  |  |
| Wed              |         |                      |  |  |  |  |  |  |
| Thu              | v       |                      |  |  |  |  |  |  |
| Fri              |         |                      |  |  |  |  |  |  |
| Sat              | P       |                      |  |  |  |  |  |  |
| Sun              | ]       |                      |  |  |  |  |  |  |
| Hol              |         |                      |  |  |  |  |  |  |
|                  |         |                      |  |  |  |  |  |  |
| E                |         |                      |  |  |  |  |  |  |

- 32. Om flera grupper ska inrättas, upprepa punkterna 30 till 31
- 33. Återgå till översikten

Tryck anläggningsinställning.

34. Välj "Adaptiv avfrostning" 🔛

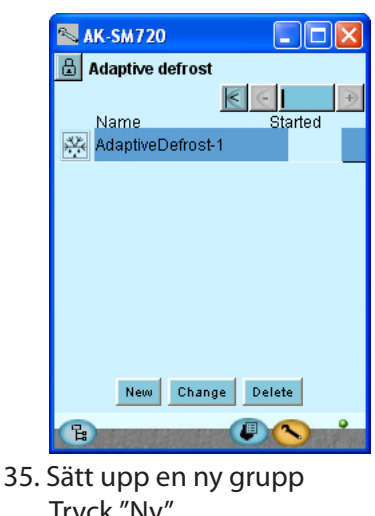

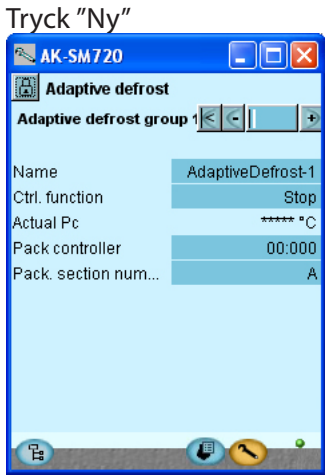

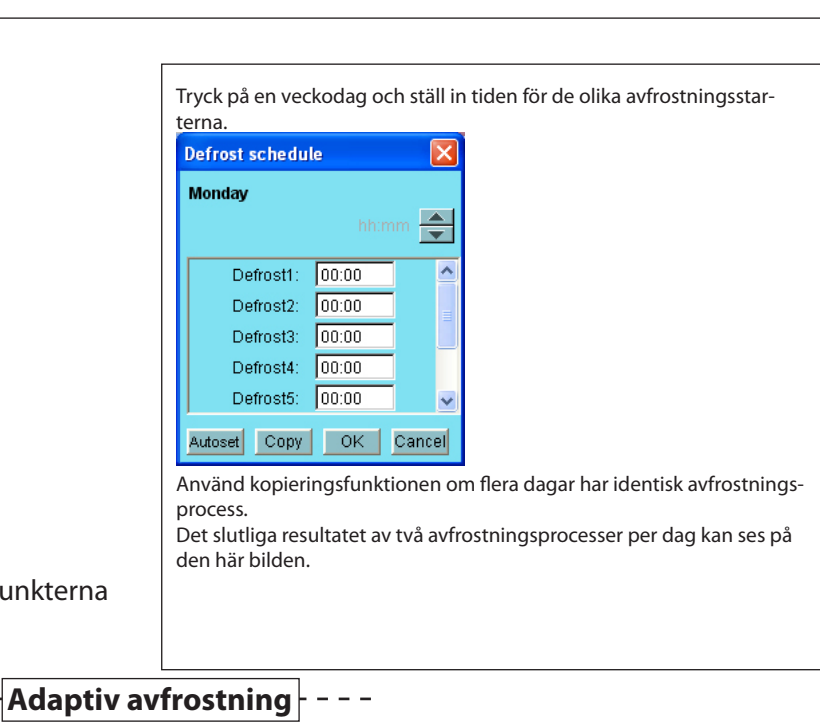

| n<br>ställning. 💷 |                                                                                                    |
|-------------------|----------------------------------------------------------------------------------------------------|
| ning" 🔛           |                                                                                                    |
| rte d             | En grupp som skapats via den här inställningen kommer att använda<br>"adaptiv avfrostnings" funktion. Regulatorerna i gruppen mottar signa-<br>ler på gällande kondensortemperatur från kondensorstyrningen.<br>Endast regulatorer med denna funktion kan väljas för gruppen.<br>Här visas resultaten när gruppen har satts samman.<br>Upp till tio zoner kan sättas samman. |
|                   |                                                                                                    |
| 0                 |                                                                                                    |
|                   | Ge gruppen ett namn.                                                                                                    |
| <u>)</u>          | Aktivera inte gruppen förrän hela gruppen har definierats (regulatorer<br>kan endast väljas när funktionen har stoppat).                                                                                                    |
| Defrost-1<br>Stop | Specificera nuvarande adress och för kompressor/kondensorstyrning som hör till regulatorerna.                                                                                                    |
| 00:000<br>A       | En regulator ska bara inkluderas i en avfrostningsgrupp.                                                                                                    |
|                   |                                                                                                    |
|                   |                                                                                                    |
|                   |                                                                                                    |

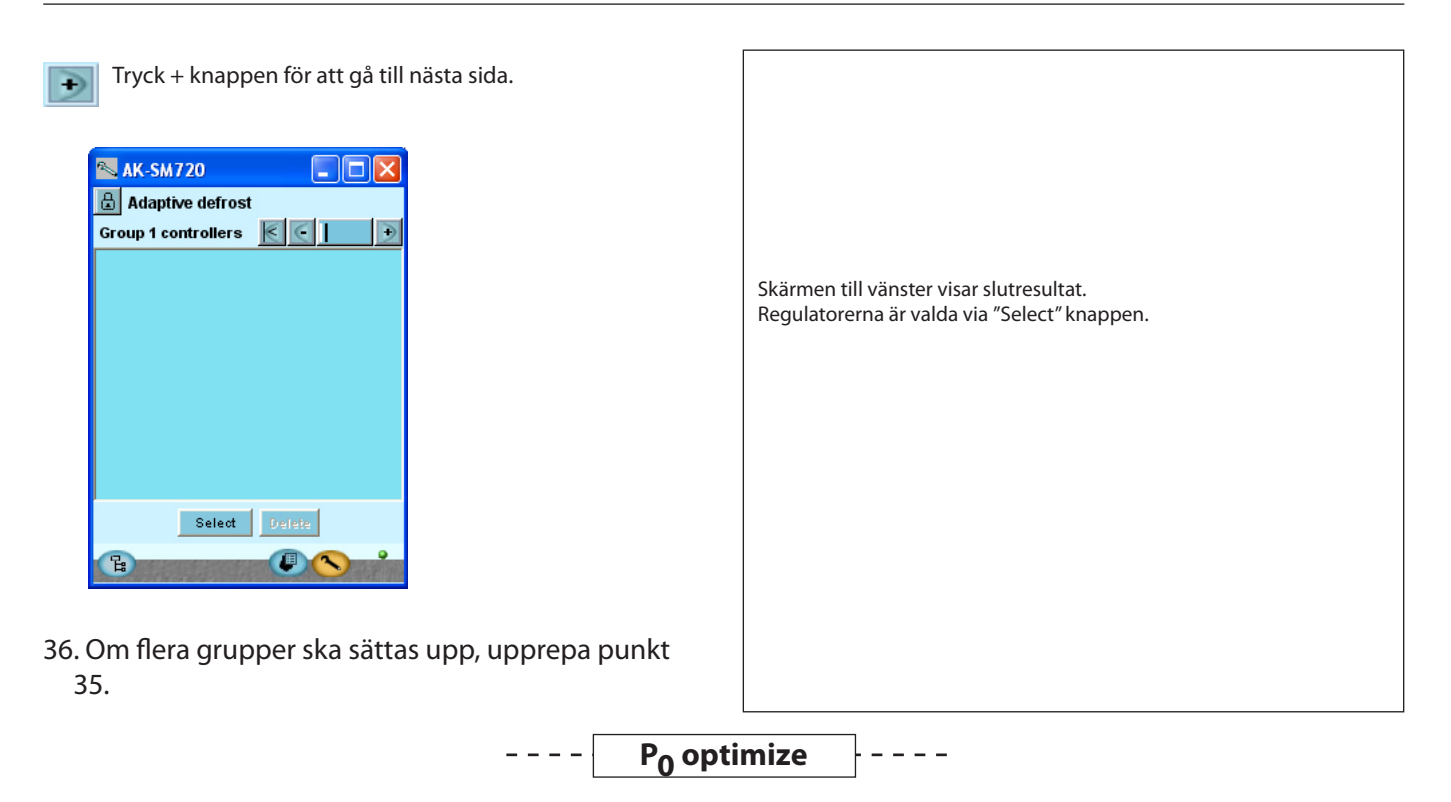

37. Återgå till översikt Tryck anläggningsinställning 38. Välj "P0 optimerings" kontroll Grupper som satts upp via denna inställning kommer att följa tempera-AK-SM720 turen i de valda kylsektionerna och överföra en signal till kompressor-🗄 Po optimize styrningen med resultatet att sugtrycket kan förskjutas.  $\leq$ Name Po Optimize poOptimizeGrp1 Off Här visas resultatet när gruppen har installerats. New Change Delete Ge gruppen ett namn. 39. Ställ in en ny optimeringsgrupp Aktivera inte gruppen förrän hela gruppen har definierats (regulatorer kan endast väljas när funktionen har stoppats). Tryck "Ny" Tillåt sugtrycket att kopplas bort. 📉 АК-ЅМ720 Om PO optimering behöver kopplas ur i perioder under reglering måste 🔒 Po optimize man aktivera funktionen "override via signal on a DI input". Po optimize group 1 🛛 🗲 🧲 📘 ! Om man aktiverar denna funktion kommer en rad automatiskt att skapas och reserveras i I/O konfigurationen. Raden kommer att innehålla Name poOptimizeGrp1 namnet på funktionen. På denna rad måste man skriva in ett Modul-Ctrl. function Stop nummer och Punktnummer. Se även sida 60 och framåt. Offset output Enabled Välj den kompressorstyrning som reglerar sugtrycket. . I Override via DI No 01:004 AK-PC .. Pack controller Om det är en kompressorstyrning med flera sektioner måste även den Pack. section number aktuella sektionen väljas. 0.0 K Po offset Most loaded case 00:000 Most loaded section None 믭

Danfoss

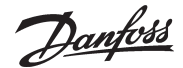

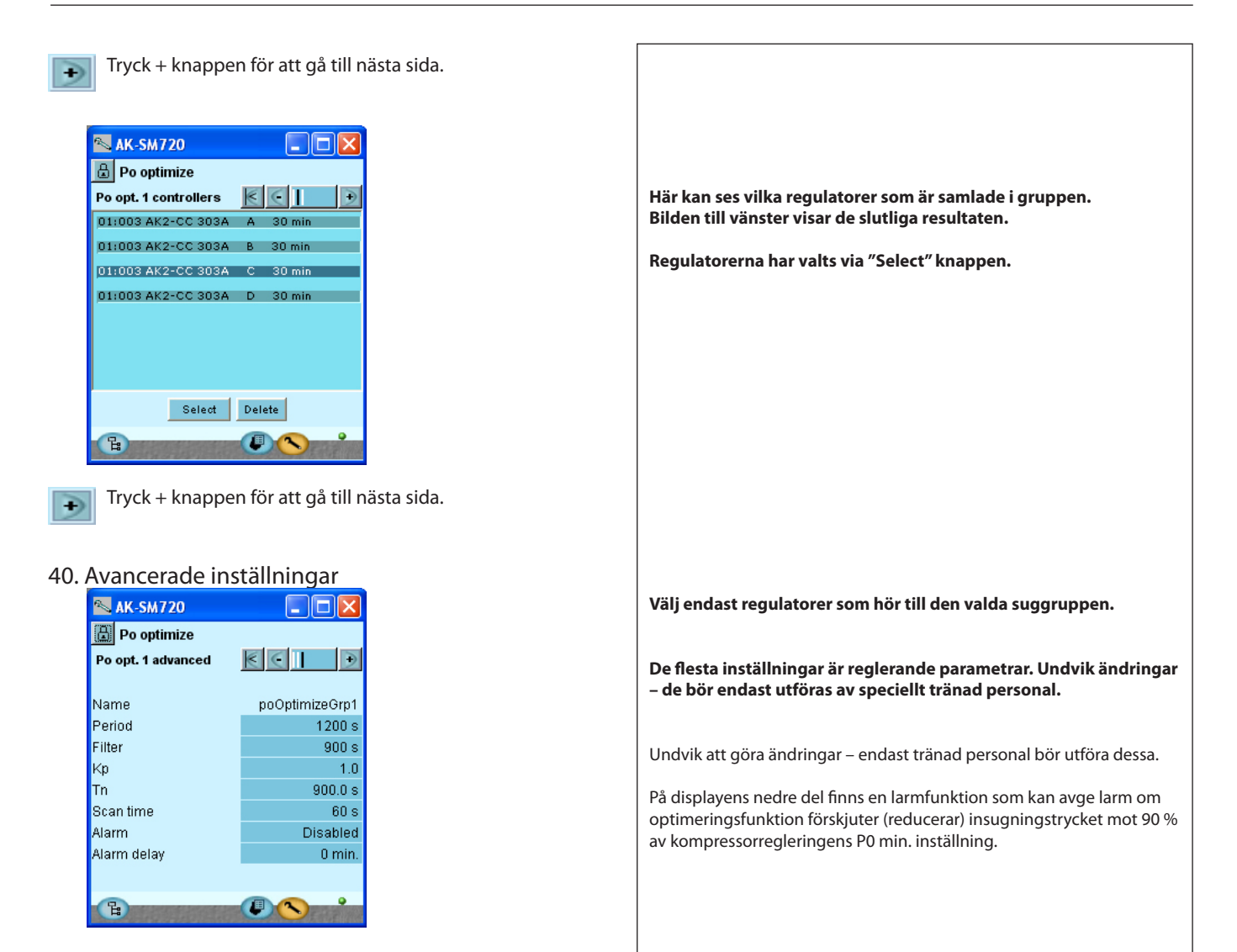

41.Om flera grupper ska sättas upp, upprepa punkt 39.

\_\_\_\_\_

System manager RS8EC507 © Danfoss 02-2012

Danfoss

# --- Belysningsstyrning

42. Återgå till översikten.

Tryck anläggningsinställningar 💷

43. Välj styrningen "Belysningszon"

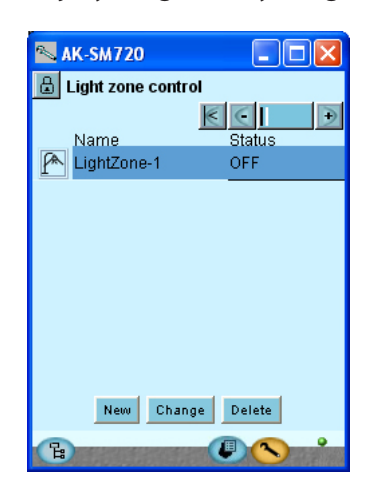

44. Ställ in en ny belysningsgrupp Tryck "Ny"

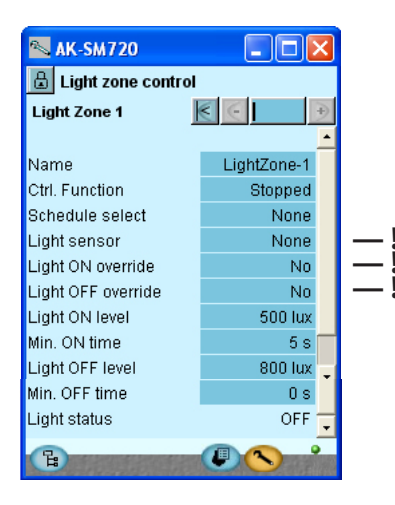

45. Om flera grupper ska inrättas, upprepa punkt 44.

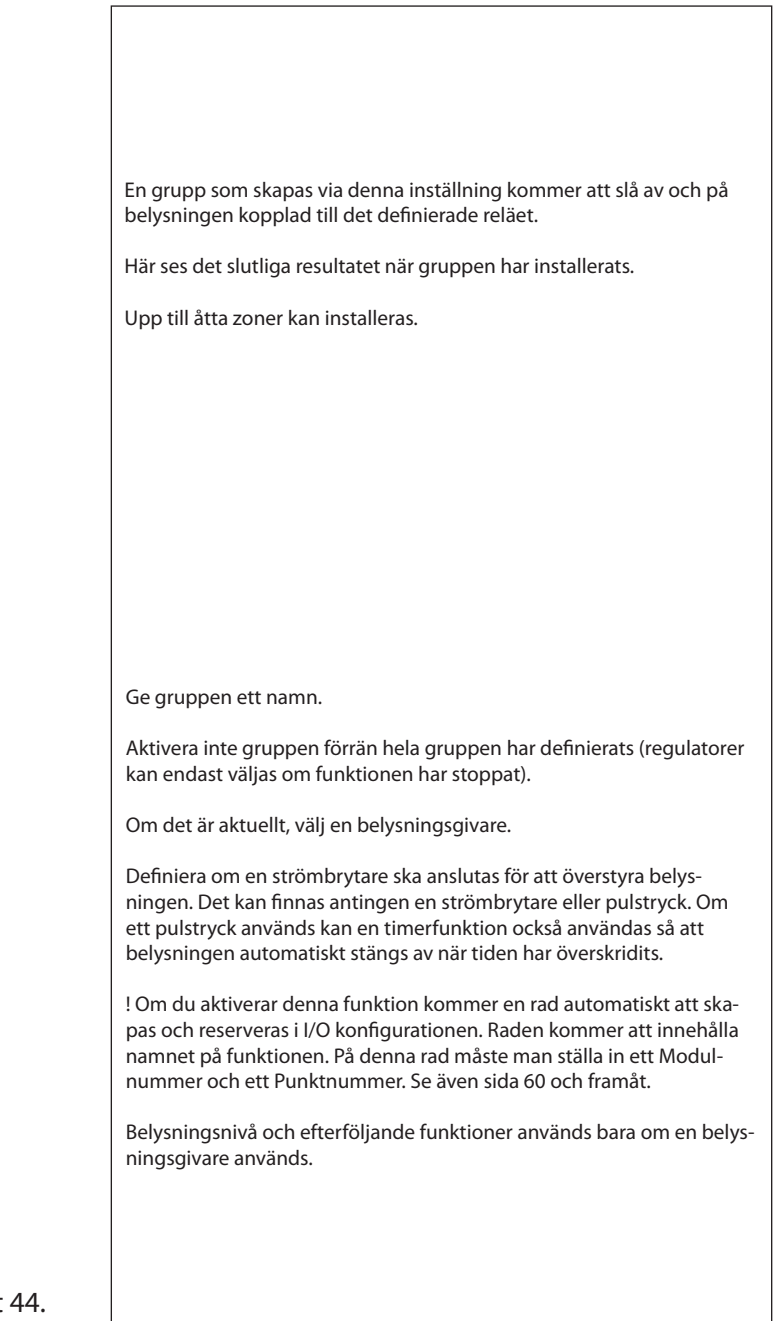

Danfoss

# - - - - Adaptiv sargvärme - - - -

46. Återgå till översikten.

Tryck anläggningsinställningar 💷

47. Välj styrningen "Adaptiv sargvärme" 🕮

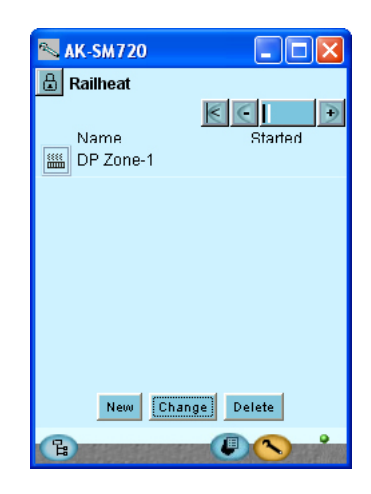

48. Ställ in en ny grupp

| Tryck "Ny".      |           |          |
|------------------|-----------|----------|
| 📉 AK-SM720       |           |          |
| 🔒 Railheat       |           |          |
| Railheat group 1 | € € 主 🖻   |          |
|                  |           |          |
| Name             | DP Zone-1 | <u> </u> |
| Ctrl. function   | Stop      |          |
| DP Sensor ref.   | None      |          |
| Dew point        | ****** "C |          |
|                  |           |          |
|                  |           |          |
|                  |           |          |
|                  |           |          |
|                  |           |          |
|                  |           |          |
|                  |           |          |
|                  |           |          |
|                  |           |          |

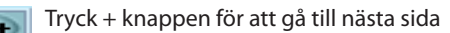

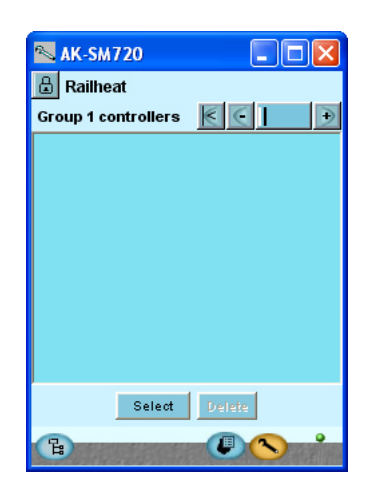

49. Om flera grupper ska inrättas, upprepa punkt 48.

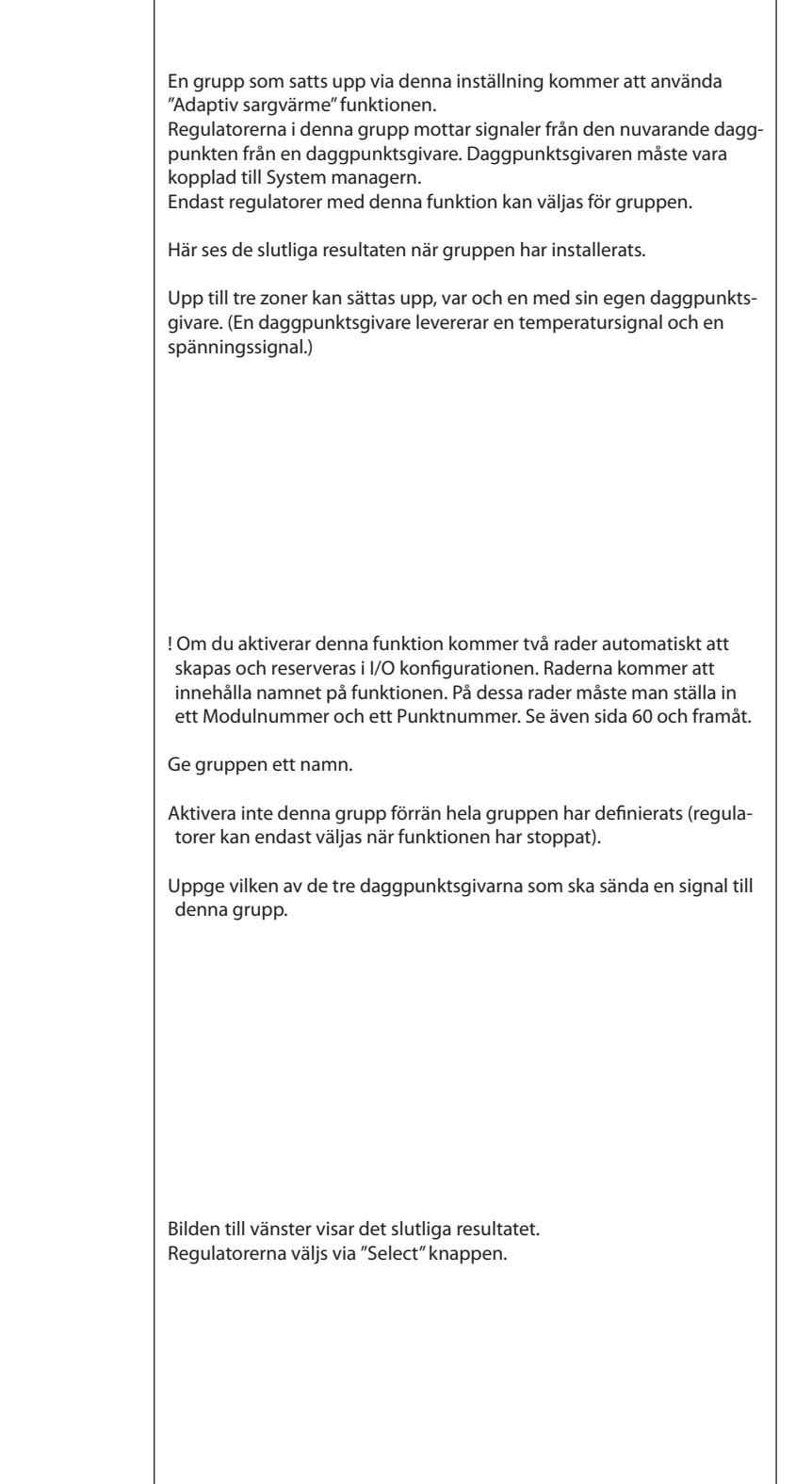

<u>Danfoss</u>

# --- Förbrukningsmätare --

Funktionen kräver en signal från en pulsmätare. Förbrukning kan då följas i de visade skärmbilderna.

och ett Punktnummer. Se även sida 60 och framåt.

! Om du aktiverar denna funktion kommer en rad automatiskt att öpp-

nas och reserveras i I/O konfigurationen. Raden kommer att innehålla

namnet på funktionen. På raden måste man ställa in ett Modulnummer

Upp till åtta mätningar kan ställas in.

50. Återgå till översikten

Tryck anläggningsinställningar 💷

51. Välj kontrollen "Förbrukningsmätare"

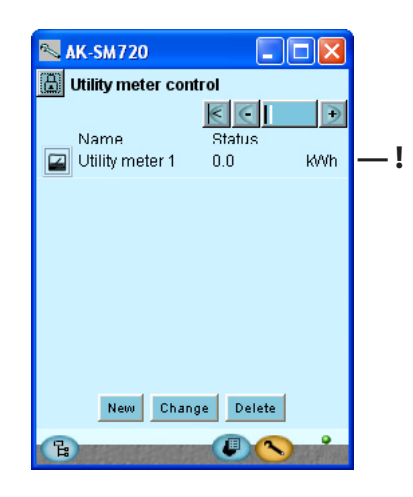

- 52. Installera en ny grupp
- Ge funktionen ett namn. Tryck "Ny" 📉 11:001 AK-SM720 Aktivera inte funktionen förrän hela funktionen har definierats (inställ-🔒 Utility meter setup ningar kan endast definieras när funktionen har stoppat). Utility meter 1 Specificera enhet för mätning. KWh för mätning av elektrisk ström, m3 för mätning av gas. Name Utility meter 1 Definiera även: Ctrl. function Stop - Hur många pulser som ska mottas för varje måttenhet. Unit name kWh. - All nödvändig skalering Total Consumption 0.0 - Ev. återställning (eller annat startvärde) av displayen Yesterday Consum. 0.0 Last Week Consum. 0.0 Mätningen kan övervakas i de fem fälten. Dessa visar den totala Actual load förbrukningen, aktuell förbrukning och den genomsnittliga förbruk-Average load ningen över tidsperioden. Pulse pr. unit 1 Scale factor 1.00 Preset counter 0.0 Last preset date 11/12/08 11:55 . 뮽 53. Om flera grupper ska installeras, upprepa punkt 52. 54. Gemensamma funktioner Tillgång till de gemensamma funktionerna ges från första bilden, där man trycker + knappen. Här måste man definiera gemensamma data för tariffunktionerna. 📉 AK-SM720 Synkroniseringsmetoden kommer att vara tidsbaserad om ingen ingång är kopplad till en tariffsignal. 🔠 Utility meter control • Normalt: En ny period startar när synkroniseringsingången slås på. Common tariff functions · Special: Som normal, men en ny period startar också när tariffingången ändras. Sync. method Normal mode Actual tariff Tariff 1 Förbrukningsperioden är den förväntade tiden mellan två synkroniser-Load period 900 s ingssignaler. Remaining time 706 s

뮽

Danfoss

# -- Effektbegränsning --

55. Återgå till översikten

Tryck anläggningsinställningar 💷

56. Välj kontrollen "Load shedding" (Effektbegräns-

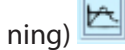

| 📉 11:001 AK-SI   | w720 🔳 🗖        | × |  |  |  |  |
|------------------|-----------------|---|--|--|--|--|
| 进 Load sheddin   | 🔒 Load shedding |   |  |  |  |  |
| Load shedding se | etup 🗧 🗐        | € |  |  |  |  |
| Name             | Load Shedding   | - |  |  |  |  |
| Ctrl. function   | Stop            |   |  |  |  |  |
| Utility meter    | None            |   |  |  |  |  |
| Actual tariff    | Tariff 1        |   |  |  |  |  |
| Tariff 1 limit   | 0.0             |   |  |  |  |  |
| Tariff 2 limit   | 0.0             |   |  |  |  |  |
| Tariff 3 limit   | 0.0             |   |  |  |  |  |
| Actual load      | 0.0 %           |   |  |  |  |  |
| Start shedding   | 90 %            |   |  |  |  |  |
| Start restoring  | 80 %            |   |  |  |  |  |
| Alarm limit      | 150 %           |   |  |  |  |  |
| Neutral time     | 120 s           |   |  |  |  |  |
| Step up/down t   | 10 s            |   |  |  |  |  |
| Number of relays | 2               |   |  |  |  |  |
| Running zones    | 2               | - |  |  |  |  |
| B                |                 | • |  |  |  |  |

€

Tryck + knappen för att gå till nästa sida.

| N 11:001 AK-SM720     |                      |
|-----------------------|----------------------|
| 🕒 Load shedding       |                      |
| Load shedding relays  | $\overline{\langle}$ |
|                       |                      |
| Min. ON time zone 1   | 0 s                  |
| Min. stop time zone 1 | 0 s                  |
| Min. ON time zone 2   | 0 s                  |
| Min. stop time zone 2 | 0 s                  |
|                       |                      |
|                       |                      |
|                       |                      |
|                       |                      |
|                       |                      |
|                       |                      |
| F                     |                      |

Denna funktion kan endast användas tillsammans med den tidigare "Förbrukningsmätning"-funktionen.

Om förbrukningen stiger till en bestämd toppnivå kan en del av belastningen kopplas ur så att förbrukningen inte överskrider ett definierat värde.

! Om du aktiverar denna funktion kommer en rad automatiskt att skapas och reserveras i I/O konfigurationen. Raden kommer att innehålla namnet på funktionen. På denna rad måste man ställa in ett Modulnummer och ett Punktnummer. Se även sida 60 och framåt.

Aktivera inte funktionen förrän hela funktionen har definierats (inställningar kan endast definieras när funktionen har stoppat).

Ge funktionen ett namn.

Välj den förbrukningsmätare som ska sända signalen. En förbrukningsmätare måste definieras innan du kan göra detta val.

Ställ in maxvärde för de individuella tarifferna.

l "Nuvarande belastningsprocent" raden kan man se den gällande förbrukningen som en procentenhet av den maximalt tillåtna förbrukningen.

Starta begränsning: Det är här man justerar procentenheten av tariffen där urkopplingen ska inledas. Det högsta zonnumret kopplas ur först.

Starta återställning: Här kan man justera procentvärdet av tariffen där urkopplingar ska återinkopplas igen.

Definiera ett värde i "larmnivå"-raden. Om detta värde överskrids kommer ett larm att sändas.

Neutral tid är den tid efter en ny synkronisering när belastning inte är urkopplad, oavsett förbrukning.

Fördröjning mellan inkoppling och urkoppling av de individuella zonerna.

Antal zoner som kan kopplas ur.

Zoner i drift.

I nästa display kan zonernas minimiantal av av-och-på tider ställas in.

Danfoss

# Första start av System manager

# Kontrollera larm

1. Gå till översikten 🕒

- 2. Gå till Larmlistan 🕰
- 3. Kontrollera aktiva larm

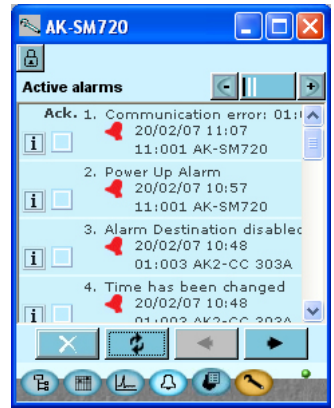

Vi vill starta en uppdaterad översikt som bara visar larm som är aktiva.

4. Ta bort icke aktiva larm från larmlistan

# 1

 Markera av alla larm (för att visa och bekräfta att du sett larmet)

# \$

 Tryck uppdateringsknappen. Alla larm som ej är aktiva kommer därefter att tas bort.
 Nu kvarstår bara de aktiva larmen.

## 5. Kontrollera aktiva larm igen

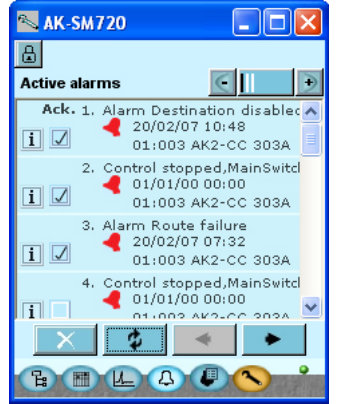

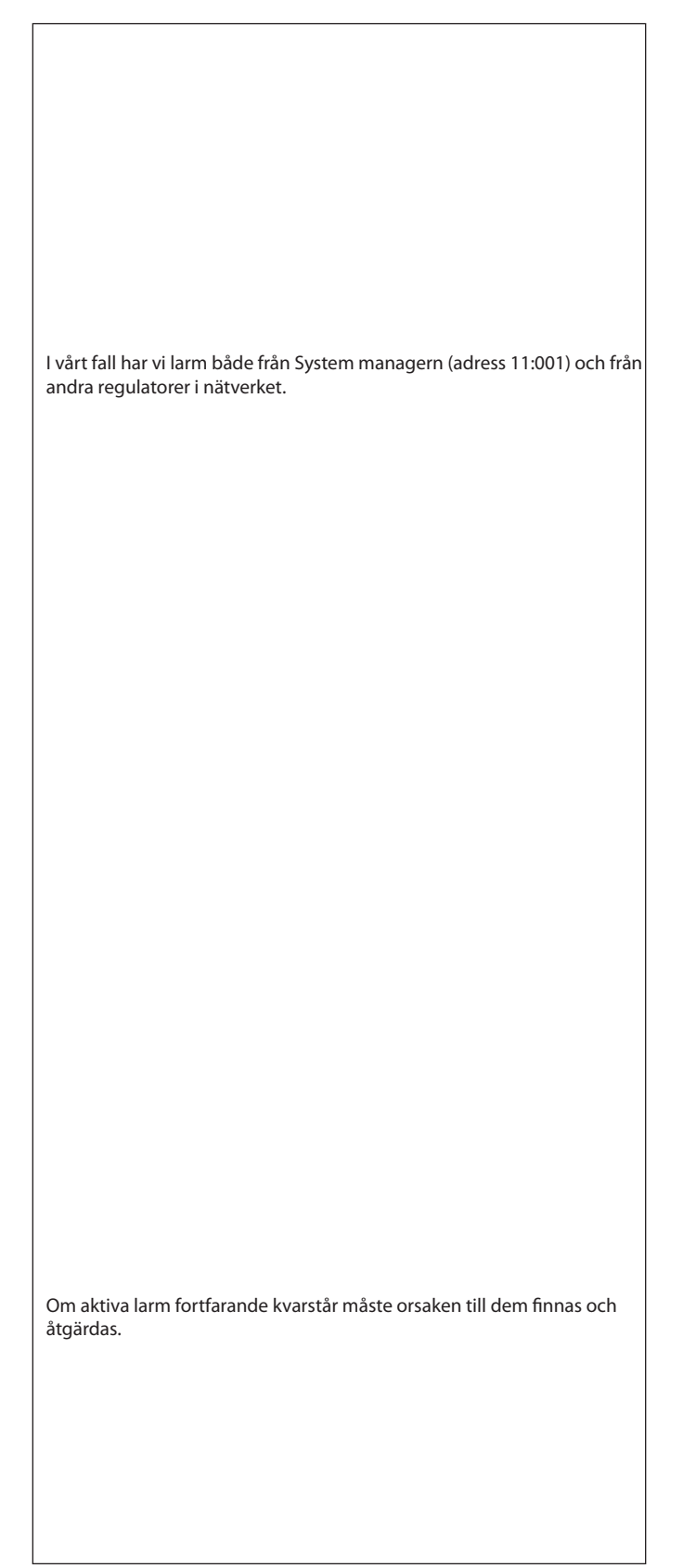

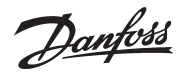

# Lås anslutningarnas konfigurationer

Vi låste inställningen tidigare i processen. Kontrollera att den fortfarande är låst.

- 1. Gå till Konfigurationsmenyn 🖎
- 2. Välj Lås konfiguration

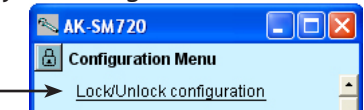

3. Starta System managern

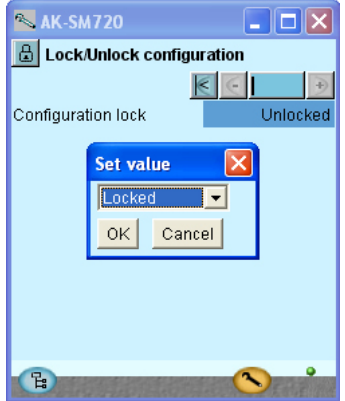

Ställ inställningen på Låst.

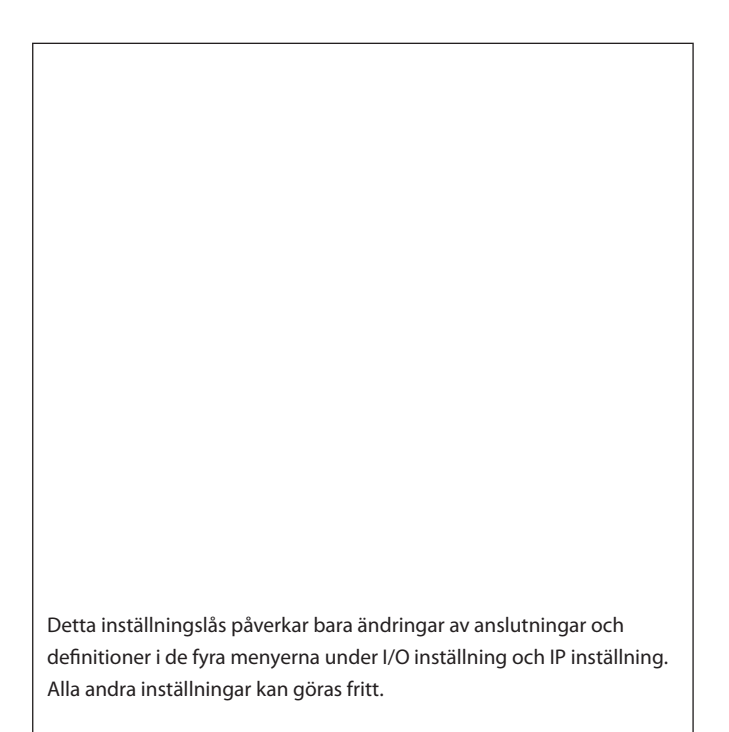

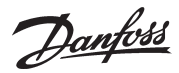

# Kontrollera behörighet

1. Välj displayen med anläggningsdata

| 📉 AK-SM720           |          |
|----------------------|----------|
| 🔒 Local site setup   |          |
| Setup system         |          |
| Site name            | Unknown  |
| System mgr. Name     | AK-SM720 |
|                      |          |
| Administrator access | Yes      |
| Admin password       | 0        |
|                      |          |
| Mains frequency      | 50 Hz    |
|                      |          |
|                      |          |
| 6                    | <u>s</u> |

2. Kontrollera raden med "Administratörsbehörighet"

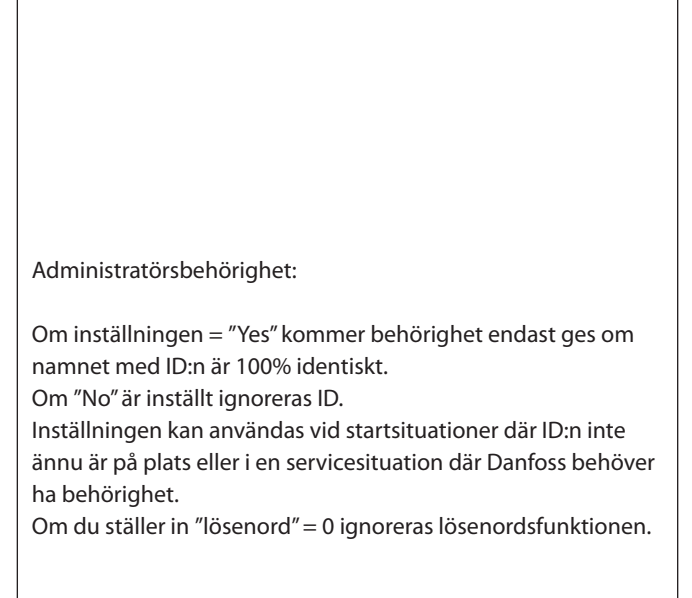

# **Avslutning Service Tool**

- 1. Avsluta Service Tool programmet.
- 2. Anslut modem

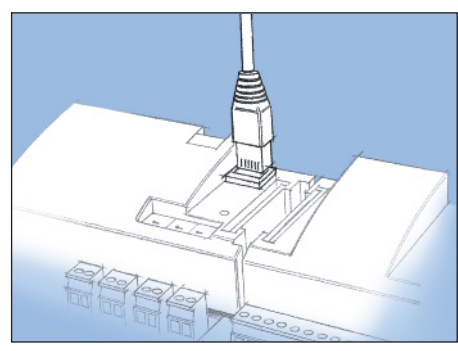

Kontakten från Service Tool programmet avlägsnas från regulatorn och modemkontakten kopplas in i dess ställe.

<u>Danfoss</u>

<u>Danfvšš</u>

# **5 Reglerfunktioner**

Denna sektion beskriver de olika funktionerna.

Danfoss

# Funktion

#### Datakommunikation

AK-SM är en System manager som koordinerar datakommunikation till och från kylregulatorer modell AK- och EKC. System managern mottar larm och datainsamlingar, som sedan skickas vidare till definierade mottagare.

System managern har styr- och reglerfunktioner som skickas vidare till de individuella regulatorerna via datakommunikation – funktioner som därför inte behöver separata ledningar.

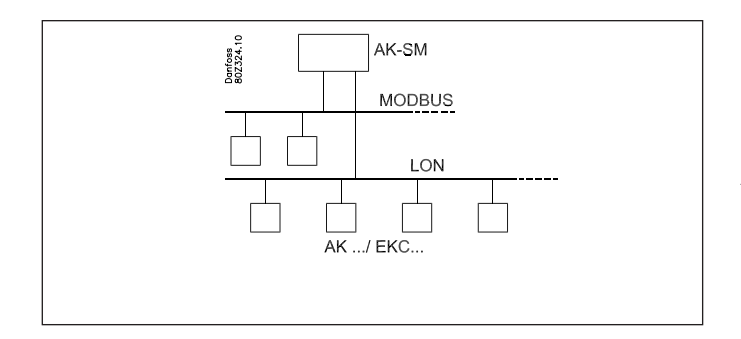

#### Funktioner

Utöver datakommunikationen så kan System managern också styra andra funktioner mellan regulatorerna – funktioner som därför inte behöver separata ledningar.

- Funktionerna är som följer:
- Larmkoordinering
- Larmdirigering
- Koordinering av klockfunktioner för alla regulatorer
- Veckoschema för olika funktioner
- Styrning av avfrostningstider
- Master kontrollfunktioner:
- Koordinerad avfrostning
- Insprutningsfunktion
- On/Off styrning
- Dag/natt styrning
- Adaptiv avfrostning
- Adaptiv sargvärme
- Behörighet med lösenord och behörighetsnivå
- Kommunikationskontroll
- Säkerhet med:
- Watch dog
- "I'm alive" meddelanden
- Centralfunktioner:
- Belysningsstyrning
- Förbrukningsmätare
- Belastningsstyrning

#### Exempel på systemstruktur

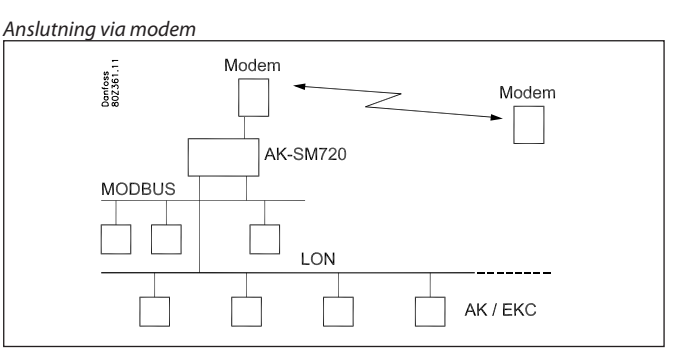

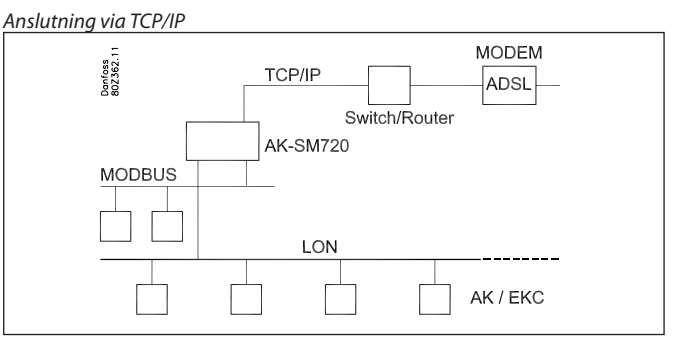

l större nätverk är flera System managers anslutna till varandra via TCP/IP anslutningen.

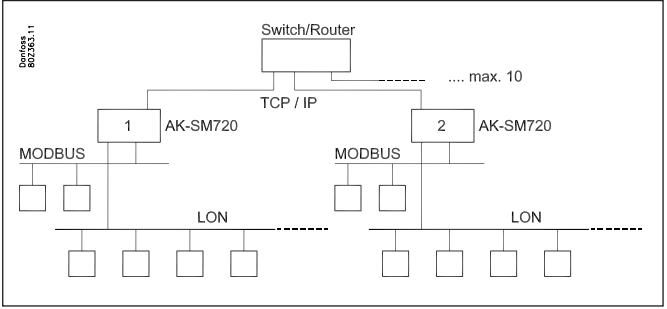

Regulatorer med DANBUSS datakommunikation kan vara kopplade via en TCP/IP koppling. Samma gäller för trådlösa enheter.

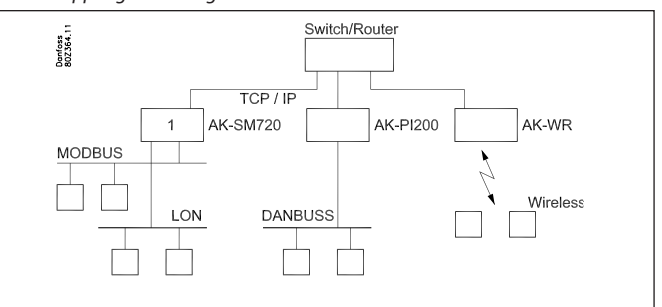

Danfoss

# Lokal datakommunikation

#### Kommunikationskontroll

Denna funktion kontrollerar kommunikation mellan enheterna kopplade till datakommunikationen. Kontroll huruvida alla enheter är på plats sker kontinuerligt.

Enheter som faller bort upptäcks inom två minuter (kortvariga bortfall upptäcks inte alltid)

Om en enhet faller bort, t.ex. som en konsekvens av strömavbrott, kommer funktionen att upptäcka detta och sända ett larm, exempelvis efter tio minuter.

En ny enhet i nätverket registreras inte förrän scanfunktionen är aktiverad i System managern.

Om mer än en System manager finns inkopplad i nätverket kommer kontrollfunktionen i en System manager med adress 1 att kontrollera kommunikationen med de andra System managerna.

#### Adresser

En eller flera System managers

En System manager i ett system måste ha adressen 1. Alla inkopplade grupper av regulatorer kommer då att ha nätverksnummer 1.

Om flera System managers är sammankopplade kommer övriga system tilldelas adresserna 2, 3, osv. Det kan dock finnas max tio.

Adressen ställs in på System managerns framsida, men överförs bara till mjukvaran när "Service Pin" knappen är aktiverad. Adressen kan sedan avläsas i System managerns översiktsbild som "11:001".

Nätverket här är nummer 1, så som betecknas av den sista siffran. Alla regulatorer kopplade till detta nätverk kommer att tilldelas nätverksnummer 1, exempelvis

001 : xxx

001:yyy

där xxx och yyy är adresserna för respektive regulatorer.

Om flera System managers finns inkopplade i samma nätverk kommer adresserna för de andra att se ut på följande sätt: 11:002 11:003

Siffran 11 kommer alltid att vara 11, och detta kan inte ändras.

System managern med adress 1 är mastern för det totala antalet System managers och regulatorer. Alla funktioner och styrningar definieras i masterenheten. Totalt kan 200 adresser kopplas in.

Andra enheter i TCP/IP nätverket

Då de första tio adresserna är reserverade för andra System managers kan de efterföljande ha adresserna 11 till 999. 999 är dock permanent reserverad för en trådlös enhet. Exempel: 11 :001 kan, exempelvis, vara en AK-PI 200

11 :012 kan, exempelvis, vara en AK-PI 200 11 :999 kommer att vara en trådlös enhet.

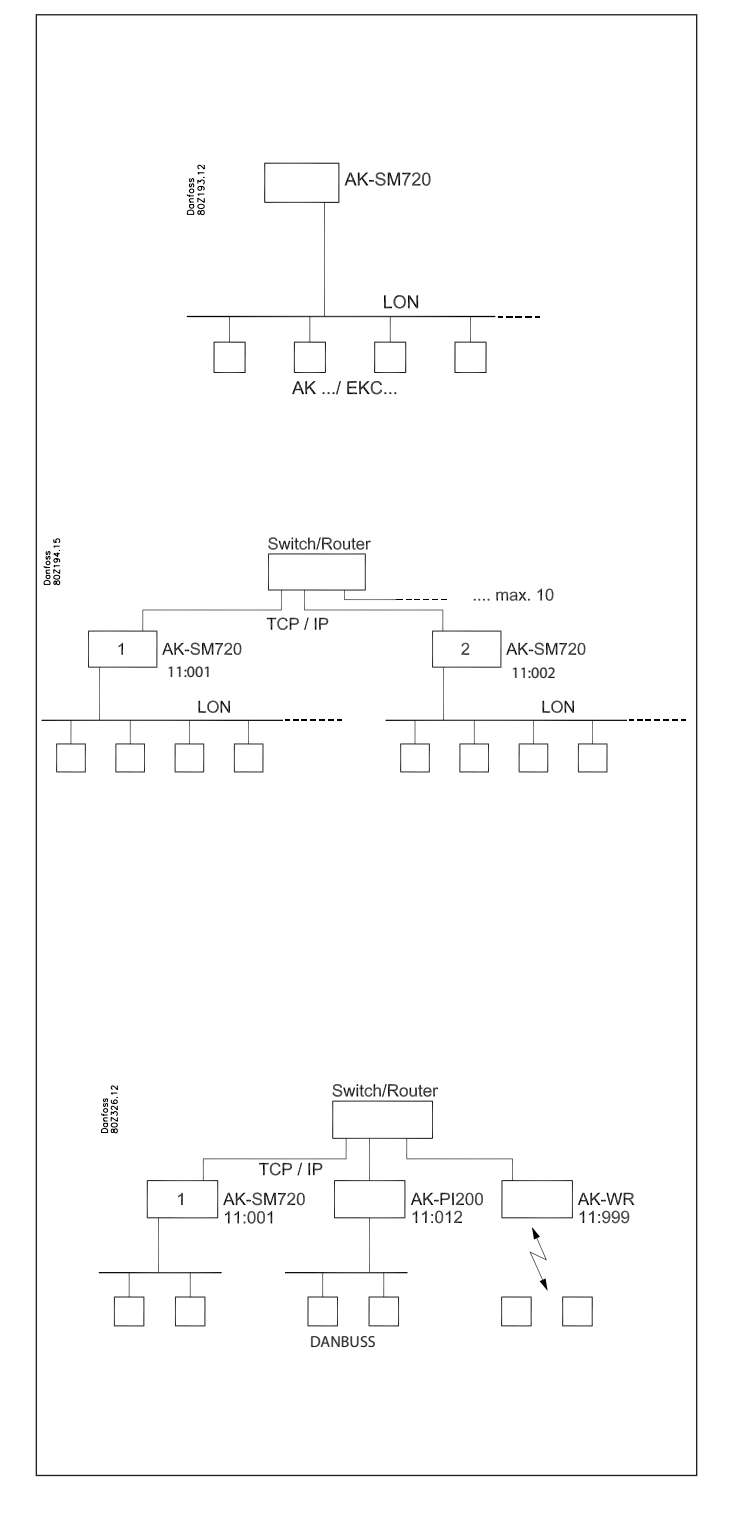

<u>Jantoss</u>

# Extern datakommunikation

Om System managern ska vara ansluten till ett överordnat system kan detta uppnås via:

- Modem och fast nätverk
- Modem och mobilt nätverk
- TCP/IP nät

#### Modem

Modemet som används måsta vara testat av Danfoss. Kontakta Danfoss för en lista över godkända leverantörer.

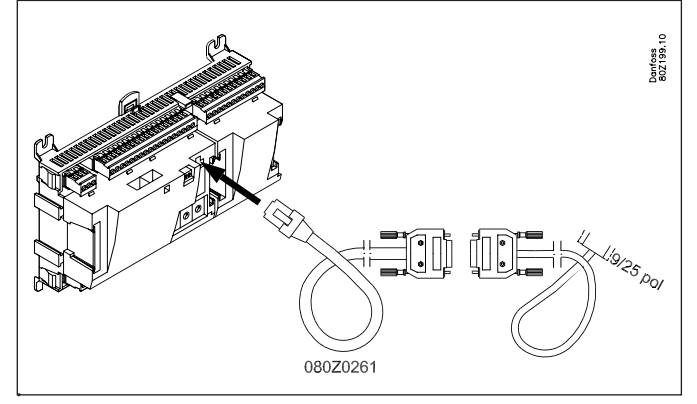

Modemet kopplas till utgången på framsidan (samma utgång som ett Service Tool använder).

Två kablar används, en 080Z0261 och en standard nollmodemkabel.

Både kablarna levereras i samband med att man beställer ett modem av modell AKA 231 från Danfoss.

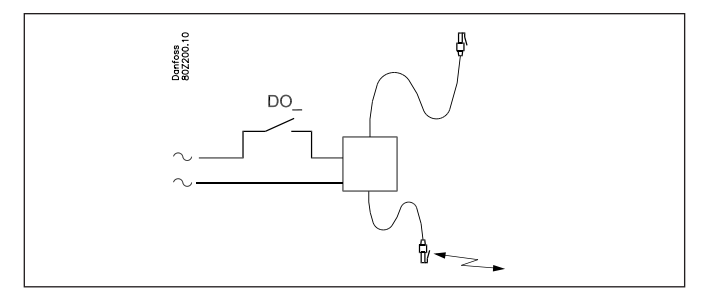

Matningsspänningen till ett modem måsta kopplas via en reläutgång. Detta gör att System managern kan återställa modemet. Modemet kommer också att slås på och startas upp på ett kontrollerat sätt när System managern sätts på.

Det går att ställa in kommandon för styrning av det inkopplade modemet. Dessa kommandon är i form av en initialiseringssträng som sänds till modemet när det slås på.

Från fabriken innehåller en System manager följande AT initieringssträng: AT Z < CR > AT E1 SO = 2 &D2 V1

Kommandot har följande betydelse:

- AT Attention sequence
- Z Återställ modemet till power-up status
- E1 Eko på
- V1 Mångordiga resultatkoder (t.ex. "Connect 1200" istället för "4"). &D2 HW mode för on hook via DTR
- S0=2 Autosvar PÅ, svar efter 2 ringsignaler

Initieringssträngen kan ändras. Det är dock väldigt sällan som detta är nödvändigt.

# E0, V0, S0=0, S0=0, &0, &D1 och &D3 får inte finnas med i kommandosträngen.

För ytterligare information om dessa kommandon, se modemmanualen.

Ett antal modemkoder kan anges tillsammans med ett telefonnummer.

Dessa modemkoder knyts till ett specifikt telefonnummer och skickas vidare till modemet tillsammans med telefonnumret. Följande koder kan anges och knytas till ett telefonnummer i routertabellen:

P: Pulsuppringning. Används i gamla telefonväxlar och i privata växelsystem.

T: Tonuppringning. Används i nya telefonväxlar.

W: Vänta på uppringningston (kopplingston)

,: 2 sekunders paus

%n: Modifierar uppringningshastigheten för denna specifika uppringning

\*: Specialtecken för privat växelsystem

#: Specialtecken för privat växelsystem

Se modemmanualen för ytterligare information om dessa kommandon och koder.

#### Uppringningsfunktion

Funktionen kan användas för service och överföring av loggdata via telefonnät.

Uppringningsfunktionen väljs från den externa systemmjukvaran, till exempel AKM programmet, och är väsentligt för alla system från vilka service eller loggdata samlas.

Funktionen ser till så att System managern kommer att returnera uppringningen från AKM programmet, och sålunda betala för sändningstiden.

#### Procedur

AKM programmet ringer upp System managern och startar återuppringningsfunktionen.

15 sekunder senare etablerar System managern en telefonuppkoppling till AKM programmet. Om uppkopplingen inte kan etableras på första försöket kommer ytterligare två försök att genomföras med 5-minuters intervaller.

När master gatewayen har etablerat telefonuppkopplingen kommer AKM programmet att ta över.

En automatisk loggöverföring genomförs på följande sätt: AKM programmet vet, baserat på de individuella loggöverföringarna, hur ofta det samlat in data från ett system. AKM programmet startar proceduren, och när uppkopplingen har etablerats påbörjas uppsamlingen.

Om System managern inte lyckas etablera någon telefonuppkoppling kommer AKM programmet att ringa igen, och uppsamling påbörjas då omedelbart.

#### Modem och mobilt nätverk

Ett GSM modem används här. Danfoss rekommenderar Cinterion MC52iT / MC55iT. Funktionerna är desamma som för ett fast nätverksmodem.

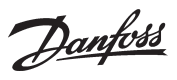

## SMS

Larm kan skickas till en destination via SMS (System manager version 1.6x eller senare) (Destinations ID och Behörighetskod upphävs.)

#### TCP/IP

Utgående kommunikation kan också göras från TCP/IP utgången.

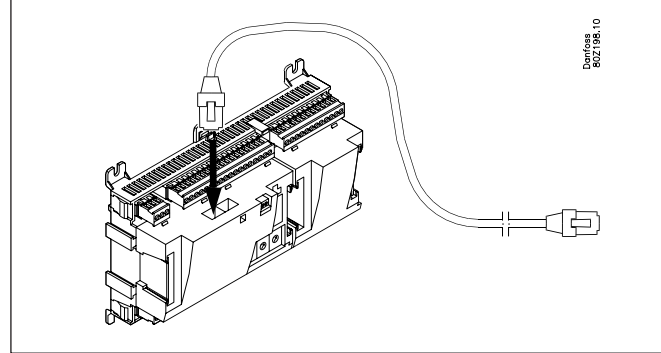

En HUB, Switch eller Router kan kopplas efter behov. Om en HUB eller Switch används måste System manager tilldelas en fast IP adress.

## System manager nummer 1 måsta alltid ha en fast IP adress.

Detta måste fås från den lokala IT avdelningen. (Danfoss AK regulatorer använder port 1041.)

Följande kan ha dynamisk IP adress:

- System manager nummer 2 och uppåt
- Protokollgränssnitt AK-PI

- Trådlös AK-WR

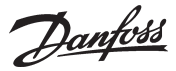

# Larmhantering

#### Larmhantering

När man installerar System managern finns det en inställning som möjliggör larm från alla inkopplade regulatorer. Alla larm som mottas registreras i en larmlista där de bevaras för vidare bearbetning.

Om System managern inte ska ta emot larm till larmlistan och vidare bearbetning måste den här funktionen väljas bort.

Det första System managern gör när den får ett larm från en regulator är att skicka en bekräftelse (transportkvitto) till regulatorn som utlöste larmet. Regulatorn vet nu att larmet har mottagits och registrerats. Om den inte skulle få detta kvitto upprepar regulatorn larmmeddelandet fem minuter senare.

Det andra som sker är att larmet tidsmarkeras och ID koderna (nät ID och bus ID) måste skrivas in, om tillämpligt.

Den tredje händelsen är att larmet kommer att skickas vidare till definierad(e) larmmottagare.

Larm från EKC regulator kommer också att registreras av AKA 245, men om datakommunikationen mellan EKC regulator och gatewayen avbryts kommer endast ett aktivt larm, om sådant finns, vara på plats när kopplingen återetableras. Med andra ord kommer inte de larm som inträffar under perioden då datakommunikation saknas att registreras.

#### Larmstatus

När ett fel inträffar kommer ett larm att visas med statusen "aktiv". När felet korrigerats kommer ett nytt larm att visas med statusen "inaktiv".

#### Larmlistan

Larmlistan innehåller de 200 senaste larmen. När listan är full och ett nytt larm uppstår kommer det äldsta larmet att raderas. Vid visning delas larmen upp i "aktiva" och "inaktiva" larm. Ett larm kommer att ha statusen "aktiv" till dess att det på nytt blir "inaktivt" och det "inaktiva" har bekräftats.

#### Larmprioritet

De olika larm som genereras av en individuell regulator eller av System managern kan tilldelas en prioritet. Prioriteten används för att definiera hur de individuella larmen ska hanteras. De olika prioritetsnivåerna är:

- Hög
- Mellan
- Låg
- Logg
- Avstängd

• Hög, medium och låg sänds vidare till olika larmmottagare.

• Hög används normalt för larm som kräver omedelbar åtgärd.

Logg kommer endast att registreras i larmlistan som ett inaktivt larm.

Avstängt registreras inte någonstans.

I systemmjukvara modell AKM kommer larmstatus och larmprioritet att ha följande förhållande:

| Larmstatus | Prioritet        | AKM Status |
|------------|------------------|------------|
| Aktiv      | Hög              | 1          |
| Aktiv      | Mellan           | 2          |
| Aktiv      | Låg              | 3          |
| Inaktiv    | Hög, mellan, låg | 0          |

#### Larmindikator

#### Larmlysdiod

När det finns ett aktivt larm i System managern kommer "Larm" att blinka.

Om larm skickas vidare kommer "Larm" att blinka då larmet registreras tills det vidarebefordras till den primära eller sekundära larmmottagaren och leveransbekräftelse mottagits.

#### Larmreläer

Prioritetsnivåerna hög, mellan och låg kan knytas till ett larmrelä, som aktiveras när ett larm av prioritetsnivån i fråga inträffar. En tid kan definieras för aktiveringsfunktionen så att reläet endast aktiveras för en på förhand inställd tid.

Reläet kan också ställas in för att avaktiveras när det inte finns några aktiva larm av prioritetsnivån i fråga.

Dantoss

#### Larmdirigering

Larmdirigering vidarebefordrar larmet till en specificerad mottagare, men System managern behåller en kopia för sin egen användning.

Lite senare, när mottagaren har mottagit ett larm, kommer mottagaren att skicka tillbaka en bekräftelse på mottagandet. Efter detta är mottagaren passiv.

#### Larmmottagare

Först och främst så måste fasta data definieras för alla som ska kommunicera med Systemmanagern. Det kan finnas en eller flera larmmottagare, eller andra som måste ha tillgång för att kunna ringa till systemet.

Endast därefter kan de olika larmrutterna definieras.

(Med andra ord: endast när man känner till några adresser kan man bestämma vad som ska sändas och när.)

Ett namn och en behörighetskod definieras för varje enskild användare.

- Namn och behörighetskod är mottagarens användargodkännande, om personen ringer till systemet genom Danfoss program AK-ST, AKM eller EM.
- Kommunikationsform väljs för varje enskild mottagare, precis som tillhörande detaljer som är giltiga för det här programmet.
- En mottagare kan inte användas förrän mottagaren har aktiverats.
- Om en mottagare är inaktiv kommer ett meddelande att skickas till mottagaren som uppger att inaktivering skett.

#### Vad kan sändas

Flera olika larmrutter kan definieras. En larmrutt kan definieras för att hantera en enda larmprioritet eller en kombination av flera olika prioriteringar. Tillgängliga möjligheter är alla, hög, medium, låg, hög till medium och låg till medium. Kombinationer väljs som är lämpliga för individuell applikation.

När antalet rutter har definierats och namngetts kan en rutt tilldelas in mottagare.

#### Mottagarmodeller

#### Primär destination

En larmmottagare som ska ha larmet för den här personen är skyldig att korrigera felet. System managern kommer alltid att återsända till en primärmottagare om denna person av någon anledning inte bekräftat mottagandet. Återsändning stoppas om en sekundär mottagare definieras som bekräftar larmet. . Sekundär destination

En larmmottagare som ska användas om den primära larmmottagaren inte bekräftar larmet. Den sekundära larmmottagaren är även ansvarig för att korrigera felet eller för att se till så att den primära larmmottagaren informeras om larmet. Larmet återsänds till den sekundära larmmottagaren tills den primära eller sekundära larmmottagaren har bekräftat larmet. Kopiadestination

En mottagare som inte är ansvarig för att korrigera felen. Mottagaren informeras om problemen. Om mottagaren av kopian inte bekräftar ett larm skickas det åter i upp till en timma, varefter inga fler larm sänds.

#### Larmrutt full

Larmruttningsystemet kan hantera upp till 50 larm samtidigt. Larm kan inträffa så snabbt att distribution av de föregående larmen inte fullbordats när ett nytt larm inträffar. Ruttningsystemet kan därför skicka flera larm i en uppringning. Om uppkoppling inte kan etableras med en larmmottagare kan inte ett larmutskick fullbordas. En upprepad sändningsprocess initieras. Om flera larm inträffar som ska till samma larmmottagare kan larmrutten fyllas. System managern utfärdar då ett "Alarm route full alarm" När detta inträffar kommer framtida larm registreras, men inte överföras.

När felet korrigerats måste larmlistan granskas manuellt för att kontrollera om några larm inträffat och skickats och som kräver att systemet justeras.

Larmen som är aktiva för systemet när kopplingen är OK kommer att skickas till larmmottagaren.

#### Larmupprepning

Om ett larmmeddelande inte kan levereras inom 5 minuter kommer det att skickas på nytt var 5 minut till dess att det kan levereras. Diagrammet nedan visar den upprepade larmleveransprocessen.

| Start | Pause in minutes / Receiver/ Repeat trail |      |       |      |       |       |      |       |      |       |      |      |
|-------|-------------------------------------------|------|-------|------|-------|-------|------|-------|------|-------|------|------|
| 0 /   | 5 /                                       | 5 /  | 5 /   | 5 /  | 5 /   | 5 /   | 5 /  | 5 /   | 5 /  | 5 /   | 5 /  | etc. |
| Pri / | Pri /                                     | Sec  | Pri / | Sec  | Pri / | Pri / | Sed  | Pri / | Sec  | Pri / | Sec  |      |
| 3     | 3                                         | / 3  | 3     | / 3  | 3     | 3     | / 3  | 3     | / 3  | 3     | / 3  |      |
| 0 /   | 5 /                                       | 5 /  | 5 /   | 5 /  | 5 /   | 5 /   | 5 /  | 5 /   | 5 /  | 5 /   | 5 /  | etc. |
| Copy  | Copy                                      | Copy | Copy  | Copy | Copy  | Copy  | Copy | Copy  | Copy | Copy  | Copy | Max. |
| 3     | 3                                         | 3    | 3     | 3    | 3     | 3     | 3    | 3     | 3    | 3     | 3    | 1 h  |

<u>Danfoss</u>

Danfoss

# Anläggningsstyrning

System managern innehåller funktioner som hämtar data från valda regulatorer för datakommunikationsprocessen. Den processar sedan information och avslutar med att definiera värdena i andra valda regulatorer till nätverket. De individuella regulatorerna kommer därefter att utföra specificerade funktionen.

#### Följande funktioner kan ställas in:

#### Scheman

Scheman kommer att definiera en serie av on/off tider (signaler), som kan användas av andra funktioner.

Ett schema baseras på ett veckour, där speciella dagar även kan tilldelas som avviker från det normal schemats utseende, t.ex. offentliga helgdagar eller andra fastlagda lediga dagar.

Dessa speciella dagar definieras på en årlig basis antingen som dagar som upprepas år efter år eller som dagar där datumet endast gäller för det nuvarande året.

#### Schema för fasta tider

Önskade on- och off-tider ställs in här.

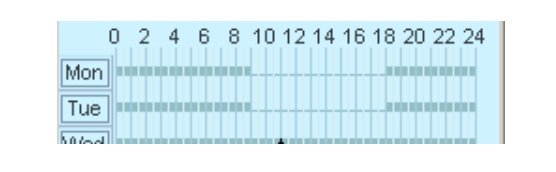

#### Schema för relativa tider

Här ställer man in tider så att de relaterar till ett annat schema, dvs. on-tiden ligger, exempelvis, 15 min tidigare än tiderna i ett annat schema och off-tiderna ligger, exempelvis, 30 min senare än tiderna i ett annat schema. Det andra schemat kommer vanligtvis att vara schemat som innehåller butikens arbetstider.

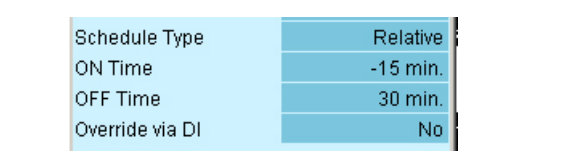

Resultatet av ett relativt schema och ett med butikens arbetstider från 09:00 till 18:00 kan ses nedan.

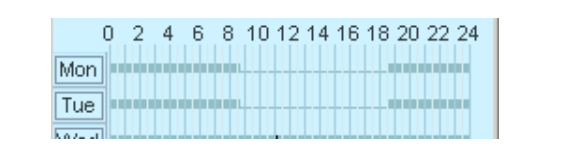

Båda schemamodellerna kan överstyras med en switchfunktion. Om switchfunktionen aktiveras när schemat är avslaget (natt) kommer det att skapa en on (dag) status.

Om switchen aktiveras när schemat är på (dag) kommer det inte att ha någon funktion alls.

#### Schema för butikens öppettider

Janfoss 30Z209.

Ett schema kan sättas upp för butikens öppettider. Det innehåller även de dagar på året när butiken är stängd.

En kombination av detta schema och ett relativt schema betyder att endast ett schema behöver justeras om öppettiderna ändras från det fasta schemat.

## **On/Off funktion**

Denna funktion övervakar en vald On/Off signal på en vald regulator. När en signal registrerats till On, kommer System Manager att överstyra valda funktioner på andra regulatorer till On. Alla definierade funktioner följer signalen.

Signalen kan inverteras. Detta innebär att när On registrerats, kommer de valda funktionerna att tvångsstyras till Off.

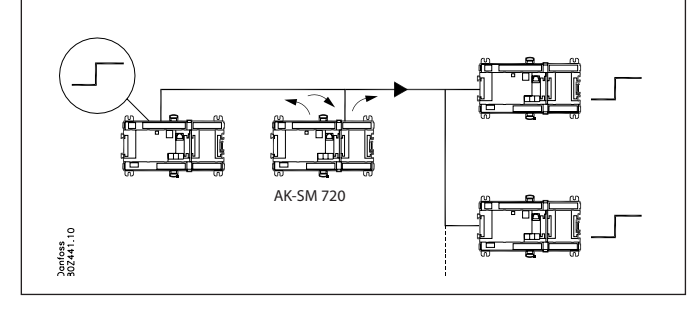

## Dag/natt funktion

Funktionen överför en signal för nattdrift till de olika kylenheterna. Funktionen används till exempel där kylmöblerna är täckta nattetid. Denna funktion förskjuter då termostatreferensen. Alla definierade regulatorer följer denna signal.

Signalen genereras från ett schema eller från en switchfunktion kopplad till System Manager.

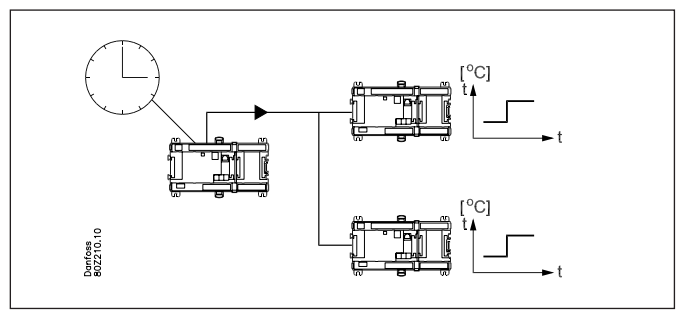

Danfoss

# **Inject ON Signal**

Denna funktion används för att stänga expansionsventilen på alla förångarstyrningar när alla anslutna kompressorer har stoppats av automatiska säkerhetsfunktioner. Detta eliminerar insprutning av vätska i förångarna, som kan skickas vidare till kompressorerna när dessa återstartar.

Till exempel: när kompressorn stoppar överför kompressorstyrningen en signal via datakommunikationen. System managern vidarefordrar sedan signalen till den definierade regulatorn, som då stänger ventilen.

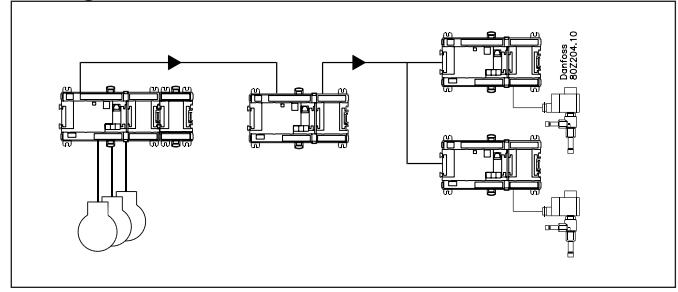

Signaler kan mottas från kompressorstyrningar av följande modeller:

Signaler kan sändas till regulatorer av följande modeller:

```
- AK-CC
```

-EKC

## Avfrostningsgrupper

Denna funktion vidarebefordrar signalen från en avfrostningsstart till en grupp av regulatorer.

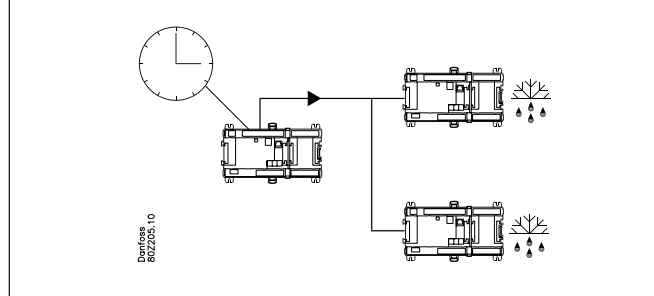

Avfrostningsprocessens start kan komma från ett veckoschema eller från en switch funktion kopplad till System managern. När avfrostning har startat så är det upp till de individuella regulatorerna att avgöra hur den ska avslutas. Vissa baserat på tid, andra på temperatur.

. Kylning inleds när regulatorn ger godkännande för det.

Om kylning å andra sidan ska starta samtidigt för hela gruppen av regulatorer måste "koordinerad avfrostnings" funktionen väljas. När avfrostningsprocessen har avslutats av den individuella regulatorn går regulatorn över till att avvakta. Hela gruppen släpps inte för kylning förrän den sista regulatorn i gruppen har avslutat sin avfrostningsprocess.

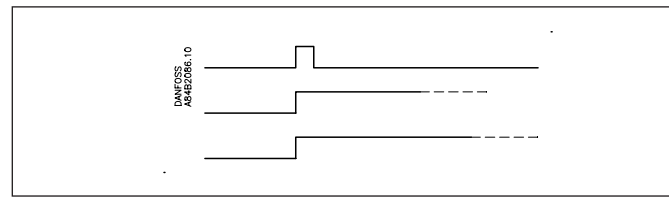

För extra säkerhet måste en tid ställas in för de individuella regulatorerna. Det finns en maxlängd för tillåten väntetid på startsignalen för kylning. Om denna tid överskrids kommer kylning att återstartas oavsett signaler från datakommunikation.

# Adaptiv avfrostning

Denna funktion är en optimering av avfrostningstiden i den individuella förångarstyrningen.

För att förångarstyrningen ska kunna optimera den här funktionen måste den känna igen kondenseringstemperaturen Tc.

System managern läser kondenseringstemperaturen i kondensorregulatorn och vidarebefordrar värdet till alla förångarregulatorer i gruppen.

Upp till tio grupper av förångarregulatorer kan definieras. En förångarregulator kan endast vara med i en grupp.

Det kan finnas upp till 30 förångare i en grupp.

Signalen från kondensorregulatorn kan användas av flera grupper.

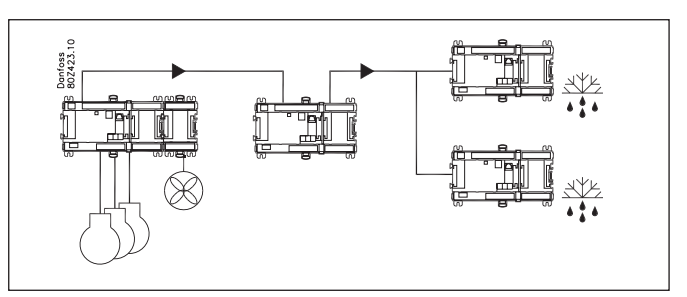

Möjliga problem

Om signalen med kondenseringstemperaturens värde för en förångare inte är tillgänglig kommer förångarregulatorn att växla till en felkompensationsstatus, som tar med i beräkningarna att signalen saknas.

## **P0 optimering**

Denna funktion kommer att anpassa kylsystemets sugtryck, så att sugtrycket inte blir lägre än vad som krävs för att den mest belastade kylmöbeln kan bibehålla den önskade temperaturen.

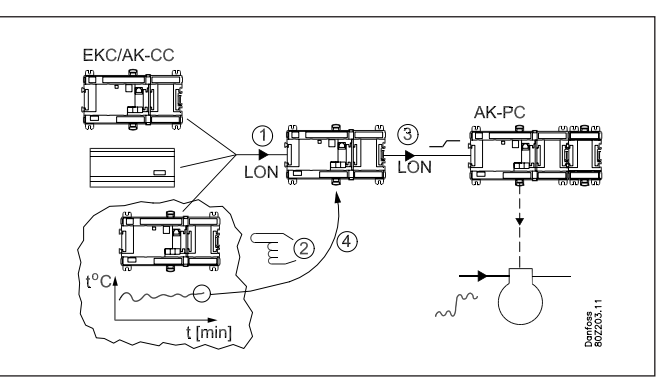

Detta åstadkoms genom att System managern kontinuerligt:

- frågar de valda regulatorerna om belastningsstatus
- finner möbeln som kräver mest kylning vid det gällande sugtrycket och övervakar temperaturen
- skickar en signal till kompressorstyrningen att sugtrycket kan anpassas
- finner det sugtryck vid vilket temperaturen är precist bibehållen

Processen upprepas kontinuerligt.

Processen går inte att starta när aktuell grupp precis har avslutat en avfrostningsprocess. Data hämtas från regulatorn först efter 30 minuter.

Tiden kan ställas in.

<sup>-</sup> AK-PC

<sup>-</sup> EKC

Danfoss

## Belysningsstyrning

Denna funktion används för att styra belysningen i ett antal zoner i en butik. Funktionen styrs utifrån ett schema som bas. När belysning behövs kommer en belysningsmätare att registrera om dagsljuset är tillräckligt eller om belysning behöver slås på. Användare kan överstyra den automatiska ljusstyrningen med en manuell switch.

System managern kan hantera upp till två belysningsgivare, vilka måste vara av modell 080Z2172.

System managern kan hantera upp till åtta zoner.

Behovet av belysning skrivs in i ett eller flera scheman. Samma schema kan användas för flera zoner.

För varje zon väljer man den relevanta belysningsgivaren samt on-och-off ljusnivåer för zonen. Minimitider ställs också in, så att belysningen inte stängs av under kortvariga ändringar i ljusnivå. Alla zoner kan utrustas med överstyrningsbrytare som gör den automatiska funktionen verkningslös.

Det går också att definiera en switch som är giltig för alla zoner. Denna kan till exempel motta signaler från annan utrustning, t.ex. brand eller larmsystem.

#### Exempel

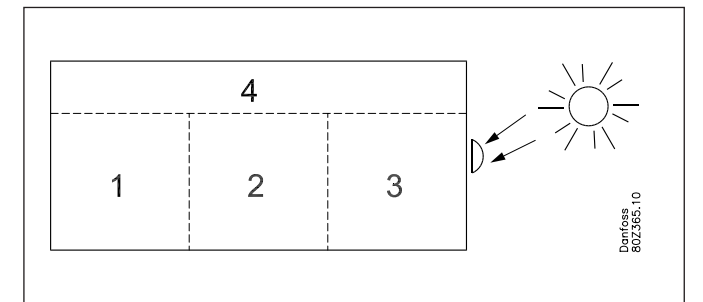

En butik delas upp i fyra zoner: tre försäljningsområden och ett förvaringsområde.

- De tre försäljningsområdena använder samma schema
- I förvaringsområdet finns ett behov av belysning två timmar före och en timma efter affärstiderna.
- Två relativa scheman skapas med referens till butikens affärstider.
- Belysningsgivaren placeras utanför byggnaden och mäter det allmänna dagsljuset.
- Belysningsnivåerna för zonerna ställs in så att belysningen slås av när dagsljuset ger tillräcklig belysning i zonen. De individuella zonerna har olika värden, i enlighet med hur mycket dagsljus som kommer in.
- En överstyrningsbrytare installeras i förvaringsområdet. Detta gör det möjligt att sätta på belysningen utanför det planerade schemat, t.ex. för varuleverans under nattetid. En fördröjningsfunktion betyder att belysningen slås av en timma efter att överstyrningen aktiverats.
- Signaler mottas från larmsystem och brandlarm, så att all belysning slås på om en signal mottas.

## Adaptiv sargvärme

Adaptiv sargvärme används för att få energieffektiv styrning av kylmöblernas sargvärme.

Förångarregulatorer med denna funktion måste motta en signal från gällande daggpunktsvärde.

En daggpunktsgivare kopplas till System managern, som sedan vidarebefordrar värdet till de olika regulatorerna via datakommunikation.

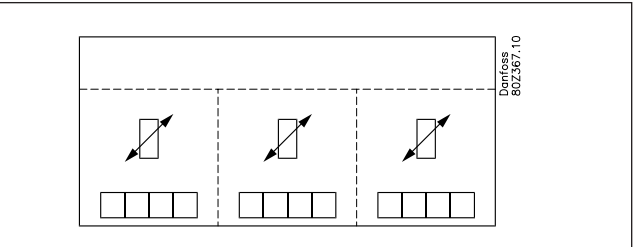

Upp till tre grupper av förångarregulatorer kan definieras. Varje grupp måste ha sin specifika daggpunktsgivare. Daggpunktsgivaren måste placeras i samma rum som kylmöblerna som ska motta signalen.

En förångarregulator kan bara användas till en grupp. Det kan finnas upp till 30 förångarregulatorer i en grupp.

Daggpunktsgivaren måste vara av modell 080Z2171.

#### Möjliga problem

Om signalen med värdet från en förångarregulators daggpunkt inte är tillgänglig kommer förångarregulatorn att växla till en felkompensationsstatus, som tar med i beräkningarna att signalen saknas

# Förbrukningsmätning

Denna funktion registrerar förbrukningen av elektricitet, vatten, gas, etc.

Dessa mätningar sparas i en System manager och kan senare tas fram för presentation, analys och eventuella åtgärder. En expansionsmodul modell XM107A måste användas. Modulen är en pulsmätarmodul, som mäter pulserna i enlighet med DIN 43 864. Omvandling från, exempelvis, ström till pulser sker i en energimätare.

Tarif 2

Energimätare kan delas upp i flera grupper, t.ex. en huvudmätare och flera undermätare.

Huvudmätaren mäter all förbrukning för installationen. Vissa huvudmätare är utrustade med tariff och synkroniseringsbrytare. • Tariffbrytaren byter position, beroende på tariffändringar.

 Synkroniseringsbrytaren ändras med jämna mellanrum (vanligtvis var 15 minut) och anger att en ny mätperiod har startat.
 Dessa brytare kan kopplas till System managern, som kommer att övervaka brytare, tariffinformation och förbrukningsdata för alla inkopplade energimätare när en ny mätperiod startar

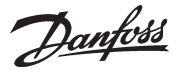

Undermätare läser av en del av förbrukningen. Det kan till exempel vara av intresse att känna till kylanläggningens förbrukning.

Mätningsintervaller och synkroniseringens och tariffingångarnas förbrukning ställs in gemensamt för alla energimätare. Om dessa ingångar inte används kommer System managern att definiera sin egen mätperiod.

System managern stöder upp till åtta energimätare.

Omvandlingsförhållandet, enhet och pulser per enhet måste ställas in baserat på gällande konfiguration. Omvandlingsförhållandet för ström och spänningstransformatorer multipliceras. Omvandlingsförhållandet definieras som primär/sekundär signal. Varje mätning kan namnges, för att på så vis göra det lättare att senare granska datan. Enheten kan också ges valfritt namn. Varje individuell energimätare kan startas och stoppas. Det går också att återställa gällande mätarvärde till 0 eller till annat värde, t.ex. när man byter energimätare. Tiden för denna inställning kommer att sparas.

## Effektbegränsning

Denna funktion gör det möjligt att undvika höga toppbelastningar. Energipriser kan faktureras på olika sätt, t.ex.:

- toppförbrukning
- toppförbrukning under en period
- olika värden vid olika tider på dagen

Funktionen placerar ett tak över förbrukningen under en period och jämnar ut förbrukningen.

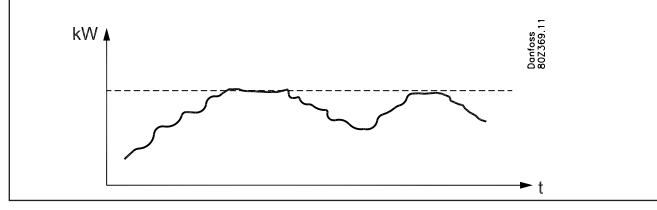

Förbrukningen övervakas under en mätningsperiod. Om förbrukningen stiger ovanför en viss nivå kommer förbrukningen gradvis att kopplas ur med hjälp av reläer. När förbrukningen sjunkit under nivån igen sker en återinkoppling. Återinkopplingen kan ske i tio steg.

Som redan nämnts måste strömförbrukningen registreras under förbrukningsmätningen.

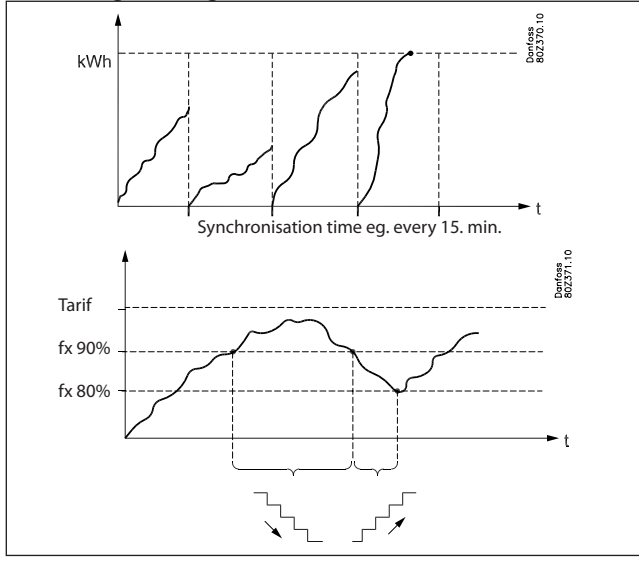

I början av en period kommer all förbrukning att vara inkopplad under en justerbar tidsperiod, så att funktionen har en bas för beräkning innan styrningen (begränsningen) inleds. För att få stabil styrning måste påbörjandet av inkoppling och urkoppling definieras som en procent av maxförbrukningen.

Urkoppling sker i prioriteringsordning, så att den förbrukning som lämpar sig bäst för urkoppling måste kopplas till den utgång som har lägst prioritet.

Relä 1 har högsta prioritet och är det sista att kopplas ur. Relä nummer 2 has näst högst prioritet, osv. Högsta numret kopplas ur först.

Det relä som senast kopplades ur är det som först aktiveras när återinkoppling sker.

Urkoppling av förbrukning skyddas av en justerbar minimum timer, som säkerställer att reläet inte ändras oftare än förbrukningen tillåter.

Den gällande nivån, gällande beräkning av förbrukning och relästatus kan avläsas via Service Tool.

Funktionen namnges

Energimätaren i relation till vilken reglering som sker specificeras.Det kan finnas olika tariffer.

Signal kan mottas från olika ingångar på olika tariffer. Dessa nivåer kan definieras baserat på signalerna.

De olika nivåerna aktiveras på följande sätt:

| Tariff 1-2 (ingång) | Tariff 3 (ingång) | Faktisk tariff |
|---------------------|-------------------|----------------|
| Inaktiv             | Inaktiv           | Tariff 1 nivå  |
| Aktiv               | Inaktiv           | Tariff 2 nivå  |
| Inaktiv             | Aktiv             | Tariff 3 nivå  |
| Aktiv               | Aktiv             | Tariff 3 nivå  |

För varje tariff måste en nivå definieras där System managern ska koppla ur.

#### Begränsningar

Det är viktigt att iaktta följande begränsningar då datakommunikationen annars kommer att bli överbelastad.

| Funktion              | Max antal                       | Maxantal i varje |  |  |
|-----------------------|---------------------------------|------------------|--|--|
|                       | grupper                         | grupp            |  |  |
| Dag-/nattfunktion     | 20                              | 30 regulatorer   |  |  |
| Insprutning På signal | 5                               | 120 sektioner    |  |  |
| Avfrostningsgrupp     | 20                              | 30 regulatorer   |  |  |
| Adaptiv avfrostning   | 10                              | 30 regulatorer   |  |  |
| P0-optimering         | 5                               | 120 sektioner    |  |  |
| Belysningsstyrning    | 2 belysningsgivare och 8 reläer |                  |  |  |
| Adaptiv sargvärme     | 3 30 regulatorer                |                  |  |  |
| Förbrukningsmätning   | 8 pulsmätare                    |                  |  |  |

# Loggar

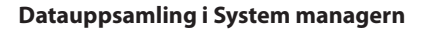

Datauppsamling genomförs i System managern till vilken de individuella regulatorerna är kopplade.

För definition, start, stopp och presentation av en datauppsamling (loggar) kommer det att vara nödvändigt att ha en switch för ett fungerande gränssnitt. Under övriga tiden kommer System managern själv att ta hand om datauppsamlingen.

Data kan alltså samlas till ett system som inte är direkt kopplat till en PC. Den uppsamlade datan kan sedan i intervaller laddas ned till en PC, så att den kan presenteras. Nedladdning kan exempelvis ske via en telefonuppkoppling.

Två olika typer av loggar kan skapas i System managern:

- 1) Varutemp.logg (myndighetslogg)och
- 2) Serviceloggar.

Skillnaden mellan dessa båda ligger huvudsakligen i intervallerna då data kan loggas, och sålunda längden för tidsperioden beroende på minneskapaciteten.

Begränsningar:

- Det går max att skapa 200 loggar i en System manager
- Varje logg kommer att representera en regulator
- Intervallen för varutemp.loggar ligger mellan 12 minuter och 24 timmar
- Intervallen för serviceloggar ligger mellan 1 minut och 4 timmar
- Om för många serviceloggar skapas kommer datakommunikationen att överbelastas och det kommer att finnas "gap" i loggdatan.

När loggar sätts upp kommer System managern att visa hur mycket av kapaciteten som reserveras. Om man börjar närma sig maxkapaciteten måste intervallen antingen göras längre eller loggperioden kortare.

Loggfunktionen kan kontinuerligt samla och spara data från regulatorerna som är kopplade till nätverket för vilka System managern i fråga är master.

Definition, start, stopp och presentation av en datauppsamling (loggar) måste ske från programmet AK-ST, Service Tool. Datauppsamling kan även hämtas och presenteras i programmet AKM.

Alla loggar i systemet är "rullande", dvs. data skrivs över om de inte laddas ned till PC inom den förinställda tidsperioden.

#### Logguppsättningen kommer att raderas och all uppsamlad data förloras om System managerns systemadress ändras eller om matningsspänningen avlägsnas eller om batteriet är defekt eller har avlägsnats.

Om loggar (en enskild eller samtliga) raderas utan att den loggade datan laddats ner kommer denna data vara förlorad. Inget larm avges i händelse av sådan radering.

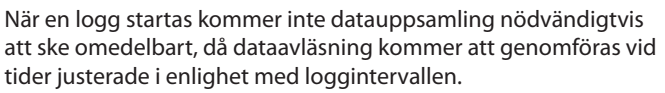

Detta betyder, till exempel, att i en logg med en intervall på 15 minuter kommer data att läsas vid tider som är multipler av dessa 15 minuter, dvs. vid 0, 15, 30 och 45 minuter över varje timslag. På samma sätt kommer en logg med en intervall på 2 timmar att läsas vid varje helt timslag, dvs. 0:00, 2:00, 4:00, 6:00 och så vidare tills 22:00. Om intervallen är 6 timmar kommer tiderna att bli 0:00, 6:00, 12:00, 18:00. Dessa fasta loggtider kan inte ändras.

Om loggen har stoppats under en period och sedan återstartat kommer ingen data att finnas för perioden i fråga.

System managern genomför löpande kontroller på alla logguppsättningar genom en enkel kontroll av den totala beräkningen. Vid fel kommer loggen i fråga att raderas. Ett larm avges därefter med detaljer om loggnumret.

Danfoss

## Datauppsamling tar så här mycket utrymme

När en logg etableras måste utrymme reserveras för data. Hur mycket utrymme som reserveras avgörs av flera parametrar.

Mängden av utrymme som reserveras kan ses när loggen sätts upp. Exempel:

Endast varutemp.loggar samlas.

Om sex parametrar från 20 regulatorer med en timmes intervall loggas och tidsperioden är inställd på 540 timmar kommer den att ge 9% utnyttjande av lagringskapaciteten.

(Efter 540 timmar – 22.5 dagar och nätter – kommer den äldsta datan att skrivas över med ny data.)

Nedan ges exempel på tre system med olika loggdefinitionsmöjligheter:

| Antal requi |                |            | Antal parame- | Antal parame- |               |            | Nyttjad kapacitet (%) |             |
|-------------|----------------|------------|---------------|---------------|---------------|------------|-----------------------|-------------|
| latorer     | Logo           | Loggmodell |               | trar per logg | Tidsintervall | Tidsperiod | En modell             | Kombination |
|             | En modell      | Varutomp   | 20            | 6             | 1 h           | 540 h      | 9                     |             |
| 20          | En modeli      | varutemp.  | 20            | 10            | 4 h           | 960 h      | 6                     |             |
| 20          | Kanakin datian | Varutemp.  | 20            | 6             | 1 h           | 180 h      | 3                     | 6           |
|             | Kombindation   | Service    | 4             | 10            | 1 min.        | 12 h       | 3                     | 0           |
|             | En modell      | Manutanan  | 50            | 6             | 1 h           | 216 h      | 10                    |             |
| 50          | En modell      | varutemp.  | 50            | 6             | 4 h           | 864 h      | 10                    |             |
| 50          | Kombindation   | Varutemp.  | 50            | 6             | 4 h           | 360 h      | 6                     | 0           |
|             | Kombindation   | Service    | 6             | 10            | 1 min.        | 6 h        | 3                     | 9           |
|             | En an dell     | Manutana   | 100           | 6             | 1 h           | 100 h      | 10                    |             |
| 100         | En modell      | varutemp.  | 100           | 6             | 4 h           | 360 h      | 8                     |             |
| 100         | Kanakin datian | Varutemp.  | 100           | 8             | 4 h           | 120 h      | 12                    | 20          |
|             | Kombindation   | Service    | 10            | 10            | 1 min.        | 12 h       | 8                     | 20          |

#### Larmloggar:

Se larm

#### Händelseloggar:

Se larm.

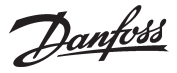

# Inställningar

#### Direktinställning

Grundinställning och driftinställningar görs med mjukvara AK-ST. Åtkomst ges via korrekt lösenord.

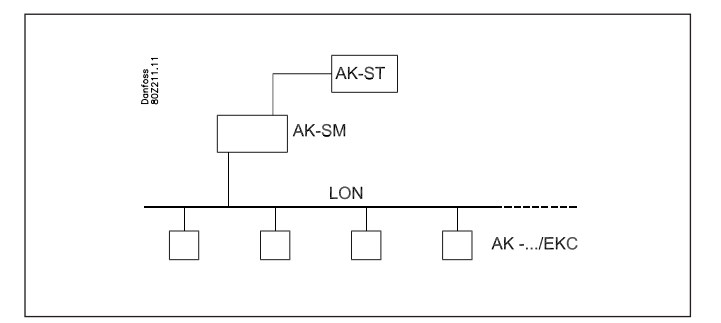

#### Fjärrinställning

Efter grundinställning kan driftinställningar utföras på avstånd – antingen via ett modem eller via ett IP nätverk. Inställningar genomförs också med mjukvara AK-ST. Åtkomst ges via korrekt lösenord.

#### Säkerhet

Under installation av en System manager måste en destination och ett lösenord skrivas in:

Samma inställningar definieras för det externa systemet.

När en uppringning sker dubbelkontrolleras namnet, och kontakt skapas bara om namnet är 100% identiskt.

Efter att kontakt erhållits krävs också korrekt lösenord för att identifiera användare.

#### Systemmjukvara AKM

System managern kan inte drivas från AKM, även om AKM kan motta larm och loggar. Se de relevanta sektionerna.

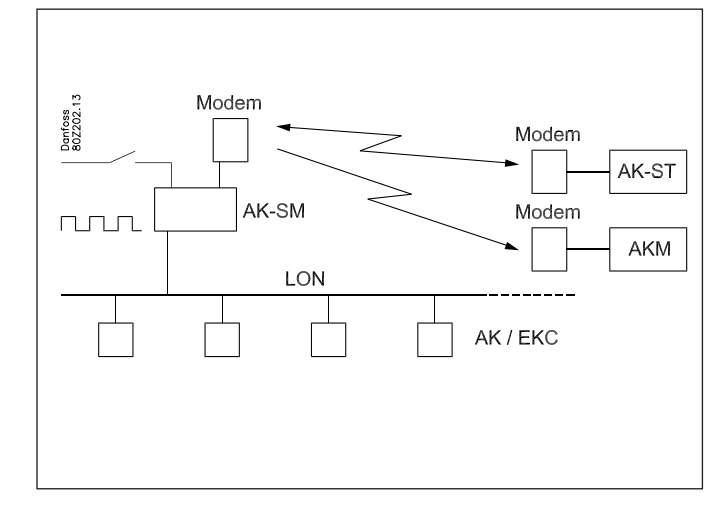

 Operation

 Destination 1 setup

 Name

 Connection type

Inställningar i en System manager

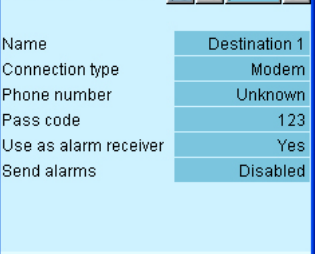

# Inställningar i Service tool

| Name      | Location   | Chan   | nal  |   |
|-----------|------------|--------|------|---|
| Tame      | <br>Locado |        |      | 3 |
| Direct    | Local      | сом    | 2    | 9 |
|           |            | Mode   | m    |   |
|           |            | Mode   | m    | 3 |
| Offeline  | Local      | offeli |      | 8 |
| Oll-Illie | Local      | 01-1   | iiie | [ |
| 999       |            | Mode   | m    | F |
| 222       |            | TCP/   | IP   |   |
|           |            |        |      |   |
|           |            |        |      | F |
|           |            |        |      | ( |
|           |            |        |      |   |

# Site setup Site name Site location Site type Destination ... Pass code Channel Modem Phone num... COM Port COM2 V OK Cancel

#### Inställningar i AKM

| Define Network                                                                                                    |                                                                                                    | ×                          |
|----------------------------------------------------------------------------------------------------|----------------------------------------------------------------------------------------------------|----------------------------|
| Network Address / Site Name           Image: State State St | Phone No / IP address : Channel :<br>10.7.37.114:1041 AK2.WinSock<br>Default 	Initializing String<br>AT&FATE0S0=2&D2/1                                  | Update<br>Insert<br>Cancel |
| Plant Information<br>System Manager E4 189<br>Software version 1.00A<br>08028511<br>Dynamic IP 10.7.37.114<br>Service Information<br>Call CVS at +457488 7595                                                                                                    | System Information<br>GW Password: Device ID<br>G'SM Period<br>Destination Name : +<br>AKM Service<br>MAC address :<br>00-02-00-00-00 Clear MAC address |                            |

믆

Danfoss

# Ur

#### Urfunktion

System managern har en inbyggd urfunktion, som används för:

- Tidsstämpling av larm.
- Synkronisering av ur i alla inkopplade regulatorer.
- Växling mellan sommar/vintertidsinställningar.
- Schemafunktioner, t.ex. för dag/nattkontroller.
- Loggfunktioner. Loggar kan endast samlas när uret startats.

System managern som tilldelas adress 1 till ett nätverk ges primär urfunktion.

System managern kommer att synkronisera uren i alla regulatorer i nätverket. Om andra System managers också är kopplade via IP nätverket kommer de också att få sina ur synkroniserade från adress 1.

Uren synkroniseras efter varje start av System managern, och därefter åtminstone en gång var 24 timme. Om en regulator varit utan strömförsörjning i mer än två minuter kommer uret att synkroniseras när regulatorn på nytt registreras i nätverket.

Urmodulen finns i System managern från fabrik.

Bara uret använder batteri backup. Övriga funktioner är oberoende av batteri backup.

Ett larmmeddelande utfärdas när batteriet behöver bytas.

Urfunktionen måste ställas in efter att batteriet bytts ut.

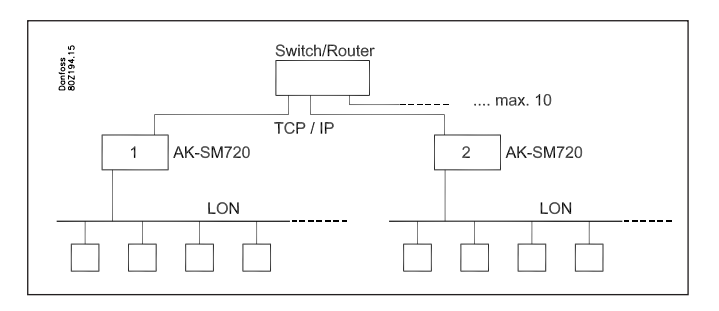

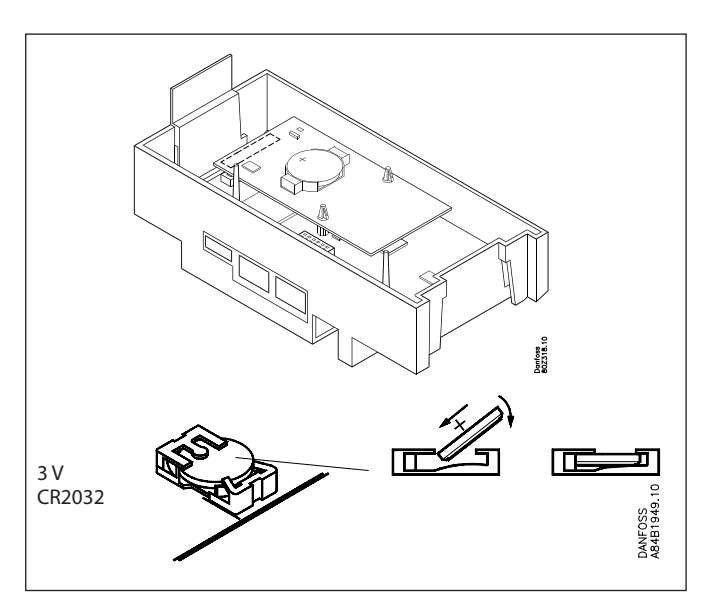

<u>Danfoss</u>

#### Att tänka på vid installation

Oavsiktlig skada, dålig installation, eller platsförhållanden, kan ge upphov till funktionsfel på styr- och reglersystemet och i slutändan orsaka ett anläggningshaveri.

Varje möjlig säkerhetsåtgärd har byggts in i våra produkter för att förhindra detta. Men en felaktig installation kan ändå orsaka problem. Elektroniska regulatorer ersätter inte normal, god ingenjörspraxis.

Danfoss kommer inte att vara ansvarigt för några varor, eller anläggningskomponenter, som skadats som ett resultat av någon av ovan nämnda brister. Det är installatörens skyldighet att kontrollera alla installationer noggrant, och att vidta nödvändiga säkerhetsåtgärder.

Observera särskilt vikten av signaler till regulatorerna när kompressorn är stoppad och till behovet av reciever framför kompressorerna.

Din lokala Danfossrepresentant bistår gärna med ytterligare hjälp.

Danfviss

Danfoss kan ej ta ansvar för eventuella fel i kataloger, broschyrer och annat tryckt material. Danfoss förbehåller sig rätten att ändra sina produkter utan föregående besked. Detta gäller även för redan beställda produkter förutsatt att sådana ändringar kan göras utan efterföljande ändringar i specifikationer som redan ingått i överenskommelser. Alla varumärken i detta material tillhör respektive företag. Danfoss och Danfoss logotyp är varumärken som ägs av Danfoss A/S. Alla rättigheter förbehålles.